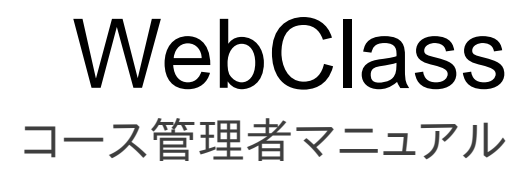

v11 (Aug. 2018)

# 目次

| ようこそ WebClass へ    | 5  |
|--------------------|----|
| WebClass を利用する前に   | 5  |
| 動作環境               | 5  |
| WebClass にログインする   | 6  |
| 表示言語を切り替える         | 7  |
| WebClass をログアウトする  | 7  |
| WebClass のコースとユーザ  | 8  |
| コースに作成できる教材について    | 8  |
| 取り込むことができるファイルの種類  | 9  |
| ユーザアカウントの種類と役割について | 10 |
| コースを準備する           | 12 |
| コースリストについて         | 12 |
| アカウント情報を変更する       | 13 |
| 教材一覧について           | 15 |
| 開講情報を確認する          | 16 |
| コースオプションを設定する      | 17 |
| シラバスを編集する          | 17 |
| コースメンバーを登録する       | 19 |
| コースメンバーをグループに割り振る  | 21 |
| グループを作成する          | 22 |
| グループメンバーを登録する      | 23 |
| お知らせを発行する          | 24 |
| メッセージでやりとりする       | 26 |
| メッセージを送信する         | 27 |
| 教材を作成する            | 29 |
| 教材の新規作成について        | 29 |
| 資料について             | 31 |
| 資料教材を作成する          | 31 |
| ページを編集する           | 33 |
| 資料教材を一括で取り込む       | 34 |
| テスト/アンケートについて      | 35 |
| テスト/アンケート教材を作成する   | 35 |
| 問題を作成する            | 39 |

章: ようこそ WebClass へ 2

| テスト/アンケート教材を一括で取り込む        | 46 |
|----------------------------|----|
| ピアレビューを用いる教材を作成する          | 47 |
| 既存の問題から教材を生成する             | 50 |
| 授業支援ボックスで回答用紙を電子化して取り込む    | 51 |
| 回答データの格納先となる教材を用意する        | 51 |
| 回答用紙を授業で使用する               | 53 |
| 集計スキャンの採点結果を確定する           | 54 |
| 飛ぶノート出雲と連携して回答用紙を電子化して取り込む | 55 |
| 学生に回答させる                   | 55 |
| 回答用紙を採点し、スキャンする            | 55 |
| 飛ぶノート出雲に答案を登録する            | 56 |
| 処理結果を確認する                  | 58 |
| 会議室について                    | 59 |
| 会議室教材を作成する                 | 59 |
| 掲示板の管理者モードについて             | 61 |
| ユニットについて                   | 62 |
| ユニット教材を作成する                | 62 |
| ユニットを組み立てる                 | 64 |
| FAQ/用語集について                | 65 |
| 教材の公開設定の変更、削除について          | 66 |
| 教材の公開設定を変更する               | 66 |
| 不要な教材を削除する                 | 66 |
| 教材の並べ替え、ラベルについて            | 67 |
| 教材を並べ替える                   | 67 |
| ラベルで教材をまとめる                | 67 |
| 試験モードについて                  | 68 |
| 試験モード用教材を準備する              | 68 |
| 試験モードを設定する                 | 69 |
| 試験モードを有効にする                | 70 |
| アクティブラーニングを実践する            | 71 |
| タイムラインについて                 | 71 |
| レポート課題を作成する                | 73 |
| レポートを採点する                  | 74 |
| 簡易アンケートを作成する               | 75 |
| アンケート集計結果を確認する             | 76 |
| チャットを作成する                  | 77 |
| 簡易資料を作成する                  | 77 |
| e ポートフォリオ・コンテナを作成する        | 78 |
| 出席をとる                      | 79 |
| 出席について                     | 79 |
|                            |    |

章:ようこそ WebClass へ

| 出席を取るための準備をする               | 79  |
|-----------------------------|-----|
| 出席を取る                       | 80  |
| 出席データを修正する                  | 81  |
| 出席データを一括登録する                | 82  |
| 成績をつける                      | 83  |
| 成績について                      | 83  |
| 学習履歴を確認する                   | 84  |
| テスト/アンケート教材の得点を一覧で表示する      | 85  |
| 受講回数や利用時間を確認する              | 86  |
| 出題分野ごとの成績を分析する              | 87  |
| SCORM 教材の成績を確認する            | 88  |
| 授業の評価点を計算する                 | 89  |
| レポートや記述式問題の採点を行う            | 91  |
| 似かよったレポートを検出する              | 93  |
| 問題ごとの詳細な成績を確認する             | 96  |
| WebClass 以外で実施したテストの成績を管理する | 97  |
| ユーザごとの詳細な成績を確認する            | 98  |
| アンケートの集計結果を確認する             | 99  |
| 学習の記録を管理する                  | 101 |
| 学習カルテについて                   | 101 |
| 学習カルテを作成する                  | 102 |
| 学習カルテにデータを登録する              | 104 |
| データを一括登録する                  | 105 |
| 教材データを保存、移行する               | 106 |
| 教材のコピー、リンク、エクスポート・インポートについて | 106 |
| 教材のコピーを作る                   | 107 |
| 教材をコース間でリンクする               | 107 |
| リンク教材での制限                   | 107 |
| 他のコースから教材をリンクする             | 107 |
| 他のコースへ教材をリンクする              | 107 |
| 教材をエクスポートおよびインポートする         | 108 |
| 教材の移行について                   | 108 |
| バックアップおよびレストアする             | 109 |
| 利用状況のモニタリング                 | 110 |
| コース内のログデータについて              | 110 |
| 異常終了データを削除する                | 110 |
| アクセスログをダウンロードする             | 111 |
| 利用状況集計を確認する                 | 112 |

章:ようこそ WebClass へ 4

# ようこそ WebClass へ

e-Learningは自由な時間や場所で学生のペースや達成度に応じた学習を行うことができる環境を提供します。そして、教材や成績の管理を自動化することができます。

WebClass は教員や学生、管理者すべてのニーズに応えることのできる日本の大学のために つくられた e-Learning システムです。テストやアンケート、授業資料などの教材を簡単に作成 でき、また成績データを管理しやすくします。

WebClass はパソコンが苦手な人でも簡単に操作できます。そして、使い慣れている Word や Excel、PowerPoint などで作成されたドキュメントファイルを取り込むことができます。そのため、 教員の負担を減らすことができます。また、Windows や Mac、Linux などの環境に左右されな いので、多様なニーズに合わせて教材を提供することが可能です。

# WebClass を利用する前に

まずは WebClass を利用するために必要な環境が整っているか確認してください。環境が整ったら、実際に WebClass を始めてみましょう。

## 動作環境

WebClass では、以下のブラウザ、スマートフォンおよびタブレットをサポートしています。

### ブラウザ:

インターネットに接続している Windows、Mac、Linux パソコンから、以下のブラウザの最新版 で WebClass をご利用いただくことを推奨します。

- = Firefox
- = Firefox ESR
- = Google Chrome
- = Microsoft Edge
- = Internet Explorer 11
- = Safari

なお、ブラウザの設定やプラグインなどによっては、WebClass が正常に動作しないことがあります。

- 🥺 JavaScript の実行を許可しなければいけません。
- リンクをクリックしてもウィンドウが開かない場合、ポップアップブロックを無効にしてください。

#### ディスプレイ:

推奨するディスプレイの解像度は 1280×768 以上です。

#### スマートフォン・タブレット:

ブラウザで利用するのと同様に、ほぼすべての WebClass の機能を利用できます。ただし、スマートフォンおよびタブレットの仕様のため一部の機能に対応していません。以下の OS のデフォルトのブラウザでご利用いただくことを推奨します。

- = Android
- = iOS(iPad, iPhone, iPod touch)

# WebClass にログインする

ここでは WebClass ヘログインし、コースリスト画面を表示する方法を説明します。では、ブラウ ザを起動してください。

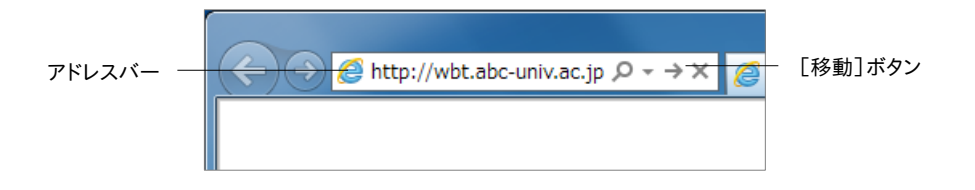

- 1 アドレスバー(ロケーションバー)に WebClass の URL(アドレス)を入力します。次にブラウ ザの[移動]ボタンもしくは[Enter]キーを押下してください。
  - 「http://wbt.abc-univ.ac.jp」は例です。実際に入力する URL は管理者にご確認ください。

2 「ログイン画面を表示する」リンクをクリックすると、新規ウィンドウでログイン画面が表示されます。

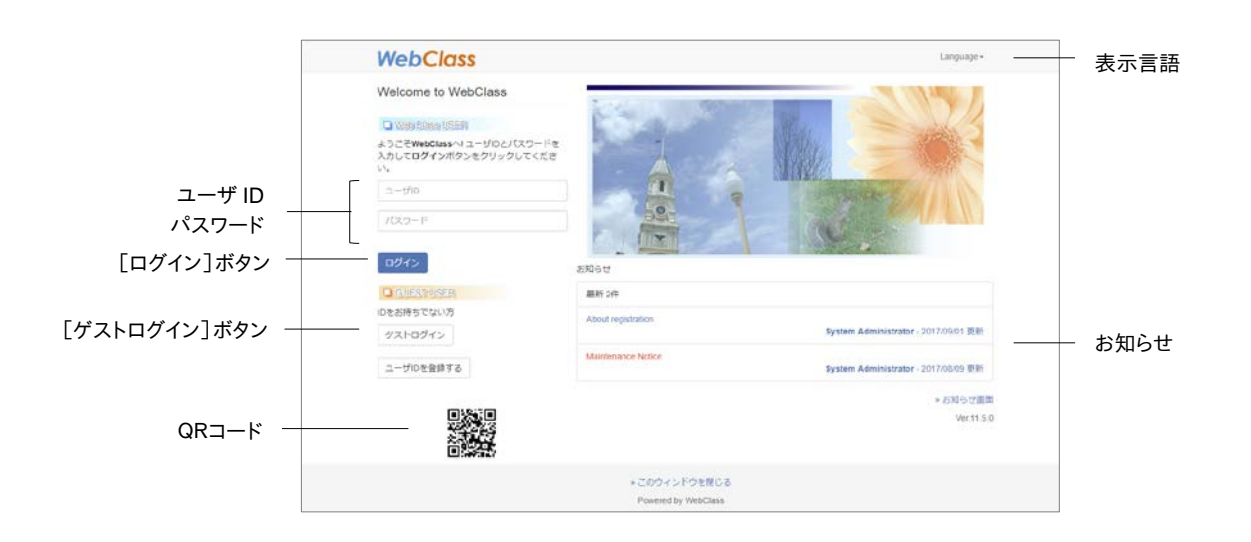

3 ユーザ ID とパスワードを入力して、[Login]ボタンをクリックします。

## 表示言語を切り替える

ログイン画面右上の「言語」をクリックし言語を選択することで、その言語で WebClass を使用 することができます。

## WebClass をログアウトする

WebClass を終了するにはログアウトを行います。コースリスト画面や教材一覧画面右上にある「ログアウト」リンクをクリックしてください。

ブラウザの閉じるボタンで WebClass を終了すると、回答や成績データが正しく保存されません。必ず保存もしくは終了操作を行った後、ログアウトしてください。

# WebClass のコースとユーザ

WebClass ではコースごとに教材や成績データを管理します。コースとは「授業科目」や「講座」、「ゼミナール(セミナー)」、「研究室」に相当します。1つのコースを必ず1人以上のコース 管理者が担当し、e-Learning 教材を作成したり、成績データを管理したりします。なお、ユーザ が教材を受講するには、コースメンバーとして登録されていなければいけません。

# コースに作成できる教材について

コース管理者はシステム管理者によって割り当てられたコースに5種類の教材を作成すること ができます。

- = 会議室:掲示板や Wiki、チャットはグループ学習で利用することができます。
- = 資料:教材を通して生徒に授業資料を配布できます。
- = テスト/アンケート:さまざまな形式で出題することができます。
- = ユニット:会議室や資料、テスト/アンケート教材を組み合わせて使う教材です。
- = 学習カルテ:進路指導などの授業以外で生徒のサポートを行うことができます。

# 取り込むことができるファイルの種類

WebClass は、Word や Excel、PowerPoint といった、使い慣れているアプリケーションで作成 したデータを教材に取り込むことができます。WebClass の資料教材やテスト/アンケート教材 などに取り込むことができるファイルの種類は以下の通りです。

| ファイルの種類                       | 説明                                                                                                    |
|-------------------------------|----------------------------------------------------------------------------------------------------|
| Word                          | DOC、DOCX、DOCM 形式のみ<br>DOCM 形式(マクロ有効文書)を取り込むことはできますが、変換時にマクロ<br>は取り除かれます                                             |
| Excel                         | XLS、XLSX、XLSM 形式のみ<br>XLSM 形式(マクロ有効文書)を取り込むことはできますが、変換時にマクロ<br>は取り除かれます                                             |
| PowerPoint                    | PPT、PPTX、PPTM 形式のみ<br>PowerPoint ファイルの音声や動画、アニメーションに対応していません<br>PPTM 形式 (マクロ有効文書)を取り込むことはできますが、変換時にマクロ<br>は取り除かれます  |
| OpenOffice.org<br>LibreOffice | ODT、ODS、ODP 形式のみ                                                                                                    |
| PDF                           | PDF ファイルはそのまま埋め込まれます                                                                                                |
| テキスト                          | TEXT ファイル                                                                                                    |
| HTML                          | HTML4,5やXHTML1で書かれたHTMLファイル(ファイル名は半角英数字)<br>複数のHTMLファイルやCSSファイル、画像ファイルを含む場合、各ファイル<br>へのリンクは相対パスで指定し、圧縮してから取り込んでください |
| LaTeX                         | LaTeX のソースファイル<br>latex2html を用いて HTML に、数式は画像に変換されます                                                               |
| 画像                            | BMP、JPEG、GIF、PNG 形式                                                                                                 |
| 動画                            | MP4(H.264/MPEG-4 AVC)形式を推奨します<br>なお、MPG、AVI、WMV、MOV は取り込むことはできますが、ブラウザやその<br>プラグイン、メディアプレイヤーによっては再生できない場合があります      |
| 音声                            | MP3、AAC(M4A)形式を推奨します<br>なお、WAV(WAVE)は取り込むことはできますが、ブラウザやそのプラグイ<br>ン、メディアプレイヤーによっては再生できない場合があります                      |
| Flash                         | FLV(画面比 4:3 もしくは 16:9)、SWF 形式の Flash ファイル<br>スマートフォンやタブレットによっては仕様のため再生できません                                         |
| その他                           | HotPotatoes、SCORM1.2/2004、ChemBioDraw(ChemDraw)、<br>ChemBio3D(Chem3D)など                                             |

 ドキュメントファイルやマルチメディアファイルを開くには、アプリケーションやブラウザの プラグインが必要です。

- ドキュメントファイルは OpenOffice.org もしくは LibreOffice を用いて HTML もしくは PDF に変換します。変換精度はオリジナルの Word、Excel、PowerPoint ファイルと比べ て、HTML 変換では約 70%、PDF 変換では約 90%です。オリジナルを完全に再現でき るわけではありません。必要であれば、添付ファイルとしてアップロードしてください。
- XLS、XLSX、XLSM、ODS 形式をファイル変換するには、システムを設定する必要があります。また、PowerPoint ファイルの HTML 変換が非対応となります。
- HTML もしくは PDF 変換できるファイルの最大サイズは 20MB です。変換が伴わない 場合は、最大 300MB(サーバによっては 200MB)のファイルをアップロードすることが できます。

MP4(H.264/MPEG-4 AVC, AAC)動画は HTTP ライブストリーミング(HLS)に対応しています。機能を有効にするには、システム管理者にお問い合わせください。

# ユーザアカウントの種類と役割について

WebClass 上で行うことができる操作は割り当てられたユーザ権限(種類)によって異なります。 管理者はユーザ権限を適切に設定しなければいけません。

|            | Admin | Author | TA | SA          | Observer | User     | Guest |
|------------|-------|--------|----|-------------|----------|----------|-------|
| アカウント作成    | 0     | ×      | ×  | ×           | Х        | ×        | ×     |
| コース登録      | 0     | ×      | Х  | Х           | Х        | ×        | ×     |
| システムの保守    | 0     | ×      | ×  | ×           | Х        | ×        | ×     |
| コースメンバー登録  | 0     | 0      | 0  | ×           | Х        | ×        | ×     |
| 教材作成       | ×     | 0      | 0  | $\Delta$    | Х        | ×        | ×     |
| 教材受講       | ×     | 0      | 0  | 0           | 0        | 0        | 0     |
| 出席         | ×     | 0      | 0  | $\triangle$ | 0        | ×        | ×     |
| 採点         | ×     | 0      | ×  | ×           | 0        | ×        | ×     |
| 成績閲覧       | ×     | 0      | ×  | ×           | 0        | $\Delta$ | ×     |
| コースのバックアップ | ×     | 0      | 0  | ×           | Х        | ×        | ×     |
| お知らせの発行    | 0     | 0      | 0  | X           | 0        | ×        | ×     |
| メッセージの送受信  | 0     | 0      | 0  | 0           | 0        | 0        | ×     |

まず、システム管理者(Admin)はユーザアカウントとコースを作成し、各コースにコースメンバーとしてユーザを割り当てます。

次にコース管理者(Author)は割り当てられたコースに教材を作成します。そして、教材を実施し、成績データを管理します。

なお、特定のコースメンバーに授業補助をしてもらうため、システム管理者とコース管理者は TAや SAヘユーザのコース権限を変更することができます。TA はコース管理者の代理としてコ ース運営を行うことができます。また、SA は授業を円滑に進めるアシスタントとして教材を実施 します。Author や TA、SA は上のコース権限が付与されています。デフォルトの設定から変更さ れた場合、「Author (その他)」と表示されます。

オブザーバー(Observer)は教務などの学校職員が使用します。学校運営に関する連絡を WebClass ユーザに通知することができます(この時、システムオブザーバーとしてお知らせを 発行します)。

**ユーザ(User)**はコースメンバーに登録されているコースで教材を受講することができます。公 開講座などのように **ゲストユーザ(Guest)**にも公開された一部の教材は、ユーザアカウントが なくても受講することができます。

## ステータスについて:

WebClass ユーザには以下のステータスがあります。学籍などユーザの状況によって、適切な ステータスを設定する必要があります。

| ステータス    | ログイン<br>許可 | 説明                                                                                                    |
|----------|------------|----------------------------------------------------------------------------------------------------|
| アクティブユーザ | 0          | ユーザは権限に従って全ての操作を行うことができます<br>行うことができる操作は「ユーザアカウントの種類と役割につ<br>いて」をご確認ください                                                                                                    |
| 制限ユーザ    | 0          | 制限ユーザは、WebClass コースへアクセスできなくなります<br>が、学習記録ビューアなどの特定の機能のみ利用できます<br>システム管理者やコース管理者は、制限ユーザが行ってきた<br>WebClass での活動情報や成績などを集計することができ<br>ます<br>なお、制限ユーザは登録可能ユーザ数には計上されないた<br>め、卒業生に割り当てることができます |
| 休止ユーザ    | ×          | 成績や学習履歴、ログイン状況、アクセスログなどの情報は<br>削除されませんが、集計から除外されます<br>コースメンバー登録や休止ユーザ宛にメッセージ送信はでき<br>ません                                                                                                  |
| 削除済みユーザ  | ×          | ユーザを削除すると、アカウント情報や回答、成績を復元する<br>ことはできません                                                                                                    |

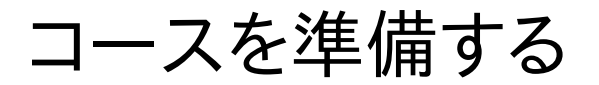

コース管理者は初めにコースオプションを設定します。そして、必要に応じてコースメンバーを 登録したり、グループを分けたりします。この章では、コースを運用する前に必要な準備につい て扱います。

# コースリストについて

コース管理者が WebClass にログインします。すると、コースリスト画面が表示されます。この画面には運用しているコースや通知などの情報が一覧表示されます。

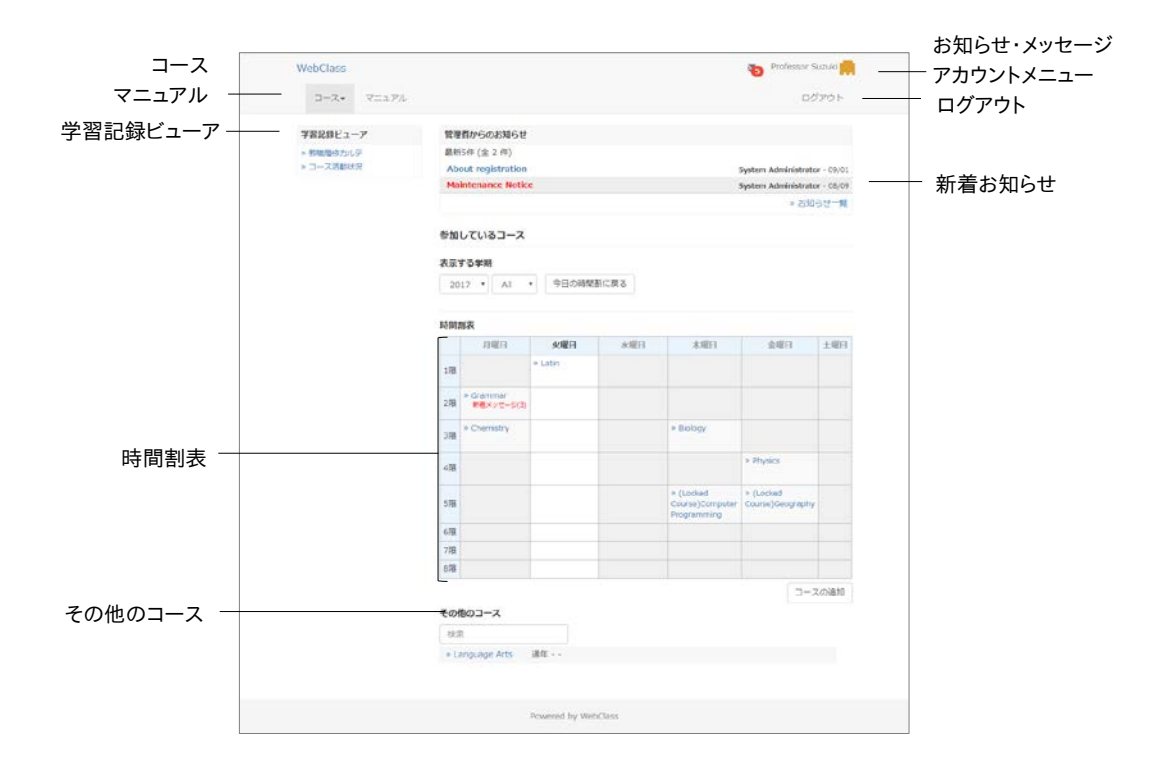

新着お知らせの下には、事務や教務に関する連絡事項や注意事項が表示されます。

時間割が決まっているコースは、時間割表 に表示されます。時間割表はプルダウンリストから 年度と学期を指定することで表示を切り替えることができます。日時制限の終了日時が1週間 切った教材をまだ受講していない場合、コースに「締切が近い課題があります。」と表示されま す。 コースを担当していて、時間割表に表示できないコースは時間割の下にあるその他のコースに 表示されます。また、終了した授業は、システム管理者によって ロックされます。ユーザは 「(Locked Course)」と付いたコースにある教材を実行することはできませんが、成績を閲覧す ることはできます。なお、一覧表示されたコースは、コース名で絞り込み検索することができます。

システム管理者によって 学習記録ビューア 機能が有効に設定されている場合、集約された大学での活動に関する情報や教職履修カルテなどを確認することができます。

画面右上のお知らせ・メッセージアイコンをクリックすると、お知らせ・メッセージ画面を開くことができます。また、未読のお知らせ・メッセージは未読数がアイコンの上に表示されます。

画面右上にあるアカウントメニューを選択し「English」もしくは「日本語」をクリックすることで、 表示する言語を切り替えることができます。また、マニュアルのダウンロードもアカウントメニュ ーから行うことができます。

## アカウント情報を変更する

通知を受け取るために使用するメールアドレスを設定したり、文字サイズを変更したりするには、 「アカウントメニュー」>「アカウント情報の変更」をクリックしてください。

| 設定            | 説明                                         |
|---------------|--------------------------------------------|
|               | WebClass ヘログインする際などで使用します                  |
| <u>_</u> _упр | なお、ユーザ ID は変更できません                         |
| 振四            | このユーザ ID はコース管理者として WebClass を利用できることを表してい |
| 作用政           | ます                                         |
| 丘夕            | システム管理者により変更を許可されている場合は、表示する氏名を変更す         |
| 以石            | ることができます                                   |
| パフロ_ド         | システム管理者により変更を許可されている場合は、WebClass ヘログインす    |
| //X·)=F       | る際に使用するパスワードを変更することができます                   |
| メ <u>_</u> ル  | システム管理者によって機能が有効に設定されている場合、登録されたメー         |
| >=n/rdx       | ルアドレスで通知を受信することができます                       |
| 画面表示          | 文字の大きさを変更することができます                         |
|               |                                            |

メールアドレスや画面表示設定を変更するためにパスワードを入力する必要はありません。

変更した設定を反映させるには[更新]ボタンをクリックし、ログインし直します。

#### パスワードを変更する:

- 1 「パスワード」入力フォームに他人が推測できないような文字列を入力します。
  - ジ パスワードとして使用できる文字は、半角英数字、半角記号「\_,./?;:+\*-=~|@`!
     "'#\$%&<>()[] {}」、半角スペースです。最大 30 文字設定することができます。
  - ユーザ ID を含む文字列や5文字以下の文字列をパスワードとして設定することはできません。なお、導入されているシステムによってはパスワードポリシーが異なります。
- 2 確認のため、「パスワード(確認)」入力フォームに上で入力したパスワードをもう一度入力 してください。
- 3 [更新]ボタンをクリックします。次回からログインする際に変更したパスワードを入力します。

章

#### メールアドレスを変更する:

システム管理者によって機能が有効に設定されている場合、次のような時に通知メールを受信することができます。

- = メッセージ受信時
- = 掲示板に新規投稿された時
- = レポートが提出された時
- = 学習カルテの相談欄が更新された時
- 🥺 通知メールを拒否する場合は、「メールアドレス」の入力フォームを空欄にしてください。
- 1 メールアドレスを入力します。複数のメールアドレスを指定する場合は、コンマで区切ってく ださい。
- 2 「このアドレスにテスト送信」をクリックすると、入力したメールアドレスへテストメールが送 信されます。
- 3 [更新]ボタンをクリックします。

# 教材一覧について

まず、運用するコースに移動します。コースリスト画面において、コース名をクリックしてください。 なお、コースリスト画面に戻るには、画面左上にある「WebClass」リンクをクリックするか、「アカ ウントメニュー」>「コースリスト」をクリックしてください。

コースに移動すると、下図のような教材一覧画面が表示されます。コース管理者は主にこの画 面でコースを管理します。

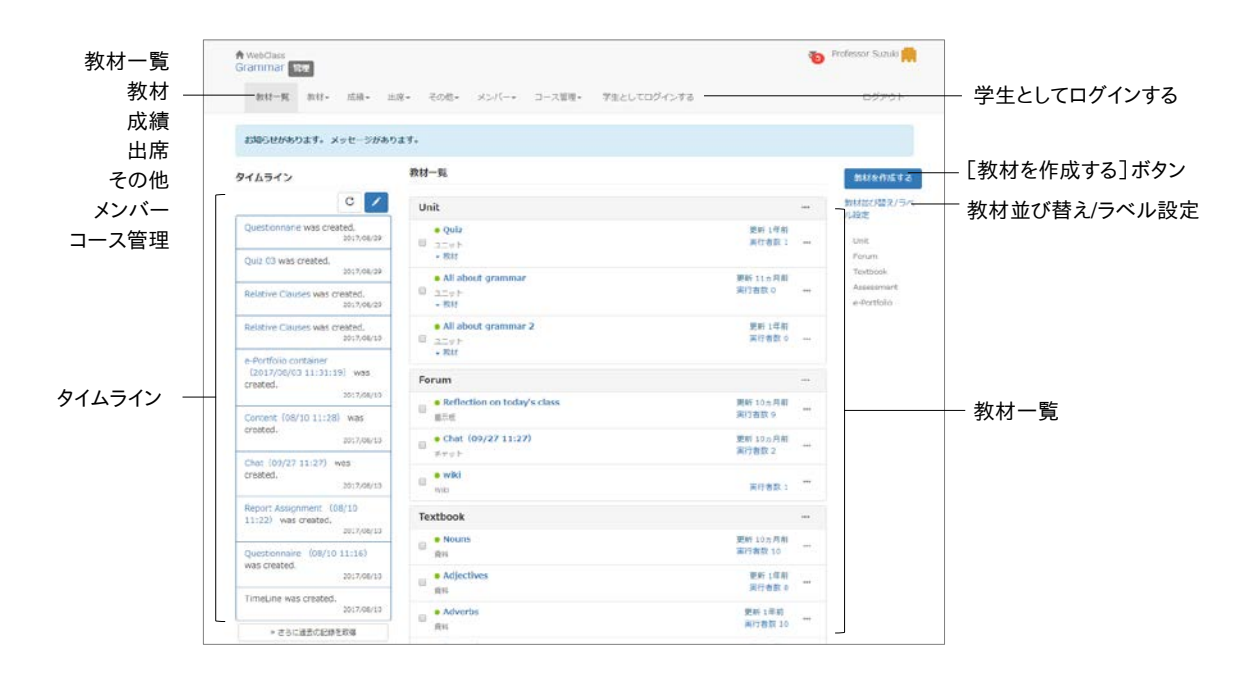

教材では教材を作成したり、教材一覧やタイムラインを確認したりすることができます。

**成績** では授業の成績やアンケート結果を確認したり、レポートを確認および採点したりできます。

出席では出席をとったり、今までの出席状況を確認し、変更したりできます。

その他では、学習カルテや FAQ/用語集、ノート があります。学習カルテで はコースメンバーの 学習記録を残し、一元管理することができます。FAQ/用語集では授業中によくある質問とその 回答や、授業のテーマを理解する上で必要な用語をまとめることができます。ただし、FAQ/用 語集は、「コース管理」>「コース設定」にて機能を有効に設定する必要があります。授業のメモ はノートにテキストデータで約 50KB まで残すことができます。

**メンバー**ではコースメンバーの登録やグループ分け、コースメンバーのアクセス状況を確認することができます。

コース管理 では開講情報に時間割やシラバス、コース ID やコース URL が表示され、コースオ プションや試験モードの設定、バックアップおよびレストア、利用状況集計の確認を行うことがで きます。 章:コースを準備する

「学生としてログインする」をクリックすると、学生モードに切り替わり、学生にどのように表示されているか確認することができます。学生モードを終了し、教材の編集に戻るには「管理者に戻る」をクリックしてください。

**タイムライン**は先生が教材作成や投稿すると、学生が取り掛からなければいけない教材などを時系列で通知します。

**教材一覧** には授業で使用する教材が表示されます。教材にラベルを付けてまとめたり、ドラッ グ・アンド・ドロップで並べ替えたりすることができます。各教材の \*\*\* メニューをクリックすること でオプションを変更したり、教材の内容を編集したり、公開/非公開設定を行うことができます。 さらに、教材のコピーやエクスポート、他コースへのリンク、削除することもできます。また、公開 状況ではオプションの概要や教材の状況、公開 URLを確認できます。学生成績、問題ごとの成 績表示/再採点、利用状況、学習履歴、講評を確認することができます。

## 開講情報を確認する

メニュー「コース管理」>「開講情報」をクリックすると、授業の情報、お知らせを一括発行する際 に必要となるコース ID やコース URL が表示されます。コースの説明や時間割などを変更する には[編集]ボタンをクリックしてください。

| オプション        | 説明                                                                                      |
|--------------|-----------------------------------------------------------------------------------------|
| 授業情報(コースの説明) | コースリスト画面にコースの説明が表示されます                                                                  |
| 授業情報(時間割)    | コースリスト画面で時間割表からコースを選択できるようにします                                                          |
| メンバー限定モード    | メンバー限定モードは学生自身が受講したいコースへの参加もし<br>くは受講しているコースから退会することを禁止します                              |
| コースパスワード     | ユーザがコースメンバーに登録する際に必要なパスワードを半角<br>英数文字で設定できます                                            |
| コースアイコン      | 時間割が設定されていないコースは、コースリスト画面の「運用中<br>のコース」や「参加しているコース」 (ユーザ)に表示されるコース<br>名にアイコンをつけることができます |

導入されているシステムによっては、設定できるオプションが実際の画面と異なる場合 があります。

設定が完了したら、画面下の[保存]ボタンをクリックします。

# コースオプションを設定する

コース管理者はオプションを設定することで、コース表示をカスタマイズしたり、機能を有効に したりできます。メニュー「コース管理」>「コース設定」をクリックして、コース設定の画面を表示 させてください。

| オプション        | 説明                              |
|--------------|---------------------------------|
| 'New'マーク     | 更新された教材に New マークを 1 週間表示します     |
| シラバス         | 授業計画や概要をコースメンバーに公開することができます     |
| FAQ/用語集の利用   | FAQ/用語集を作成し、コースメンバーに公開することができます |
| 「試験」数材の得占公問  | 種別が試験(成績非公開)であるテスト/アンケート教材において、 |
| 「武阙」教材の侍点公開  | 学生に点数のみ閲覧できるようにします              |
| 成績評価の公開設定    | ユーザが成績評価結果を閲覧できるように変更することができま   |
| 成績計画のム曲改た    | व                               |
|              | 学生がコースに参加しているメンバーを確認できるようにします   |
| メンバーリストを表示する | また、メッセージ新規作成時、送信先として学生をユーザリストから |
|              | 選択できるようになります                    |

導入されているシステムによっては、設定できるオプションが実際の画面と異なる場合 があります。

設定が完了したら、画面下の[保存]ボタンをクリックします。

## シラバスを編集する

授業の計画や内容をユーザに開示することができます。メニュー「コース管理」>「シラバス」ク リックすると、シラバスの編集画面が表示されます。

この機能を利用するには、メニュー「コース管理」>「コース設定」をクリックして、「シラバス」を「Yes」に設定しておく必要があります。

|         | ft webCless<br>Grammar TER                                                                                                    |             | 0           | talasar Suzuk 💏 |
|---------|----------------------------------------------------------------------------------------------------|-------------|-------------|-----------------|
|         | 1017-10 101+ 108+ 2.00+ X.//~+                                                                                                    |             | 学れとしてログインする | 07795           |
|         | M通貨用 コース設定 シジバス パックアップアレストラ 49                                                                                                    | TERRITOR IN |             |                 |
|         | ▲学生で高市にわるシラバスは高度下側に高市にわます。<br>× テキストエリアに入力するか、Workのゴケイルを放金して(例外)ボタンを                                                                                                    | 0950000     | だおい、        |                 |
|         | P4210                                                                                                    |             |             |                 |
|         | Letter Plan                                                                                                    |             |             | i i             |
| テキスト 一  | 03 Noura<br>02 Algertins<br>04 Advertins<br>04 Determinans                                                                                                    |             |             |                 |
|         | 変換ファイルを                                                                                                    |             |             |                 |
| 物ファイル ― | ファイルを事用 漏戸されていません                                                                                                    |             |             |                 |
|         | 変換方法<br>* 10775-00-0000                                                                                                    |             |             |                 |
|         | 80                                                                                                    |             |             |                 |
| 木1丁」小フノ | プレビュー                                                                                                    |             |             |                 |
| プレビュー 一 | Leasen Parc.<br>4: Stance<br>42: Adoutis<br>42: Adoutis<br>42: One-model<br>43: Stance<br>44: Stance<br>44: Stance<br>45: Stance<br>47: North-Colours<br>47: North-Colours<br>47: North-Col |             |             |                 |
| ) V L 1 |                                                                                                    |             |             |                 |
|         |                                                                                                    |             |             |                 |
|         | Provened by Web                                                                                                    | dies :      |             |                 |

「テキスト」にシラバスを入力するか、変換ファイルに Word や PDF などのドキュメントファイル を指定し、変換方式を HTML もしくは PDF で保存してください。

PDF ファイルが正しく表示されない場合は、リンクをクリックし、別ウィンドウで開き直してから、再度試してください。

コースメンバーを登録する

WebClass で授業を受けるには、ユーザがコースメンバーとして登録されている必要がありま す。また、間違えて登録されていたり、受講を取り止めたコースメンバーを削除したりすることが できます。

導入されたシステムによっては、コース管理者がコースメンバーを登録する権限を持た ない場合があります。

年度始めにシステム管理者がコースの作成およびコースメンバーの登録を行います。また、オ プション設定でメンバー限定モードを無効(フリーメンバーモード)に設定したコースでは、ユー ザが自由にコースへ登録および退会ができます。そのため、コース管理者はユーザをコースメ ンバーとして登録したり、コースメンバーに TA や SA などの管理者権限を与えたりできます。

メニュー「メンバー」>「登録/変更/削除」をクリックして、コースメンバーの登録/変更/削除画面 を表示させてください。

この画面では登録されているコースメンバーを氏名やユーザ ID といった検索条件で[現在の メンバー検索フォーム]ボタンから検索することができます。また、「条件の追加」に学籍情報を 追加することでユーザを絞り込むことができます。また、追加された条件を解除するには、[x] ボタンをクリックしてください。

🥺 検索条件にはワイルドカードや or 演算子を用いることができます。

検索結果に表示する学籍情報を変更するには、表示項目から選択してください。

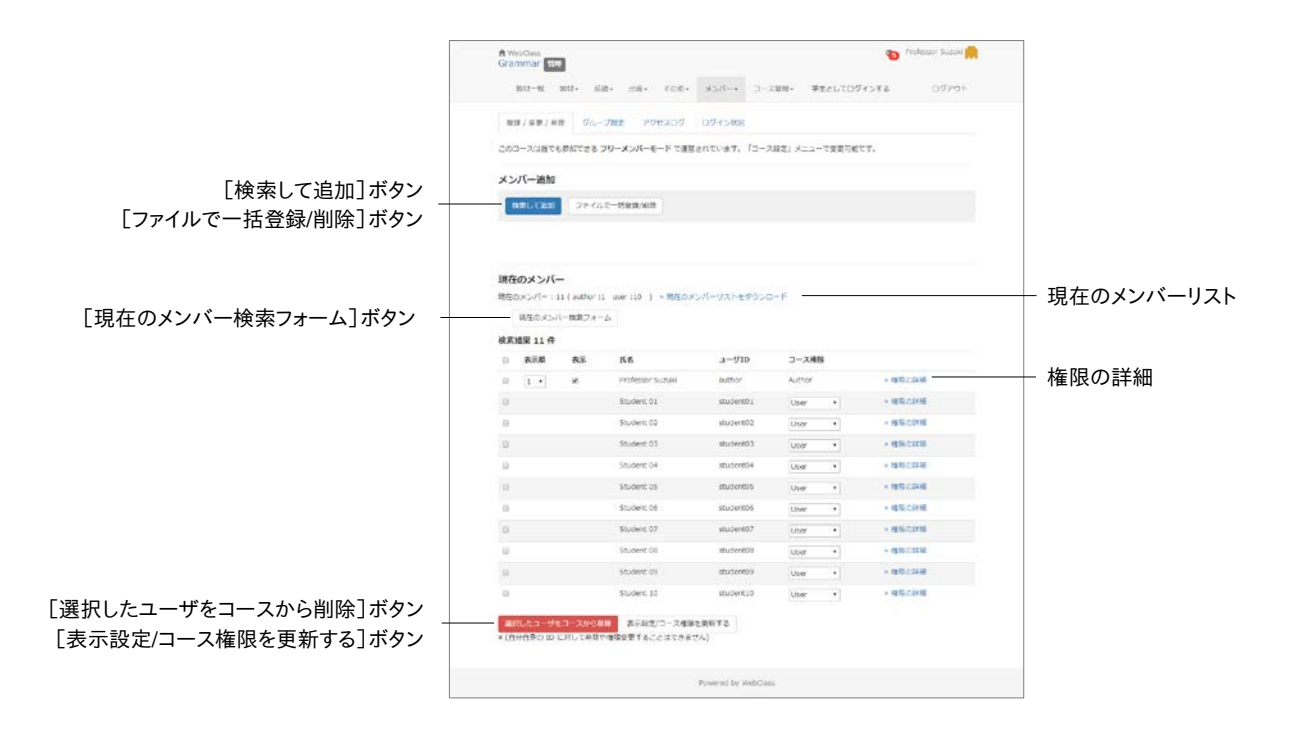

1 コースメンバーを追加するには、コースメンバーの登録/変更/削除画面の[検索して追加] ボタンをクリックします。 章:コースを準備する

- 2 「氏名」もしくは「ユーザ ID」を入力し、ユーザを検索します。
- 3 「付与するコース権限」を選択します。
- 4 検索結果から登録したいユーザのチェックボックスをクリックし、[選択したユーザを追加] ボタンをクリックするか、[検索結果全員を追加する]ボタンをクリックします。

#### コース権限を変更する:

すでにコースメンバーとして登録されているユーザの コース権限 を変更することができます。コ ース権限は所属するコース内で利用できる機能の範囲を指定します。コース権限の種類につ いては「ユーザアカウントの種類と役割について」をご覧ください。

コースメンバー検索後、「コース権限」のプルダウンリストから選択するか、「権限の詳細」リン クから機能ごとに権限を設定します。ユーザに新しいコース権限を与えられます。新しいコース 権限を反映させるには[表示設定/コース権限を更新する]ボタン(権限の詳細では[更新]ボ タン)をクリックします。

#### コースメンバーを一括登録・削除する:

CSV ファイルを用いてコースメンバーを一括登録・削除することができます。まず、[ファイルで 一括登録/削除]ボタンをクリックしてください。次にデータファイルを作成するため、一括登録 用サンプルファイルをダウンロードしてください。Excel などのエディタで以下のフィールドを編 集します。

| フィールド       | 説明                                                                                      |
|-------------|-----------------------------------------------------------------------------------------|
| user_id     | 登録するユーザ ID                                                                              |
| course_perm | 指定できる権限は author、observer、user、ta、sa です<br>指定されていない場合は、システム管理者がユーザ登録<br>時に設定した権限で割当てられます |

🤣 CSV ファイルの 1 行目には、フィールド名を必ず入力してください。

作成したデータファイルを選択し、[ファイルでコースに一括登録]ボタンあるいは[ファイルでコ ースから一括削除]ボタンをクリックします。 コースメンバーをグループに割り振る

次のような場合、コースメンバーをグループ分けし、教材ごとに実行するグループを設定することができます。

- = グループ学習のようにグループごとに異なる会議室教材を使用する場合
- = 学習到達速度ごとに使用する資料教材やテスト/アンケート教材を分けたい場合
- = 複数のクラスが同一コースを受講する際にアクセス制限したい場合

教材を実行できるグループを設定するには、メニュー「メンバー」>「グループ設定」をクリックし、 グループセットー覧画面であらかじめグループを作成する必要があります。

|                                   |                                                                                                    | その他・ メンバー・<br>*クセスログ ログイン状況<br>とこ来りへのアクセス制造を超な | ★ Professor Suzuka ●<br>コース服務・ 学生としてログインする ログアウト・<br>てきます。                                       |            |
|-----------------------------------|----------------------------------------------------------------------------------------------------|------------------------------------------------|--------------------------------------------------------------------------------------------------|------------|
| [グループの作成を開始する]ボタン                 | グループの作成を開始する<br>グループセットをファイルからインボートで<br>ファイルを選択 課題されていません                                                                                                    | さます。。サンプルファイル                                  |                                                                                                  | ー サンプルファイル |
| [インポート]ボタン                        | 42#-h                                                                                                    |                                                |                                                                                                  |            |
| [編集]ボタン<br>[エクスポート]ボタン<br>[削除]ボタン | グループセットー報         グループセット名           グループセット名         0           0         Group set 01           0         Group set 02           0         Group set 03           0         Group set 04           0         Group set 03           0         Group set 04           WBB         エクスポート | グループ族<br>3<br>1<br>1<br>1                      | 9:55<br>2017-08-04 09:28:30<br>2017-08-04 09:29:00<br>2017-08-09 15:22:02<br>2017-09-02 13:20:53 |            |
|                                   |                                                                                                    | Powered by We                                  | bClass                                                                                           |            |

グループ設定機能は複数のグループをまとめたグループセット単位で管理します。目的に合わ せてグループを構成することができます。

ユーザはグループセット内で複数のグループに所属することはできません。複数のグル ープに同ーユーザを登録するには、新しくグループセットを作成する必要があります。

[グループの作成を開始する]ボタンをクリックし、グループセット編集画面でグループを作成します。グループセットを作成した後、ラジオボタンで選択した状態で[編集]ボタンをクリックすることで名前やメンバー構成を変更できます。また[エクスポート]ボタンでそのグループセットのグループとメンバーを CSV ファイルでダウンロードできます。なお、不要なグループセットは[削除]ボタンで削除できます。

## グループセットを一括で作成する:

CSV ファイルを用いてグループセットとグループを一括で作成することができます。まず、デー タファイルを作成するため、サンプルファイルをダウンロードしてください。Excel などのエディタ で以下のフィールドを編集します。

| フィールド             | 説明                                                         |
|-------------------|------------------------------------------------------------|
| group_set_name    | まとめるグループごとに同一のグループセット名を入力します                               |
| group_name        | グループ名を入力します                                                |
| (group_name 以降の列) | グループに登録するユーザ ID を末尾の各カラムに 1 つずつ<br>入力します (1 ユーザごとにコンマで区切る) |

🥺 CSV ファイルの 1 行目には、フィールド名を必ず入力してください。

グループセット一覧画面で作成したデータファイルを指定し、[インポート]ボタンをクリックします。

## グループを作成する

まず、グループ編集画面でグループセットと、そのグループセットに追加するグループを作成し ます。教材のオプション画面で実行できるグループを設定する際に探しやすくするため、グルー プセットは分かりやすい名前をつけます。

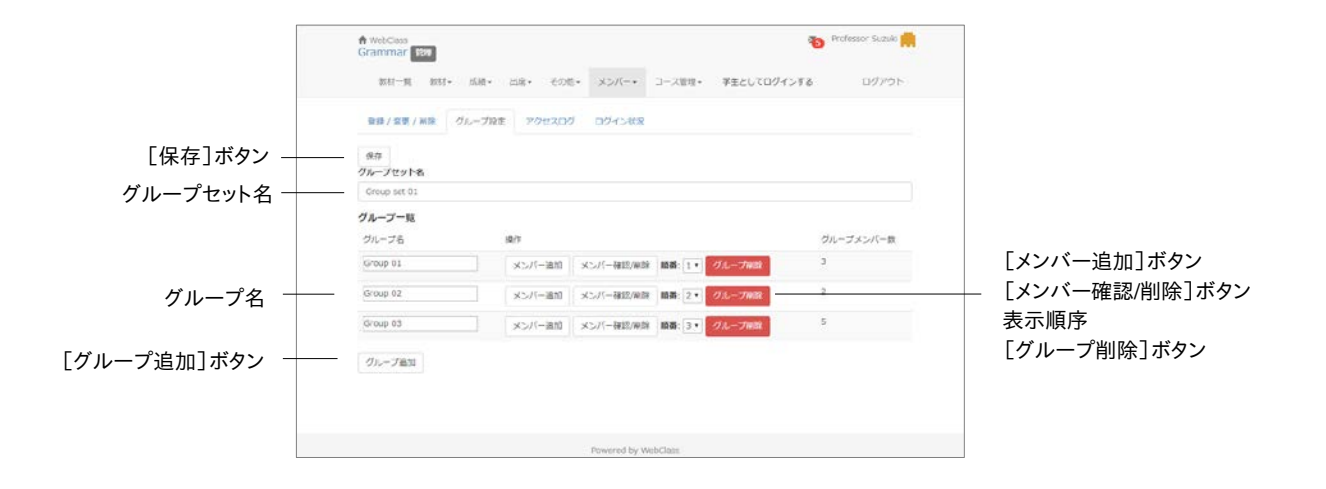

- 1 「グループセット名」を入力し、[保存]ボタンをクリックします。
- 2 必要なグループの数だけ[グループ追加]ボタンをクリックし、作成します。

👂 間違えて作成したグループは[グループ削除]ボタンで削除します。

- 3 「グループ名」を編集し、[保存]ボタンをクリックします。
- 4 グループを表示される順番を入れ替えるには、「順番」プルダウンリストから表示させる順 番に変更します。順番を変更したら、[保存]ボタンをクリックします。
- 5 [メンバー追加]ボタンをクリックすると、グループメンバー追加画面が表示されます。

章: コースを準備する

## グループメンバーを登録する

次に作成したグループにメンバーを登録します。なお、既存のグループ所属メンバーはグルー プセット編集画面で[メンバー確認]ボタンをクリックします。グループメンバーが表示され、選 択したユーザはグループから外されます。

|                     | RepClass                                    |                       | Professor Suzuki                      |
|---------------------|---------------------------------------------|-----------------------|---------------------------------------|
|                     | 数结一规 数档+ 系统+                                | 出席・ その他・ メンバー・ コース管理  | <ul> <li>学生としてログインする ログアウト</li> </ul> |
|                     | 登録/変更/削除 グループ設定                             | アクセスログ ログイン状況         |                                       |
| グループ一覧に戻る 一         | グループー覚に戻る<br>グループメンバー追加<br>検索条件             |                       |                                       |
| 検索条件 —              | .д-#10:                                     | ES:                   | グループ末所属ユーザのみ 検索                       |
| グループ選択              | ワイルドカード '*'、任業の一文字 '7' でき<br>複数の条件は or で連結。 | (定,                   |                                       |
| グループに追加]            | Group 01 (3人) ・ 選択したユ                       | ージをグループに追加 検索結果全員をグルー | 力に通加                                  |
| アノに迫加」              | (10 件)                                      | 7-110                 | 7-28                                  |
| 小ツノー                | <ul> <li>Student 01</li> </ul>              | student01             | Group 01                              |
| 究結果 全員 を クルーフに 追加 」 | Student 02                                  | student02             | Group 01                              |
| ホタン                 | E Student 03                                | student03             | Group 01                              |
|                     | E Student 04                                | student04             | Group 02                              |
|                     | iii Student 05                              | scudenc05             | Group 02                              |
|                     | Student 06                                  | student06             | Group 03                              |
|                     | Student 07                                  | student07             | Group 03                              |
|                     | Student 08                                  | student08             | Group 03                              |
|                     | Student 09                                  | student09             | Group 03                              |
|                     | Stutent 10                                  | STUGEDELD.            | Group 03                              |

- 1 検索条件を指定し、[検索]ボタンをクリックします。グループに登録されていないユーザを 対象とするには「グループ未所属ユーザのみ」にチェックを入れて検索します。
  - 👂 検索条件にはワイルドカードや or 演算子を用いることができます。
- 2 グループ選択プルダウンリストに表示されているグループ名を確認します。登録するユーザ にチェックを入れ、[選択したユーザをグループに追加]ボタンをクリックするか、[検索結果 全員をグループに追加]ボタンをクリックします。
  - 🥺 グループ所属ユーザを別のグループに登録すると、所属するグループが変更されます。
- 続けて別のグループにメンバーを登録するには、グループ選択プルダウンリストからグループを選択し、2の操作を行います。

## お知らせを発行する

コース管理者はお知らせ機能を用いて、連絡事項や注意事項を WebClass ユーザに伝えることができます。学生は「お知らせ・メッセージ」アイコンで新着のお知らせを確認します。

画面右上の「お知らせ・メッセージ」アイコンをクリックし、お知らせ一覧ページへ移動します。 「管理」をクリックして**お知らせ管理**画面を開きます。

|                    | お知らせ                                                                                                    | > このウィンドウを聞いる                                                                                                    | - このウィンドウを閉じる                        |
|--------------------|----------------------------------------------------------------------------------------------------|----------------------------------------------------------------------------------------------------|--------------------------------------|
| 発行先<br>マーク<br>公開期間 | メッセーン<br>メッセーン<br>ドル・<br>シッセーン<br>ドル<br>シット<br>マーゲンの通信<br>シューゲンの通信<br>シューゲンの通信<br>ショニ報<br>お加えた<br>ショーゲンの通信<br>ショーゲンの通信<br>ショーゲーム<br>マーゲーム<br>マーゲーム<br>マーゲーム<br>マーゲーム<br>マーゲーム<br>マーゲーム<br>マーゲーム<br>マーゲーム<br>マーグ<br>マーグ<br>マーク<br>マーク<br>マーム<br>マーム<br>マーク<br>マーム<br>マーム<br>マーム<br>マーム<br>マーム<br>マーム<br>マーム<br>マーム<br>マーム<br>マーム<br>マーム<br>マーム<br>マーム<br>マーム<br>マーム<br>マーム<br>マーム<br>マーム<br>マーム<br>マーム<br>マーム<br>マーム<br>マーム<br>マーム<br>マーム<br>マーム<br>マース<br>マーム<br>マース<br>マーム<br>マーム<br>マーム<br>マーム<br>マーム<br>マーム<br>マーム | お知らせ管理【基礎物理学】<br>公開 <u>下書き保存</u> 取0消し<br><u>まご応切</u><br>発行先 ジョース結果者 ジャ習者<br>マーク <u>ま</u><br>公開期間 公開開除: ●指定しない ①指定する 2012 - 2月 - 16 -<br>公開所「 ●指定しない ①指定する 2012 - 2月 - 16 - | [公開]ボタン<br>- [下書き保存]ボタン<br>[取り消し]ボタン |
|                    |                                                                                                    |                                                                                                    |                                      |

- 1 [新規投稿]ボタンをクリックし、タイトル、お知らせの本文を入力します。
- 2 「発行先」と「公開期間」を設定します。「マーク」にチェックを入れると、重要なお知らせと他 を区別して表示できます。
- 3 [公開]もしくは[下書き保存]ボタンをクリックします。

### お知らせを一括発行する:

CSV ファイルを使って複数のコースに複数のお知らせを一括発行することができます。お知ら せ画面のメニューから「一括投稿」をクリックしてください。お知らせ一括投稿画面が表示され ます。

| フィールド     | 説明          | 入力例        |
|-----------|-------------|------------|
| course_id | 発行先のコース ID  | s2011st6   |
| open_at   | 公開開始日       | 2011/07/15 |
| close_at  | 公開終了日       | 2011/10/01 |
| to_author | コース管理者へ発行する | 1          |
| to_user   | 学習者へ発行する    | 1          |
| important | 重要マークをつける   | 1          |
| title     | 件名          |            |
| substance | 本文          |            |

- OSV ファイルの1行目には、フィールド名を必ず入力してください。
- 「course\_id」フィールドに入力するコース ID は各コースに入り、メニュー「コース管理」 >「コース設定」>「開講情報」から確認できます。
- CSV のフィールド内(囲み文字「"」の範囲)にエスケープ文字「¥」があると、WebClass へ正常に取り込めないことがあります。
- 1 サンプルファイルをダウンロードし、Excel などのエディタで編集します。
- 2 編集した CSV ファイルを指定し、[公開]ボタンをクリックします。

## メッセージでやりとりする

**メッセージ**ではメールソフトを使うように簡単に個々のユーザとメッセージのやりとりを行うこと ができます。そして、メッセージをダウンロードすることができます。また、コース管理者は送信し たメッセージが読まれたかどうか確認したり、特定のユーザとのやりとりのみを抽出したりでき ます。

画面右上の「お知らせ・メッセージ」アイコンをクリックし、メッセージ画面を表示します。この画 面ではメッセージの作成や送受信および管理ができます。メッセージ画面を閉じるには、画面右 上の「このウィンドウを閉じる」リンクをクリックしてください。

|         | メッセージ                                                       |      |              |        |             | >         | このウィンドウを開いる    | このウィンドウを閉じる |
|---------|-------------------------------------------------------------|------|--------------|--------|-------------|-----------|----------------|-------------|
| 新規作成    | メッセージ<br>「> メッセージ作成                                         | 受信徒  | 箱(1)         |        |             |           |                | 「削除]ボタン     |
| 受信箱     | ≥受信箱(1)                                                     | AURA | 既読にする タ      | ウンロード  |             | 《 (展る 1/1 | 次のページ> >>      |             |
| 送信済箱    | <ul> <li>&gt;&gt; 送信済箱</li> <li>&gt;&gt; ユーザとの通信</li> </ul> |      | 差出人▲▼        | ユーザDA▼ | 件名▲▼        | 添付ファイル ▲▼ | 日甘▲▼           |             |
| コーザとの通信 | _> ゴミ箱                                                      |      | 山田 太郎 (test  | ) test | 11(1)       |           | 14/10/24 14:54 | 「タワンロード」ホタン |
| エリビの通信  | お知らせ                                                        |      | 山田 太郎 (test) | test   | Re> 図書の加し出し | 62        | 14/10/24 14:10 |             |
| コミ箱     | ≫ 新規投稿<br>≫ 管理                                              |      |              |        |             |           |                |             |
|         | » 一括投稿                                                      |      |              |        |             |           |                |             |
|         | »-%(t)                                                      |      |              |        |             |           |                |             |
|         |                                                             |      |              |        |             |           |                |             |
|         |                                                             |      |              |        |             |           |                |             |
|         |                                                             |      |              |        |             |           |                |             |
|         |                                                             |      |              |        |             |           |                |             |
|         |                                                             |      |              |        |             |           |                |             |
|         |                                                             |      |              |        |             |           |                |             |
|         |                                                             |      |              |        |             |           |                |             |
|         |                                                             |      |              |        |             |           |                |             |
|         |                                                             |      |              |        |             |           |                |             |
|         |                                                             |      |              |        |             |           |                |             |

「お知らせ・メッセージ」アイコンの上にカーソルを合わせ新着お知らせ・メッセージー覧からメ ッセージを開くか、受信箱でチェックボックスにチェックを入れて[既読にする]ボタンをクリック すると、メッセージを既読にすることができます。なお、メッセージを削除するには、チェックボック スにチェックを入れて、[削除]ボタンをクリックします。

「送信済箱」などで送信メッセージを開くと、未読ユーザが赤字で表示されます。メッセージが 読まれているかどうか把握することができます。また、メッセージの詳細画面では「メッセージツ リー」でスレッドを確認することができます。

特定のユーザとのやりとりのみを抽出するには「ユーザとの通信」をクリックし、ユーザとの通 信画面を開きます。「検索」でユーザを指定することで、検索結果が通信履歴に表示されます。

#### メッセージを送信する

メッセージを送信するには、メッセージ画面のメニュー「メッセージ作成」をクリックします。メッセ ージだけでなく、ファイルも添付することができます。また、宛先として指定するユーザ ID が分か らなくてもユーザリストから選択することができます。

|                     | メッセージ                                    | -                        | a CO                                | ウィンドウを聞いる | このウィンドウを閉じる |
|---------------------|------------------------------------------|--------------------------|-------------------------------------|-----------|-------------|
|                     | <mark>メッセージ</mark><br>≫メッセージ作成<br>≫ 受信箱  | メッセージ作成                  | [> CSVファイルで一括送信]                    |           | - [送信]ボタン   |
|                     | > 1518/##8<br>> ユーザとの通信<br>> ゴミ箱<br>お知らせ | 宛先                       | UserDをコンマ区切りで入力してくたまい D>ユーザリストから獲ぶI |           |             |
|                     | > 新規投稿<br>> 管理                           | 14.0                     | メッセージは個別に通信され、他の気信者の情報は表示されません。     |           |             |
|                     | > 一括投稿<br>> 一帮(4)                        | 11-5                     |                                     |           | — 添付ファイル    |
| 宛先<br>件名 -<br>メッセージ |                                          | 3/9/27<br>HTML 7/7 (19 2 | ません。メッセージロテキプドとして進られます              |           |             |

- 1 「メッセージ作成」をクリックするか、受信メッセージの「返事を書く」をクリックします。
- 2 「宛先」、「件名」、「メッセージ」を入力してください。宛先に指定するユーザ ID が分からない場合や特定のグループへ送信したい場合は「ユーザリストから選ぶ」を使用すると、簡単に宛先を指定できます。なお、メッセージはテキストデータとして送信されるので、HTML タグは使用できません。
  - 複数の宛先を指定した場合、メッセージは個別に送信され、受信者からは他の受信者の情報を見ることはできません。
  - 🥺 複数の宛先へのメール転送で送信エラーが発生した場合、メール転送が中断されます。
- 3 ファイルを添付することもできます。
- 4 [送信]ボタンをクリックします。

#### メッセージを一括送信する:

新規作成画面で「CSV ファイルで一括送信」リンクをクリックします。画面が切り替わり、CSV ファイルを用いて複数のメッセージを同時に送信することができます。なお、元の画面に戻るに は、「新規メッセージ作成」リンクをクリックしてください。

| フィールド   | 説明               |
|---------|------------------|
| to      | 宛先をユーザ ID で指定します |
| subject | メッセージの件名を入力します   |
| message | メッセージの本文を入力します   |

OSV ファイルの1行目には、フィールド名を必ず入力してください。

章:コースを準備する

- 1 サンプルファイルをダウンロードし、Excel などのエディタで編集します。
- 2 編集した CSV ファイルを指定し、[送信]ボタンをクリックします。

教材を作成する

WebClass を用いた授業を行うには、コース管理者は担当するコース内に教材を作成する必要があります。しかし、WebClass は操作が簡単で、過去に Word や Excel、PowerPoint などで作成されたドキュメントファイルを取り込むことができるので、導入に時間がかかりません。この章では教材の作り方を説明します。

# 教材の新規作成について

コース管理者は会議室、資料、テスト/アンケート、ユニットといった教材を作成できます。教材一 覧画面の[教材を作成する]ボタンをクリックすると、教材新規作成画面が表示されます。

この章では教材の種類を指定して教材を作成する方法を説明します。

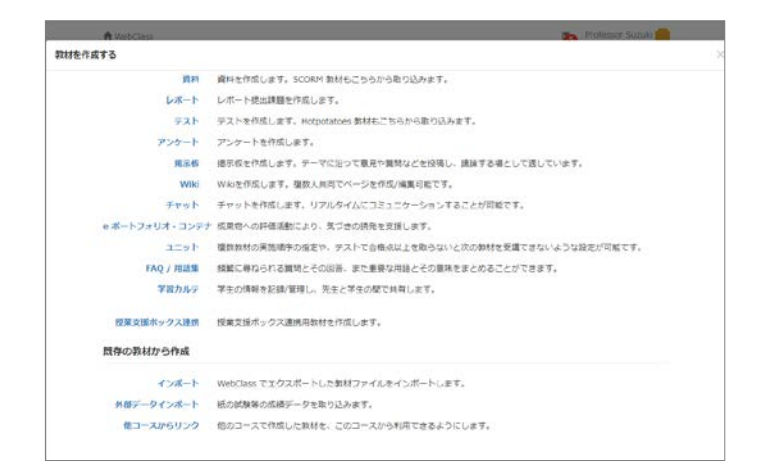

資料では予習・復習や授業時のテキストとして利用できる授業用スライドや参考資料を作成す ることができます。テスト/アンケートにはレポート、テスト、アンケートがあります。レポート提出、 定期試験や小テスト、問題演習、記名式もしくは匿名のアンケートを実施することができます。 会議室には掲示板、Wiki、チャットがあります。掲示板では質問や意見などを投稿できます。 Wiki では今までの議論や学習などをまとめたウェブページを作成することができます。チャット では掲示板とは異なりリアルタイムで会話することができます。ユニット は会議室、資料、テスト /アンケート教材を組み合わせ、学生に実行させる順番をプログラムすることができます。 他にも FAQ/用語集 や 学習カルテ、e ポートフォリオ・コンテナ を作成することができます。学習 カルテの作成する方法については「学習の記録を管理する」を、e ポートフォリオ・コンテナの詳 細については「e ポートフォリオ・コンテナ コース管理者マニュアル」をご確認ください。

e ポートフォリオ・コンテナが表示されない場合は、システム管理者にお問い合わせください。

既存の教材を用いた教材作成については「教材のコピー、リンク、エクスポート・インポートについて」を、外部データインポートは「WebClass 以外で実施したテストの成績を管理する」をご確認ください。

# 資料について

予習・復習や授業時のテキストとして利用できる授業用スライドや参考資料などの資料教材を 作成することができます。また、Word や PowerPoint、PDF などのドキュメントファイルだけでな く、SCORM 教材も取り込むことができます。

SCORMとは Sharable Content Object Reference Model(共有可能な教材オブジェ クト参照モデル)の略称で、アメリカの標準化団体 ADL(Advanced Distributed Learning Initiative)が策定し、NPO 法人日本イーラーニングコンソシアム(eLC)が日 本語版を公開している e ラーニングにおける標準規格です。

## 資料教材を作成する

教材一覧画面で[教材を作成する]ボタンをクリックし、教材 新規作成画面を表示します。「資料」をクリックし、資料 オプション設定画面を表示します。

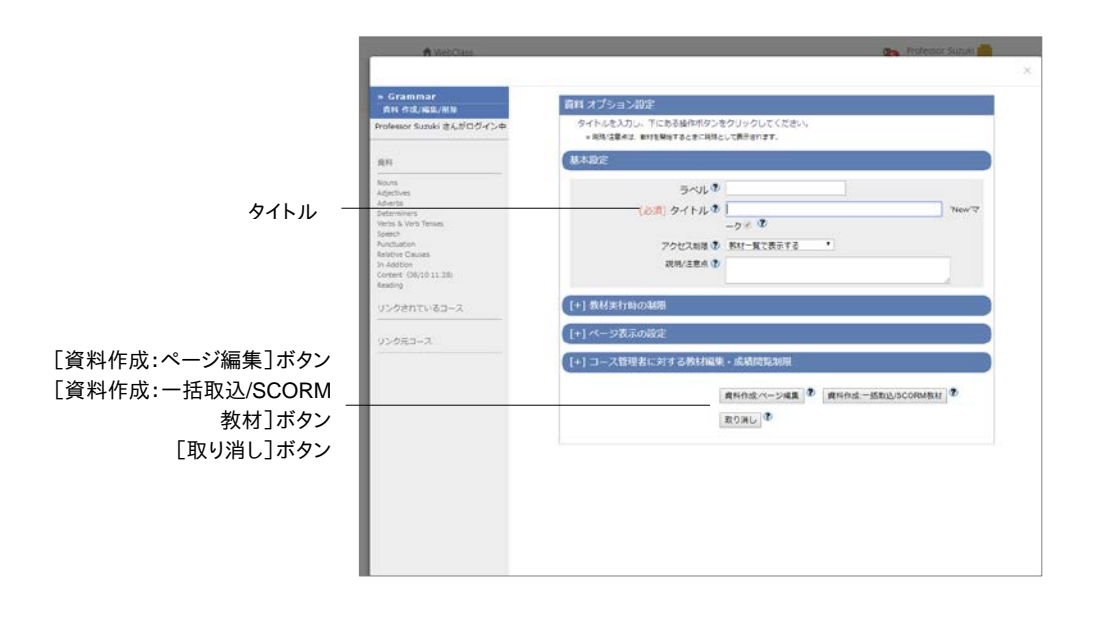

1 必須オプション「タイトル」に教材名を入力します。必要であれば、メニューを展開し、他のオ プションを設定します。

| オプション                      | リンク教材変<br>更可 | 説明                                                                                                   |
|----------------------------|--------------|----------------------------------------------------------------------------------------------------|
| ラベル                        | 0            | 複数の教材をラベルでまとめて表示することができます                                                                            |
| タイトル                       | 0            | 画面に表示される資料教材のタイトルを入力します                                                                              |
| アクセス制限                     | 0            | ユーザやゲストユーザに教材を公開するかどうかを選択で<br>きます                                                                    |
| 説明/注意点                     | 0            | 教材を実行する際に表示されます                                                                                      |
| 日時制限                       | 0            | ユーザが教材を実施する期間を設定できます                                                                                 |
| 実行回数の制限                    | 0            | ユーザが教材を閲覧できる回数を制限できます                                                                                |
| 制限時間                       | 0            | 閲覧できる時間を分単位で制限することができます<br>(SCORM 教材除く)                                                              |
| 利用できるグル<br>ープを限定する         | 0            | 教材を実行できるグループを制限することができます<br>このオプションを利用するにはグループ設定を行わなけれ<br>ばいけません(詳しくは「コースメンバーをグループに割り<br>振る」をご覧ください) |
| 利用できるメンバ<br>ーを限定する         | 0            | コースメンバーのうち教材を実行できるユーザを制限でき<br>ます<br>ワイルドカードを用いた指定と CSV ファイルによる一括指<br>定ができます                          |
| IP アドレス制限                  | 0            | 教材にアクセスできる端末の IP アドレスを IP-IP、IP/BIT、<br>IP/MASK 形式で指定することができます(完全一致)<br>また、ワイルドカードを用いることもできます        |
| 実行パスワード                    | 0            | パスワードによって実行できる教材を制限することができま<br>す<br>最大 10 文字までの半角英数記号を設定できます                                         |
| 表示形式                       | 0            | 資料画面のレイアウトを指定できます<br>目次もしくはメニューバーどちらかを表示してください                                                       |
| 「しおりをつけて<br>閉じる」ボタンの<br>表示 |              | 教材を途中で終了しても、次回、続きから実行できるよう中<br>断した位置を保存します                                                           |
| 「印刷」ボタンの<br>表示             |              | 教材の印刷を許可します                                                                                          |
| ロックパスワード                   | 0            | パスワードによって教材編集や成績閲覧を制限することが<br>できます<br>最大 10 文字までの半角英数記号を設定できます                                       |

🥺 教材に同じタイトルをつけることはできません。

- 導入されているシステムによっては、設定できるオプションが実際の画面と異なる場合 があります。
- 「利用できるグループを限定する」を設定すると、グループ未所属ユーザは実行できなくなります。特定のユーザも教材を実行できるようにするには「利用できるメンバーを限定する」に設定します。
- 「利用できるメンバーを限定する」で指定できる CSV ファイルは、1 行の文字列長が 9kB(9216 文字)までです。限定するユーザが多い場合、カンマ(,)で区切らず、1 ユー ザ ID ごとに改行してください。
- 2 設定が完了したら、[資料作成:ページ編集]ボタン、もしくは[資料作成:一括取込 /SCORM 教材]ボタンをクリックし、オプション設定を保存します。

章: 教材を作成する

## ページを編集する

オプションを設定後、[資料作成:ページ編集]ボタンをクリックすると、ページ編集画面が表示 されます。この画面では、ページの作成および構成を行います。

- テキスト欄に「http://」や「ftp://」で始まる文字列を入力すると、リンクとして表示されます。
- テキスト欄でタブ文字や HTML タグ、MathML タグを使用することができます。ただし、 MathML タグは頭文字が「m」のタグのみに対応し、1 つの数式に改行を入れることは できません。
- UTF-8 で表示できる文字を使用してください。絵文字や半角カタカナ、機種依存文字、 日本語や英数字以外の文字は正しく表示できないことがあります。
- 一部の Android および iOS 5 以前では仕様のためファイルをアップロードできません。
   iOS 6 以降では画像ファイルのみを、また iOS 9 以降では iCloud Drive や DropBox、
   Google Drive、OneDrive などにある各種ファイルをアップロードすることができます。

|                  | » Grammar<br>商用 存成/局型/制制                                        | 資料1ペ−ジ                                                                                                    |                 |
|------------------|-----------------------------------------------------------------|----------------------------------------------------------------------------------------------------|-----------------|
| 「前のページ]ボタン       | Professor Suzuki さんがログインペ                                       | 第1章 タイトル ② What's a Noun? 第 タイトルにのり替え                                                                                                    | [章タイトルに切り替え]ボタン |
| [次のページ]ボタン       | Nouns<br>[80%-5] (80%-5)                                        | person, on annual, an idea, a picka etc.<br>デ中スト む H is the walket of a sortcoor.<br>Picスト む annual in a sortcoor.<br>Picka b annual in a sortcoor.<br>Picka b an | →→ 「保友]ボタン      |
| [新しいページを追加]ボタン _ | 新レインページを追加 制造                                                   | 取り込みファイル ② ファイルを観訳 道訳されていません のれは2007年ポワテイルの意味づきくいかない<br>取り込みファイル ③ 「 サポリファイント」できたの                                                                                                    |                 |
| [削除]ボタン          | 高行時の表示形式 自次を表示する。                                               | ● オリン・ハルビレビロロン (CEN)<br>参付着料ファイル ● ファイルを選択 弾形されていません                                                                                                    |                 |
| 「変更を保友」て終了]ボタン   | ▲ (メニュー/(一名表示する・)                                               |                                                                                                    | -               |
|                  | 97NA 4-58 4-58                                                  |                                                                                                    |                 |
| 実行時の表示形式         | R L + R What is a Noun7 1 1 +                                   | A noun is a pair of speech that identifies a perion, an attima, an osa, a place etc.<br>It is the subject of a sentence                                                                                                    |                 |
|                  | HIB Why is it 2 2 •                                             | Therefore, if you can fail what the roun is, you can see what the sentence is about.                                                                                                    |                 |
|                  | M2W Different types of 3 3 •                                    |                                                                                                    |                 |
| - 0 - NTA 千L     | R18 Common hours 4 +                                            |                                                                                                    |                 |
| ペーン移動 -          | Bill France 6 5 +                                               |                                                                                                    |                 |
|                  | III48 Uncountable 7 7 •                                         |                                                                                                    |                 |
|                  | Rount Rouns 8 8 •                                               |                                                                                                    | フレビュー           |
|                  | RCB Abstract Nours 5                                            |                                                                                                    |                 |
|                  | III 7 Conscound Nauss 10 10 •<br>III 50 Colective hours 11 11 • |                                                                                                    |                 |
|                  |                                                                 |                                                                                                    |                 |
|                  |                                                                 |                                                                                                    |                 |
|                  |                                                                 |                                                                                                    |                 |
|                  |                                                                 |                                                                                                    |                 |
|                  |                                                                 |                                                                                                    |                 |
|                  |                                                                 |                                                                                                    |                 |
|                  |                                                                 | Sancias modern                                                                                                    |                 |

- 1 ページの「タイトル」を入力します。[章タイトルに切り替え]ボタンをクリックし、見出しに階 層をつけます。
- 2 テキスト欄に本文を入力するか、取り込みファイルを指定します。変換方法を指定し、[保存] ボタンをクリックします。編集内容がプレビューに表示されます。プレビューに問題がなけれ ば、次に進んでください。
  - 🥺 ドキュメントファイルを取り込む場合、「テキスト」に入力された内容は表示できません。
  - PDF ファイルが正しく表示されない、もしくは[印刷]ボタンから印刷できない場合は、リンクをクリックし、別ウィンドウで開き直してから、再度試してください。
  - 取り込みファイルにサイズが 401×481 ピクセル以上の画像を指定し、HTML 変換する と、縮小表示されます。この場合、オリジナルサイズで表示するためのリンクが表示され ます。

章:教材を作成する

- HTTP ライブストリーミング(HLS)有効時、取り込まれた MP4(H.264/MPEG-4 AVC, AAC)動画はストリーミング再生され、ユーザは動画をダウンロードすることができません。なお、無効時に取り込まれた MP4 動画はダウンロード再生されます。
- 編集されたページは[保存]ボタンや[変更を保存して終了]ボタンをクリックすると、保存されます。また、[新しいページを追加]ボタンを含むページ移動時にも保存されます。
- 3 次のページを作成する場合は[新しいページを作成]ボタンを、資料の作成を終了する場 合は[変更を保存して終了]ボタンをクリックします。
- 4 ページ構成を変更するには、目次の「ページ移動」で移動先のページ番号を指定します。な お、ページを削除するには[削除]ボタンをクリックしてください。

### 資料教材を一括で取り込む

WebClass は多くのページで構成された資料教材やSCORM教材を取り込むことができます。 まず、取り込む教材ファイルを用意します。アカウントメニューの中にある「マニュアル」をクリッ クし、サンプルファイルをダウンロードしてください。

- 一括取り込みによって作成された資料教材を再編集するには、オプション画面の[資料 作成:ページ編集]ボタンをクリックし、個別にページを編集する必要があります。
- 1 サンプルデータに含まれる t\_list.csv のフォールドを Excel などのエディタで編集します。

| フィールド       | 名前      | 説明                  |
|-------------|---------|---------------------|
| chapter     | 章のタイトル  | 章もしくは節のタイトルを入力します   |
| section     | 節のタイトル  | 章もしくは節のタイトルを入力します   |
| file        | 素材ファイル名 | HTML 変換するファイルを指定します |
| attach_file | 添付ファイル名 | 添付するファイルがある場合に指定します |

- 🥺 CSV ファイルの 1 行目には、フィールド名を必ず入力してください。
- 🥺 一括で取り込むファイルやフォルダの名前は、半角英数字で指定してください。
- t\_list.csv および「file」と「attach\_file」で指定した素材ファイルを同一フォルダに置き、ZIP 形式で圧縮します。
- 3 資料教材のオプションを設定し、[資料作成:一括取込/SCORM 教材]ボタンをクリックします。
- 4 2 で作成した一括取り込み用ファイルもしくは SCORM 教材ファイルを資料一括取り込み 画面で指定し、[読込み]ボタンをクリックします。「確認画面へ」リンクをクリックし、取り込 んだ教材のページを確認します。

# テスト/アンケートについて

テスト/アンケート教材はレポート提出やアンケート、定期試験、小テスト、自習問題で利用する ことができます。また、HotPotatoes 教材を取り込むこともできます。

- 🥺 回答は実行画面のページ移動を含む各ボタンおよびリンクをクリックした時に保存され、 レポート課題や記述式問題では提出扱いとなります。
- 🥺 HotPotatoes とは、カナダのヴィクトリア大学で開発された自動採点可能な練習問題 作成ソフトです。選択問題やクロスワード、並び替え、穴埋め問題など作成できます。非 営利目的の個人や教育関係者が登録すると無料で使用できます。

作成したテスト/アンケート教材は実施後、自動的に成績を集計したり、容易にレポートを採点 したりできます。詳しくは「成績をつける」をご覧ください。

## テスト/アンケート教材を作成する

教材一覧画面で[教材を作成する]ボタンをクリックし、教材 新規作成画面を表示します。「レ ポート」、「テスト」、「アンケート」のいずれかをクリックし、テスト/アンケート オプション設定画 面を表示します。

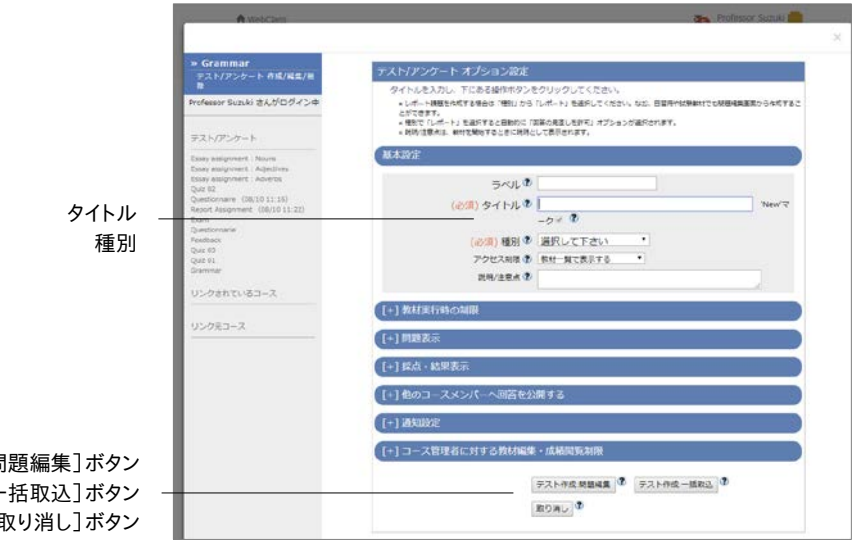

[テスト作成:問題編集]ボタン [テスト作成:一括取込]ボタン [取り消し]ボタン

1 必須オプションを設定します。「タイトル」に教材名を入力し、問題の「種別」を選択します。

| 🥺 同じタイトルを持つ教材を複数作成することはで | ごきません。 |
|--------------------------|--------|
|--------------------------|--------|

| 種別                     | 学生への<br>成績表示 | 説明                                                                     |
|------------------------|--------------|------------------------------------------------------------------------|
| 自習用(成績公開)              | 0            | 教材を実行し、最後に正解と解説を確認することができま<br>す                                        |
| 試験(成績非公開)              |              | 定期試験やテストとして使用できます<br>コース設定で『「試験」教材の得点公開』を有効にしてい<br>る場合は、テストの点数のみ閲覧できます |
| 一問一答                   | 0            | 1 問ごとに正解を確認しながら、問題を進めることができ<br>ます                                      |
| アンケート(記名式)             |              | 実名で行うアンケートを作成できます                                                      |
| アンケート(無記名式)            |              | 匿名で行うアンケートを作成できます<br>ユーザの回答が匿名ユーザの回答として保存されます                          |
| レポート                   | 0            | レポートの提出および採点を行います                                                      |
| レポート(成績非公開)            |              | コース設定で『「試験」教材の得点公開』を有効にしてい<br>る場合は、テストの点数のみ閲覧できます                      |
| 学習カルテ                  |              | 学習の記録をつけることができます<br>詳しくは「学習の記録を管理する」をご覧ください                            |
| HotPotatoes(試験)        |              | HotPotatoes 教材を試験として実施します                                              |
| HotPoatatoes(自己<br>学習) | 0            | HotPotatoes 教材を自習用として実施します                                             |

導入されているシステムによっては、設定できるオプションが実際の画面と異なる場合 があります。

 Hot Potatoes 教材においては Hot Potatoes の[Check]ボタンをクリックすることで、 解答が保存されます。

2 必要であれば、他のオプションも設定します。
| オプション        | リンク教材<br>種別固有 変更可                                                                                |            | 説明                                             |
|--------------|--------------------------------------------------------------------------------------------------|------------|------------------------------------------------|
|              |                                                                                                  | 0          | 複数の教材をラベルでまとめて表示                               |
| ラヘル          |                                                                                                  | 0          | することができます                                      |
| 571 1        | щ.х<br>Т                                                                                         | 0          | 画面に表示されるテスト/アンケート                              |
| タイトル         | 共通                                                                                               | 0          | 教材のタイトルを入力します                                  |
|              | 共通                                                                                               | Δ          | 教材の種類を指定できます                                   |
|              |                                                                                                  | 2          | ユーザやゲストユーザに教材を公開                               |
| アクセス制限       | 天通                                                                                               | 0          | するかどうかを選択できます                                  |
| 説明/注意点       | 共通                                                                                               | 0          | 教材を実行する際に表示されます                                |
|              |                                                                                                  |            | ユーザが教材を実行できる期間を設                               |
|              | 11 'Z                                                                                            | 0          | 定できます                                          |
| 口时利限         | 六进                                                                                               | 0          | ピアレビューを行う場合は期間を設                               |
|              |                                                                                                  |            | 定する必要があります                                     |
| 中に同物の判明      | 学習カルテ                                                                                            | 0          | ユーザが教材を実行できる回数を制                               |
| 夫们回致の前限      | 除く                                                                                               | 0          | 限できます                                          |
| 生山四日日二月日     | 学習カルテ                                                                                            | 0          | 強制終了に至るまでの時間を設定す                               |
| <b>削</b> 液时间 | 除く                                                                                               | 0          | ることができます                                       |
|              |                                                                                                  |            | 教材を実行できるグループを設定す                               |
|              |                                                                                                  |            | ることができます                                       |
| 利用できるグループを   | 学習カルテ                                                                                            | $\bigcirc$ | このオプションを利用するにはグルー                              |
| 限定する         | 除く                                                                                               | 0          | プ設定を行わなければいけません                                |
|              |                                                                                                  |            | (詳しくは「コースメンバーをグルー                              |
|              |                                                                                                  |            | プに割り振る」をご覧ください)                                |
|              |                                                                                                  |            | コースメンバーのうち、この教材を実                              |
|              |                                                                                                  |            | 行できるユーザを設定することができ                              |
| 利用できるメンバーを   | 学習カルテ                                                                                            | 0          | ます                                             |
| 限定する         | 除く                                                                                               |            | 制限するユーザIDが多い場合、ワイ                              |
|              |                                                                                                  |            | ルドカードや CSV ファイルを用いる                            |
|              |                                                                                                  |            |                                                |
|              |                                                                                                  |            | 教材にアクセスできる端木の IP アト                            |
|              | 受習カルテ                                                                                            |            | レスをIP-IP、IP/BIT、IP/MASK 形式<br>で指定することができます(空全一 |
| IP アドレス制限    | 子自力ルク                                                                                            | 0          | (相定)ることができより(元主 致)                             |
|              | やか ヽ                                                                                             |            | <sup>取)</sup><br>また、ワイルドカードを用いろこともで            |
|              |                                                                                                  |            | *==                                            |
|              |                                                                                                  |            | パスワードによって実行できる数材を                              |
|              | 学習カルテ                                                                                            | _          | 制限することができます                                    |
| 実行パスワード      | 除く                                                                                               | 0          | 最大 10 文字までの半角英数記号を                             |
|              | 1.3.                                                                                             |            | 設定できます                                         |
|              | 学習カルテ、                                                                                           |            |                                                |
| ページ設定        | HotPotatoes<br>险                                                                                 | Δ          | 設問のページ構成を指定できます                                |
|              | できょう                                                                                             |            | 単一ページで作成された教材を実行                               |
| 設問番号を隠す      | ナロハルノ、<br>HotPotatoes                                                                            |            |                                                |
|              | R<br>(<br>)<br>(<br>)<br>(<br>)<br>(<br>)<br>(<br>)<br>(<br>)<br>(<br>)<br>(<br>)<br>(<br>)<br>( |            | ができます                                          |
|              | 学習カルテ、                                                                                           |            |                                                |
| 選択肢の添え字      | HotPotatoes                                                                                      |            | 選択肢の添え字のパターン指定でき                               |
|              | 除く                                                                                               |            | よ 9                                            |
| 湿切時並が抜き      | 学習カルテ                                                                                            |            | カンニング防止のため、選択肢の順                               |
| 医爪放业の省え      | 除く                                                                                               |            | 番を入れ替えます                                       |
|              |                                                                                                  |            | カンニング防止のため、ランダムに出                              |
|              | 学習カルテ、                                                                                           |            | 題させることができます                                    |
| ランダム出題       | HotPotatoes                                                                                      |            | 設問に出題分野が設定されている場                               |
|              | 除く                                                                                               |            | 合は、どの分野からも一定の確率で                               |
|              |                                                                                                  |            | 出題されます                                         |

# 章:教材を作成する

37

| オプション                  | 種別固有                        | リンク教材<br>変更可 | 説明                                                                                    |
|------------------------|-----------------------------|--------------|---------------------------------------------------------------------------------------|
| 前の問題に戻れないよ<br>うに設定     | 学習カルテ、<br>HotPotatoes<br>除く |              | [前ページ]ボタンを非表示にします                                                                     |
| 未回答があった場合              | 学習カルテ<br>除く                 |              | 未回答の問題があった時の対応を<br>指定できます<br>「全て回答するまで終了できない」が<br>有効時でも制限時間が優先されます                    |
| 「しおりをつけて閉じる」<br>ボタンの表示 | 学習カルテ<br>除く                 |              | 教材を途中で終了しても、次回、続き<br>から実行できるよう中断した位置を<br>保存します                                        |
| 条件分岐機能を使用              | 学習カルテ、<br>HotPotatoes<br>除く |              | 回答内容によって設問の出題順序を<br>分岐させることができます<br>詳しくは「分岐条件を設定する:」を<br>ご覧ください                       |
| 「印刷」ボタンの表示             | 学習カルテ<br>除く                 |              | 教材の印刷を許可します                                                                           |
| 合格点の設定                 | 学習カルテ<br>除く                 | 0            | 教材のボーダーラインを設定するこ<br>とができます<br>自習用教材の結果画面および成績<br>一覧画面で合否を確認できます                       |
| 回答の見直しを許可              | 学習カルテ、<br>HotPotatoes<br>除く |              | 有効にすると、前回行った回答を修<br>正することができます<br>なお、採点が行われたレポート提出<br>や記述式問題では回答できなくなり<br>ます          |
| 正答/解説を表示する<br>問題       | 学習カルテ、<br>HotPotatoes<br>除く | 0            | 成績画面に正解と解説を表示するか<br>どうかの指定できます                                                        |
| 提出されたアンケート/<br>レポートの公開 | 学習カルテ<br>除く                 | 0            | アンケート結果や提出されたレポート<br>の内容を学生が閲覧できるように設<br>定できます                                        |
| ピアレビュー                 | 学習カルテ<br>除く                 | 0            | レポートや記述式問題の解答を学生<br>同士が評価し合うことができます<br>「日時制限」設定している場合、提出<br>期間を過ぎると、ピアレビューが開始<br>されます |
| レポートが提出された<br>時に通知する   | 学習カルテ<br>除く                 | 0            | この教材にレポートが提出された時、<br>メッセージによる通知を受けることが<br>できるユーザを設定することができま<br>す                      |
| ロックパスワード               | 共通                          | 0            | パスワードによって教材編集や成績<br>閲覧を制限することができます<br>最大 10 文字までの半角英数記号を<br>設定できます                    |

導入されているシステムによっては、設定できるオプションが実際の画面と異なる場合 があります。

- 「利用できるグループを限定する」を設定すると、グループ未所属ユーザは実行できな くなります。特定のユーザも教材を実行できるようにするには「利用できるメンバーを限 定する」に設定します。
- 「利用できるメンバーを限定する」で指定できる CSV ファイルは、1 行の文字列長が 9kB(9216 文字)までです。限定するユーザが多い場合、カンマ(,)で区切らず、1 ユー ザ ID ごとに改行してください。

- ページ設定で「単一ページ」を選択した場合、問題ごとの解答時間を計測できません。 ファイルを取り込んで作成した問題を表示することもできません。
- 3 設定が完了したら、[テスト作成:問題編集]ボタン、もしくは[テスト作成:一括取込]ボタンをクリックし、設定を保存します。

## 問題を作成する

オプションを設定後、[テスト作成:問題編集]ボタンをクリックします。問題編集画面が表示されるので、問題を作成します。

- 成績データの整合性を保つため、学習履歴のある教材を編集する場合は編集する前 に学習履歴を削除しなければいけません。学習履歴の削除については「学習履歴を確 認する」をご覧ください。
- 問題「手入力」および解説「手入力」、選択肢入力欄に「http://」や「ftp://」で始まる文字 列を入力すると、リンクとして表示されます。
- 問題「手入力」および解説「手入力」、選択肢入力欄でタブ文字や HTML タグ、 MathML タグを使用することができます。ただし、「m」で始まる MathML タグのみに対応し、1つの数式に改行を入れることはできません。
- 「問題変換元ファイル」および「解説変換元ファイル」でドキュメントファイルを取り込む 場合、「問題手入力」および「解説手入力」に入力された内容は表示できません。
- UTF-8 で表示できる文字を使用してください。絵文字や半角カタカナ、機種依存文字、 日本語や英数字以外の文字は正しく表示できないことがあります。
- 一部の Android および iOS 5 以前では仕様のためファイルをアップロードできません。 iOS 6 以降では画像ファイルのみを、また iOS 9 以降では iCloud Drive や DropBox、 Google Drive、OneDrive などにある各種ファイルをアップロードすることができます。
- HTTP ライブストリーミング(HLS)有効時、取り込まれた MP4(H.264/MPEG-4 AVC, AAC)動画はストリーミング再生され、ユーザは動画をダウンロードすることができません。なお、無効時に取り込まれた MP4 動画はダウンロード再生されます。

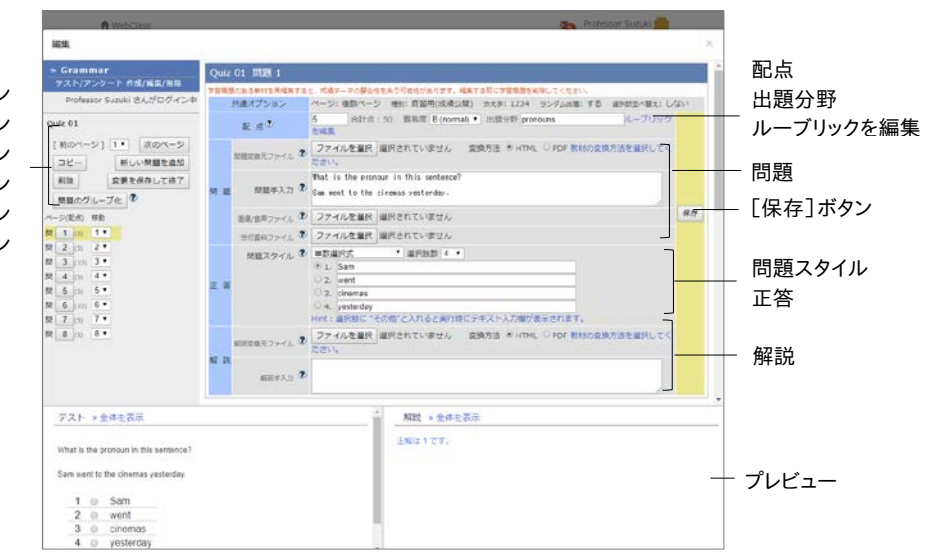

[前のページ]ボタン
 [次のページ]ボタン
 [コピー]ボタン
 [新しい問題を追加]ボタン
 [削除]ボタン
 [変更を保存して終了]ボタン

- 1 「配点」を整数で設定します。「難易度」を 3 段階で、また「出題分野」を任意で設定するこ とができます。
  - ルーブリックを使ってレポート採点を行うには「ルーブリックを編集」をクリックします。なお、作成方法については「レポートや記述式問題をルーブリックで評価する:」をご覧ください。
  - 実施済みの教材の配点を変更する場合、レポート提出や記述式設問以外の自動採点 を行う問題スタイルの設問では、得点に反映されません。得点を再計算するには問題ご との成績表示/再採点画面の[再採点]ボタンをクリックしてください。「問題ごとの詳細 な成績を確認する」をご覧ください。
- 2 「問題」のテキスト欄に本文を入力するか、問題変換元ファイルを指定します。変換方法を 指定します。また、画像ファイルや添付資料ファイルを添付することもできます。
  - 画像/音声ファイルにサイズが 401×481 ピクセル以上の画像を指定し、HTML 変換すると、縮小表示されます。この場合、オリジナルサイズで表示するためのリンクが表示されます。

3 回答方法および正解を指定するために「正答」エリアを編集します。「問題スタイル」と「選 択肢数」、正解を設定してください。記入問題では正解に幅を持たせるためにオプションを 設定することができます。

| スタイル名          | ー括取込での<br>「style」の値 | 説明                                                                                                    |
|----------------|---------------------|----------------------------------------------------------------------------------------------------|
| 単数選択式          | radio               | 複数の選択肢の中から1個の選択肢を正解とする択一問<br>題を作成することができます                                                                                                    |
| 複数選択式          | checkbox            | 複数の選択肢の中から複数の選択肢を正解とする選択問<br>題を作成することができます<br>部分占はありません。                                                                                                    |
| 単語/数値入力        | wordinput           | 最大 500 文字の回答を入力できる穴埋め問題を作成でき<br>ます<br>除外条件として大文字小文字や全角半角英数字の区別、<br>全角半角スペースの無視を考慮することもできます<br>別解や部分点も設定できます                                                                   |
| 記述式            | text                | 字数制限を利用した論述問題を作成できます<br>コース管理者が採点する必要があります<br>解答は半角・全角スペース、タブ文字、改行も文字としてカ<br>ウントします<br>解答に含めるキーワードを正規表現で指定できるため、メタ<br>キャラクタは¥でエスケープする必要があります                                  |
| レベル選択          | level               | 段階ごとの選択肢の中から選択させるようなアンケート教<br>材のための問題スタイルです                                                                                                    |
| ドロップダウン<br>選択肢 | dropdown            | 複数の問いに選択肢の中から 1 つずつ選択させる穴埋め<br>問題を作成できます<br>正答番号を「 or 」でつなげることで複数の選択肢を正解<br>とすることができます                                                                                        |
| 選択肢のみ          | line                | 問題文中に選択肢を記述する場合に用いることができます                                                                                                    |
| レポート提出         | report              | ファイルを提出させることができます<br>デフォルトでは提出できるファイルの種類に制限はありませ<br>んが、特定の種類のみを受け取るように設定することもでき<br>ます<br>類似レポート検知機能を使用する場合、「Word」(DOCX<br>のみ)か「TEXT」のみに制限します(詳しくは「似かよったレ<br>ポートを検出する」をご覧ください) |
| マッチング          | matching            | A 群とB 群の選択肢をそれぞれ対応付させる問題を作成<br>できます                                                                                                    |
| 順序付け           | ordinal             | 整序問題を作成できます                                                                                                    |
| 表形式(1)         | matrix              | 表を使ったマッチング問題を作成できます                                                                                                    |
| 表形式(2)         | rubric              | ルーブリックを使ったマッチング問題を作成できます                                                                                                    |

- 問題をコピーした時、正解は継承されません。選択問題(レベル選択除く)では自動的に採点されるため、必ず正解を指定してください。
- アンケート教材で選択肢以外の回答を入力させたい場合、選択肢文字列に「その他」 と入力します。なお、選択肢問題で別解を答えさせる問題を作るには、単数選択式で選 択肢文字列に「正解なし」などと入力します。次に、その選択肢を学生が回答した時、単 語/数値入力もしくは記述式の設問に移動するよう条件分岐機能を設定します。
- 一部の Android および iOS 5 以前では仕様のためファイルをアップロードできません。
   iOS 6 以降では画像ファイルのみを、また iOS 9 以降では iCloud Drive や DropBox、
   Google Drive、OneDrive などにある各種ファイルをアップロードすることができます。

- 表形式(2)で CSV ファイルを読み込ませる時、フィールド内(囲み文字「"」の範囲)にエ スケープ文字「¥」があると、WebClass へ正常に取り込めないことがあります。
- 『一括取込での「style」の値』については「テスト/アンケート教材を一括で取り込む」を ご覧ください。
- 4 「解説」のテキスト欄に本文を入力するか、解説変換元ファイルを指定します。変換方法を 指定します。
- 5 [保存]ボタンをクリックすると、編集内容や採点ルーブリックがプレビューに反映されます。 問題や解説、正解が正しく入力できているか確認してください。次の問題を作成するには [新しい問題を追加]ボタンをクリックします。
  - 編集された問題は[保存]ボタンや[変更を保存して終了]ボタンをクリックした時以外にも[新しい問題を追加]ボタン含むページ移動時にも逐次保存されます。
  - PDF ファイルが正しく表示されない、もしくは[印刷]ボタンから印刷できない場合は、リンクをクリックし、別ウィンドウで開き直してから、再度試してください。
- 6 出題順序を変更するには、目次の「ページ(配点)移動」で移動先のページ番号を指定しま す。なお、ページを削除するには[削除]ボタンをクリックしてください。
  - オプション設定画面で「ランダム出題」が有効になっている場合、[問題のグループ化] ボタンから関連するグループをまとめることができます。詳しくは「問題をグループ化する:」をご覧ください。
  - オプション設定画面で「条件分岐機能を使用する」となっている場合、「分岐条件設定」 ボタンから出題順序を回答に従って制御することができます。詳しくは「分岐条件を設 定する:」をご覧ください。
- 7 問題作成を終了するには[変更を保存して終了]ボタンをクリックします。

レポートや記述式問題をルーブリックで評価する:

ルーブリックは主観的に評価しがちなレポート課題や記述式問題における採点を明確な判断 基準によって絶対評価できるよう支援します。

ルーブリックで評価できる教材の種別は、レポートや記述式問題の採点ができる「自習 用」、「試験」、「レポート」です。以下の説明は上の種別を選択しているものとして解説しています。

ルーブリックを使った採点を行うには、問題編集画面「配点」の「ルーブリックを編集」リンクを クリックします。ルーブリックの編集画面で直接入力するか、事前に作成した CSV ファイルを使 ってルーブリックを作成することができます。

- ◎ CSV ファイルを作成する場合、セル内で改行しないでください。
- CSV のフィールド内(囲み文字「"」の範囲)にエスケープ文字「¥」があると、WebClass へ正常に取り込めないことがあります。

|                            |                                                                                |                                                            | ループリックの                                        | 鐭                                                 |                                   |           |
|----------------------------|--------------------------------------------------------------------------------|------------------------------------------------------------|------------------------------------------------|---------------------------------------------------|-----------------------------------|-----------|
| [ルーブリックの削除]ボタン             | ループリックの                                                                        | の削除                                                        |                                                |                                                   |                                   |           |
| CSV ファイルの読み込み <sup>一</sup> | ルーブリックをCST<br>送信                                                               | マファイルから読み込む                                                | ファイルを選択 選択                                     | されていません                                           | 保存                                | - [保存]ボタン |
| ルーブリックのサイズ                 | <ul> <li>回答時にルーフ</li> <li>県点結果にルー<br/>配点:8</li> <li>本2</li> <li>サイス</li> </ul> | (リックを表示する<br>-ブリックを表示する<br>(変更                             |                                                |                                                   |                                   |           |
|                            | Г                                                                              | Excellent                                                  | Good                                           | Basic                                             | Poor                              | 尺度        |
|                            |                                                                                | 4                                                          | 3                                              | 2                                                 | 1                                 | 配点        |
| 評価規準 -                     | Understanding<br>削除<br>1行追加                                                    | Have an excellent<br>understanding of the<br>whole lesson. | Have a good<br>understanding of the<br>lesson. | Have an<br>understanding of<br>the basic elements | * Have a poor<br>• understanding. |           |
|                            | Grammar and sp<br>阐述<br>1行追加                                                   | 0 error                                                    | 1-2 errors                                     | 3-5 errors                                        | 5 or more errors                  | — 評価基準    |
|                            |                                                                                |                                                            |                                                |                                                   |                                   |           |

- 1 「回答時にルーブリックを表示する」または「採点結果にルーブリックを表示する」、もしくは 両方にチェックを入れてルーブリックを表示するタイミングを選択します。
- 2 「ルーブリックのサイズ」に「行数」と「列数」を指定し、[サイズ変更]ボタンをクリックします。
- 3 ルーブリックの各項目を入力します。編集が完了したら、[保存]ボタンをクリックします。

🥺 配点の入力欄に点数を入力することで、配点を設定することができます。

#### 問題をグループ化する:

関連した問題がバラバラに出題されてしまうのを防ぐために問題群をグループ化してまとめる ことができます。この機能を利用するには、オプション設定画面でランダム出題を有効にし、抽 出数を未設定にします。グループ化するには問題編集画面のメニューで[問題のグループ化] ボタンをクリックします。

|                   | 間達ののある問題数率をグループ化します<br>す。<br>* 間違のある問題に同じ番号をつけていまま<br>* 変白またはでなっている悪しない~<br>* 食の値等幅定すると言わてロック内での用<br>* グループになる問題は違いていなけ!<br>* グループには最大時間まで持たなると | す。ランダ<br>(す。<br>7化されま<br>(原を連持<br>ればなりま<br>(ができま) | ひよ出題<br>せん。<br>します。<br>さん。            | 時に開                                          | 連問題/                                  | ગેતનેત                                       | になるのお方ぎま                                                   | 0.Nc<br>0.1<br>0.2       | 1<br>1    | 01 [eroup2]        |
|-------------------|----------------------------------------------------------------------------------------------------|---------------------------------------------------|---------------------------------------|----------------------------------------------|---------------------------------------|----------------------------------------------|------------------------------------------------------------|--------------------------|-----------|--------------------|
|                   |                                                                                                    | 34~間後<br>入れ替わ<br>今の範囲<br>平初相特<br>にいことに            | までの:<br>>>)ます<br>(内です<br>したまま<br>:注意) | 1つのフ<br>, proup<br>別がうこ<br>(proup)<br>(5,6,4 | ロックに<br>2で間1<br>ヴムに<br>で指定<br>.3.2.1] | :分けられ<br>~間回には<br>出題されま<br>されたプロ<br>【4.5.6.2 | ていて、出題時に<br>ためが指定されてい<br>とす。間5、間9には<br>しっク内でランダムに<br>、1,3] | 0.3<br>0.4<br>0.5<br>0.6 | 1 2 2 2 2 | 0<br>0<br>-1<br>-1 |
|                   |                                                                                                    |                                                   | eroup1                                | proup                                        | 2 eroup                               | 3 eroup4                                     | eroup5                                                     |                          |           |                    |
|                   |                                                                                                    | Q.1                                               | 1                                     | -1                                           | 0                                     | 0                                            | 0                                                          |                          |           |                    |
|                   |                                                                                                    | 9.2                                               | 1                                     | -1                                           | 0                                     | 0                                            | 0                                                          |                          |           |                    |
|                   |                                                                                                    | 0.3                                               | 1                                     | -1                                           | 0                                     | 0                                            | 0                                                          |                          |           |                    |
|                   |                                                                                                    | Q.4                                               | 0                                     | 0                                            | 0                                     | 0                                            | 0                                                          |                          |           |                    |
|                   |                                                                                                    | Q.5                                               | 0                                     | 0                                            | 0                                     | 0                                            | 0                                                          |                          |           |                    |
|                   |                                                                                                    | 0.6                                               | 2                                     | 0                                            | 0                                     | 0                                            | 0                                                          |                          |           |                    |
|                   |                                                                                                    | Q.7                                               | 2                                     | -2                                           | 0                                     | 0                                            | 0                                                          |                          |           |                    |
|                   |                                                                                                    | 0.0                                               | 2                                     | -2                                           | 0                                     | 0                                            | 0                                                          |                          |           |                    |
|                   |                                                                                                    | 0.9                                               | 2                                     | 0                                            | 0                                     | 0                                            | 0                                                          |                          |           |                    |
|                   |                                                                                                    | Q.10                                              | 0                                     | 0                                            | 0                                     | 0                                            | 0                                                          |                          |           |                    |
| [シミュレーション]ボタン     |                                                                                                    |                                                   | i.                                    | Stab                                         | ーション                                  | 1                                            |                                                            |                          |           |                    |
|                   |                                                                                                    |                                                   |                                       | - meter                                      | JANER                                 | SP.Z.                                        |                                                            |                          |           |                    |
| [このウィンドウを閉じる] ボタン |                                                                                                    |                                                   |                                       | Carra.                                       | NI- ACH                               | 100                                          |                                                            |                          |           |                    |

- 1 グループ化する問題群に同じ番号を入力します。空白や「0」が入力された問題はグループ 外もしくはグループ内での出題順序がシャッフルされます。
  - 🥺 同じグループの問題は、設問番号が連続していなければいけません。
  - グループ内で出題順序を固定するには、異なる group 列で設定したグループ番号の負の値を設定します。
- **2** [シミュレーション]ボタンをクリックし、問題がなければ、[変更を保存して終了]ボタンをクリックします。

#### 分岐条件を設定する:

アンケートや学習の到達度ごとに問題を出題したい場合、テスト/アンケート教材のオプション 設定画面で「分岐条件機能を使用する」に設定します。問題編集画面に[分岐条件設定]ボタ ンが表示されるので、クリックしてください。

- ◎ 条件分岐機能はランダム出題や選択肢並べ替えオプションと併用できません。
- オプション設定画面で「前の問題に戻れないように設定しない」および「回答の見直し を許可しない」に変更した場合、教材を終了できなくならないよう分岐条件を設定する 必要があります。なお、教材実行時、「前のページ」ボタンをクリックすると、直前に回答 した設問に戻り、回答をリセットします。
- ◎ 最後に出題する設問には分岐条件を設定できません。
- 🥺 問題を編集した場合は、分岐条件設定をやり直してください。

| 分岐                                               | \$.### <b>#</b>                                                                                                    |    |    | _    |       |     |     | _            | _                                  |        |   | >>>>>>>>>>>>>>>>>>>>>>>>>>>>>>>>>>>>> |
|--------------------------------------------------|----------------------------------------------------------------------------------------------------|----|----|------|-------|-----|-----|--------------|------------------------------------|--------|---|---------------------------------------|
| <ul> <li>日本</li> <li>ニルー:</li> <li>設定</li> </ul> | の内容によって学習者のほど問題番号を50%すせます。<br>75時ぐため前の問題に買ることはできません。<br>例: 198号 = はい の時 05へ: / 一箇点作で 0.10へ                                                                                                    |    |    |      |       |     |     |              |                                    |        |   |                                       |
| 1.928                                            | 問題文                                                                                                    | 龙雨 | 5  | 航泉(1 |       |     |     |              |                                    |        |   | 「「休存」小グノ                              |
| Q.1                                              | ニュートン(NOのSI基本単位による表し方を層べ。                                                                                                    | 1  | 1. | 回答   | :     |     | ×   |              | • 0.8                              | 9 Q.7^ | : |                                       |
| 0.2                                              | 次のうち非保存力であるものはどれか。複数の中から<br>2つ答えよ。                                                                                                    | 8  | 1. | 97F  |       |     | 0   |              | • 08                               | 10.91  | • |                                       |
| 0.3                                              | 【1】水平な石にぼわ窓物のばわらいとなど増たえてな<br>等価値の上海線にはそれぞれ重要とかの効果だろう<br>けたこれでのは方が単独的もなどはないの間時には<br>はわらのの期間の何倍か、(2)水平な杯にはなどの<br>のはなっといなど現象したす(3)水原因の上海線にする<br>の効果をされたことのにあり、(2)水平な杯にはなどの<br>のがあやまったとのに、(2)水平な杯にはなど、(2)水平<br>のかり作ったいのである。(2)、(2)、(2)、(2)、(2)、(2)、(2)、(2)、(2)、(2)、                                                                                                    | R  | 1. | Ø¥   | :     | • • | 0   | - の時<br>- の時 | Q64 -                              |        |   |                                       |
| 0.4                                              | 次の問題を除くために必要なことをキーワードを用いて<br>述べてれる建いでポールをなるべく違うにと見げたしとの<br>ような角度で指い打いばよいか。たたし空気抵抗は考え<br>ないものときる。豊力加速度。キーワード:速度分解以<br>成分の速度、成分の速度                                                                                                    | 23 | 1  |      | •     | •   |     | • ①時         |                                    |        |   |                                       |
| 0.5                                              | は下の時、にかいて、第2010年度を立てらく11日回<br>第7月 上内容も参加を口の使さし、(2010年)<br>ときない参照(シーロ)における健一のの時代の美術と<br>さらなやシントやスキル「へい等えん」(2018年)<br>ちいた約2000年に、「11日」<br>ちいた約2000年に、「11日」<br>ちいた約2000年に、11日であり<br>していたまえれた。「11日であり<br>になった」<br>していたまえれた。「11日であり<br>になった」<br>していたまえれた。「11日であり<br>になった」<br>していたまえれた。「11日であり<br>になった」<br>していたまえれた。「11日であり<br>していたまえ」<br>していたまえれた。「11日であり<br>していたまえ」<br>していたまえた。「11日であり<br>していたまえ」<br>していたまえ、「11日であり<br>していたまえ」<br>していたまえ、「11日であり<br>していたまえ、「11日でありまえ」<br>していたまえ、「11日であり<br>していたまえ、「11日であり<br>していたまえ、「11日でありまえ」<br>していたまえ、「11日でありまえ、「11日でありま」<br>していたまえ、「11日でありまえ」<br>していたまえ、「11日でありまえ」<br>していたまえ、「11日でありままえ」<br>していたまえ、「11日でありまえ」<br>していたまえ、「11日でありままえ」<br>していたまえ、「11日でありままえ、「11日でありまままままままままままままままままままままままままままままままままままま | N  | 1. | 07   | •     |     | 0   |              | <ul> <li>の時</li> <li>の時</li> </ul> | 0.81   | • |                                       |
| 0.6                                              | 持ち物も含めた質量Mの入間が平宙空間に静止してい<br>もいま、質量Δmの荷物を運成で交換し、二の反動で人<br>間ま物きした。このさそ人間の逆症がはいくろか、以下<br>の選択型の中から落えよ、1 V= $\Delta m / M $ 2 V= $\Delta m / M $ 3 V= $\Delta m / (M - \Delta m) $ 4 V= $\Delta m / (M - \Delta m)$                                                                                                    | 8  | 1. |      |       | •   |     | • Ø8         |                                    |        |   |                                       |
| 9.7                                              | 次の時旬から間違する言葉を強び正しい時句を完成さ<br>せよ。                                                                                                    | 12 | 1. | 回答   | :     |     | 0   |              | - ()8<br>- ()8                     | 0.104  | • |                                       |
| 98                                               | エネルギーの特別代わり本間は大きな重い確む取い位<br>置に持ち上げました。その確を摩擦のある総領に置き<br>消らせました。消らせた箱は摩擦のある総領に置き<br>その消らせた熱でモーダを動かし発電しました。このエ<br>ネルギーの特別変かりを擦着達小ご並べよ。                                                                                                    | 8  | 1  |      |       |     |     |              | • @                                | 4      | • |                                       |
| 0.9                                              | 次の表で正しいと思われる。所にチェックを入れよただしチェックが入らない場合があるので注意すること。                                                                                                    | 0  | 1. |      | •     | •   |     |              | • 0                                | 65     | • |                                       |
| 0.10                                             | 次の数式の中で至しい公式にチェックを入れよ。S=時間 1/s=間波数 V=速度 M=質量 a=加速度 F=力<br>m=距離 W=住事                                                                                                    |    |    | 脱油の自 | 879 3 | 182 | cez | ₩A.,         |                                    |        |   |                                       |

- 1 必ず回答する必要がある設問の「必須」にチェックを入れます。未回答の場合は次の設問 に進めません。
- 2 「回答」もしくは「結果」が何であれば、指定する設問に進むことができるか設定します。無 条件で指定する問題番号に進めることもできます。
- 3 設定が完了したら、[保存]ボタンをクリックします。

## テスト/アンケート教材を一括で取り込む

WebClass は多くの問題を含むテスト/アンケート教材を取り込むことができます。まず、取り込む教材ファイルを用意します。アカウントメニューの中にある「マニュアル」リンクをクリックし、サンプルファイルをダウンロードしてください。

一括取り込みによって作成されたテスト/アンケート教材を再編集するには、オプション 画面の[テスト作成:問題編集]ボタンをクリックし、個別に問題を編集します。

| ダウンロードできるサンプルファイル | 説明                                                                            |
|-------------------|-------------------------------------------------------------------------------|
| ファイルを使用する場合       | question_sample.zip は問題文や解説文の素<br>材となる DOC ファイルと設問を作成する<br>list.csv で構成されています |
| テキストだけで作成する場合     | question_text.csv に問題文や解説文、設問形<br>式を指定します                                     |

- HotPotatoes ファイルを取り込む場合はテスト/アンケート教材のオプション設定画面で 種別に HotPotatoes(試験)もしくは HotPotatoes(自己学習)を選択し、[テスト作成] ボタンをクリックしてください。
- 👂 学習カルテを一括取り込みで作成することはできません。
- 1 question\_text.csv もしくはサンプルデータに含まれる list.csv を Excel などのエディタで開くと、入力例が示されているので、それを元に編集します。

| フィールド            | 必須           | 説明                                                             |
|------------------|--------------|----------------------------------------------------------------|
| point            | Δ            | 種別が自習もしくは試験の時、配点を指定できます                                        |
| area             |              | 出題分野を入力します                                                     |
| difficulty       |              | 種別が自習もしくは試験の時、難易度をA(難問)、B(標準)、                                 |
| anneuity         |              | C(易しい)のどれかで指定できます                                              |
|                  |              | 問題スタイル (radio、checkbox、wordinput、text、level、                   |
| style            | 0            | dropdown、line、report、matching、ordinal、matrix、rubric) $\delta$  |
|                  |              | 指定します                                                          |
|                  |              | text、level、report 以外の問題スタイルでは正解を指定します                          |
| answer           | $\Delta$     | 正解が複数ある場合、「X と Y」は「X!#!Y」と、「X または Y」は                          |
|                  |              | 「X or Y」と入力します                                                 |
|                  |              | 問題変換元ファイルを指定しない場合は question フィールド                              |
| question         | $\bigcirc$   | を用いて、問題文を入力します                                                 |
|                  | <br>- (どちらか) | 問題文には HTML タグを使用できます                                           |
| question file    |              | 問題変換元ファイルを指定する場合、question_file フィールド                           |
| 4                |              | にファイル名を指定します                                                   |
| image file       |              | question フィールドを用いている場合、画像/音声ファイルを指                             |
|                  |              |                                                                |
|                  |              | 種別が自習もしくは試験で解説変換元ファイルを指定しない                                    |
|                  |              | 場合は description フィールドを用いて、解説文を人力します                            |
| description      | Δ            | 解説又にはHIMLタクを使用できます                                             |
|                  | (どちらか)       | 「選択肢亚ペ替え」オフションか有効の時、選択肢ことに                                     |
|                  |              |                                                                |
| description_file |              | 種別か目習もしくは試験で解説変換ホファイルを指定する場                                    |
|                  |              | 合、description_file ノイールトにノアイル名を指定します                           |
|                  |              | 選択肢を持つ問題スタイルでは、必要めれは option ノイール                               |
|                  |              |                                                                |
| option1 = .EO    | ^            | 同想スタイル Ievel や line のように空日の迭折版を作成する                            |
| option 1°50      | Δ            | には、'uullilly」を相定しより<br>また matrix でけ(行数)列数 1)佃の antion フィールドに「冬 |
|                  |              |                                                                |
|                  |              | 1.1.2.1111、1.111、10# /01 /21日1、1日2120日前10人月0日<br>す             |
|                  |              | 7                                                              |

- OSV ファイルの1行目には、フィールド名を必ず入力してください。
- 📀 一括で取り込むファイルやフォルダの名前は、半角英数字で指定してください。
- ◇ CSV のフィールド内(囲み文字「"」の範囲)にエスケープ文字「¥」があると、WebClass へ正常に取り込めないことがあります。
- 2 素材ファイルと共に取り込む場合、list.csvおよびlist.csvで指定した素材ファイルを同一の フォルダに置き、ZIP 形式で圧縮します(テキストだけで作成する場合は圧縮する操作は必 要ありません)。
- 3 テスト/アンケート教材のオプションを設定し、[テスト作成:一括取込]ボタンをクリックしま す。
- 4 1 および 2 で作成した一括取り込み用ファイルをテストの一括取り込み画面で指定し、[読込み]ボタンをクリックします。「確認画面へ」リンクをクリックし、取り込んだ問題を確認します。

## ピアレビューを用いる教材を作成する

WebClass には、提出されたレポートや記述式問題の解答を学生同士で採点し合う仕組み (相互評価)として「ピアレビュー」という機能があります。学生は誰の解答を評価しているのか、 また誰に評価されているのか分からないようになっているため、客観的に評価することができ ます。

- 解答していないユーザや学生モードで解答したコース管理者は、ピアレビューの評価者 および評価対象にはなりません。
- 代理提出のためブランクレコードを生成した解答は、ピアレビューの評価対象とはなり ません。対象とするには生成したブランクレコードの解答のコメントを削除してください。
- 1 テスト/アンケート教材を新規作成します。オプション画面でタイトルを入力し、種別から「自 習用」、「試験」、「レポート」のうちいずれかを選択します。オプション設定については「テスト/アンケート教材を作成する」と併せてご覧ください。
- 2 ピアレビューを開始するタイミングをオプション設定画面「教材実行時の制限」の「日時制限」で設定します。
  - デフォルト(日時制限が無効)では回答した学生から順番に評価対象に割り当てられ、 ピアレビューが開始されます。そのため、評価対象と評価対象者の組み合わせが偏るこ とがあります。
  - ピアレビューを開始するタイミングを揃えるには、日時制限を設定します。期限を過ぎる と、日時制限期間中に解答した学生の中で評価対象が割り当てられ、ピアレビューを始 めることができるようになります。
- オプション設定画面「他のコースメンバーへ回答を公開する」で「ピアレビュー」を有効にし、
   各学生に割り当てる評価対象の数を入力します。
- 4 [テスト作成:問題編集]ボタンをクリックし、レポート提出もしくは記述式問題を作成します。 詳しくは「問題を作成する」をご覧ください。

ピアレビューができるようになると、学生の教材一覧画面で対象となる教材に「他学生のレポートを評価する」が、教材の詳細画面で対象となる教材に「メンバーのレポートを評価する」が 表示されます。

#### ピアレビューを実施する:

上で作成した教材に解答するよう促します。解答されると、ユーザの教材の詳細画面に「メンバ ーのレポートを評価する」が表示されます。そのリンクをクリックすると、レポート/記述式問題の 採点画面を表示されるので、コース管理者がレポート採点を行うのと同様の操作でランダムに 割り当てられた解答を採点することができます。

利用可能時間が設定されている場合、期限を過ぎると、教材一覧画面で対象となる教材に「他学生のレポートを評価する」が、教材の詳細画面に「メンバーのレポートを評価する」が表示されます。

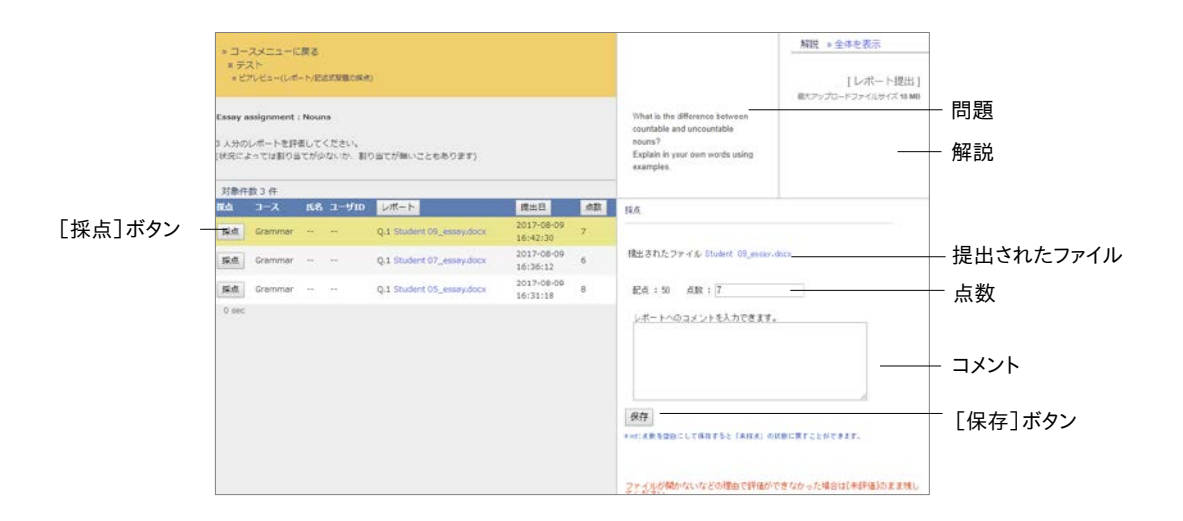

- 1 評価対象者の[採点]ボタンをクリックすると、採点フレームが表示されます。
- 2 提出されたファイルをダウンロードし、内容を確認します。
- 3 レポートへのコメントと点数を入力し、[保存]ボタンをクリックします。
- 4 残りのメンバーのレポートも評価します。

#### ピアレビューされたレポートの評価を確認する:

ユーザが提出したレポートがどのように評価されているのか確認するには、ピアレビュー教材 の公開状況画面に表示される「テスト形式オプション」の「ピアレビュー」で「開く」リンクをクリ ックします。ピアレビュー(平均得点:概要表示)画面が表示されるので、[詳細表示]ボタンを クリックすることで、表示をピアレビュー(平均得点:詳細表示)画面へ切り替えます。

|             |                                 |                                        |                        |               |               |               |               |               |               |                |               | -             |               |                |
|-------------|---------------------------------|----------------------------------------|------------------------|---------------|---------------|---------------|---------------|---------------|---------------|----------------|---------------|---------------|---------------|----------------|
|             | ビアレビュー                          |                                        |                        |               |               |               |               |               |               |                |               |               | 38            | 1              |
|             | ピアレビュー (                        | 平均得点:詳細表示)                             |                        |               |               |               |               |               |               |                |               |               |               |                |
|             | レポート/回答の相互評                     | 係の検索が表示されています。                         |                        |               |               |               |               |               |               |                |               |               | - 1           |                |
|             | * 米数をクリックすると認う<br>* 氏名、ユーザロ、特式ホ | 87をレポート(協員とその評価を確<br>タンを押すことであのジートかでき) | ಟರಕ್ಷೆಸ್.<br>ಸಕ.       |               |               |               |               |               |               |                |               |               |               |                |
| 評価結果のダウンロード | 道程の構築 2018-03-<br>- 野孫結果のダウンロ-  | -67 11:28:39<br>- F                    |                        |               |               |               |               |               |               |                |               |               |               |                |
|             | agets the                       |                                        | レビュー日時                 | PE-           | -1425         |               |               |               | 64            |                |               | 1111          |               |                |
| レビューの詳細 -   | 提出されたファイル:                      | Student 02_essex.docx                  | 2017-00-10<br>10135(15 |               |               |               |               |               | 7             |                |               |               | 8             | — [削除]ボタン      |
| 表示方法        |                                 |                                        |                        |               |               |               |               |               |               |                |               |               |               |                |
|             | 表示方法                            | 概要表示                                   |                        |               |               |               |               |               |               |                |               |               |               |                |
| 朱計期间 _      | SET RITE                        | 2017年1月1日                              | から 2018年 13            | 9 78          |               |               |               |               |               |                |               |               | 再要示           | - 「再表示]ボタン     |
| 得占の集計方法     | 構成の無計方法                         | 平均環点 最大爆点 1                            | 8小得点 合計4               | IA.           |               |               |               |               |               |                |               |               |               | EL102(010)0177 |
|             | 加速されたデータ                        | 未評価の連進 63 * 分泉3                        | 比重されているデ               | -9年X1         | で表示した         | ■データの)        | 6.08          | -             |               | 18 - I I       | 1. 1          |               | -             |                |
| 放置されたデータ    | 長名 ユーザロ                         | 平均借点                                   |                        | Oludert<br>01 | Student<br>02 | Student<br>03 | Student<br>04 | Student<br>05 | Dtudent<br>06 | Ditudent<br>07 | Student<br>08 | Student<br>09 | Student<br>10 |                |
|             | Student 02 student02            | 7.5                                    |                        | 30            | 100           | [7.0]         | 100           | x             | 2             | [8:0]          |               | 2             |               | ─ 放置されているデータ   |
|             | Shudent 07 student07            | 7.0                                    |                        | [0.0]         |               |               | [7.0]         |               |               |                | [0.0]         |               | 1.0           |                |
|             | Student 01 student01            | 6.7                                    |                        |               | 1.4           | [0.8]         |               | 1.1           | [6.0]         |                | *             | [6.0]         |               |                |
|             | Student 09 student09            | 67                                     |                        | [3:0]         | 1.5           |               | [6.0]         |               |               | [7.0]          |               |               | - 51          |                |
|             | Student of studentur            | 6.0                                    |                        | 1             |               | [1/10]        |               | 1000          |               | (0,0)          |               | [2:0]         | - 0 I         |                |
|             | Student 05 student04            | 5.7                                    |                        | 10.03         | forni         |               | 15.03         | [2(0]         | 14 01         |                | ferni         |               |               |                |
|             | Student 03 student03            | 50                                     |                        | (any)         | 15.01         |               | 10143         |               | [6.0]         | - 22           | 64.01         |               | - 2           |                |
|             | Student 08 student08            | 4,3                                    |                        | 1.1           | [3.0]         |               |               | [6.0]         |               | 1              |               | [4.0]         | 12            | — 評価得点         |
|             |                                 |                                        |                        |               |               | 3 J 2         |               |               |               |                |               |               |               | 証価得 占ガラフ       |
|             |                                 |                                        |                        | 0             | 1234          | 3578          |               |               |               |                |               |               |               | пшыджууу       |
|             | 2                               |                                        |                        |               | AAAA          | 反反反应          |               |               |               |                |               |               |               |                |

ピアレビュー(平均得点:詳細表示)画面では集計期間における評価を平均得点や最大得点、 最小得点、合計得点と集計方法を切り替えることができます。評価得点をクリックすると、レビュ ーの詳細が表示され、レビューコメントを確認できます。

割り当てられたままの評価対象は[放置データの削除]ボタンをクリックして再割り当てするこ とができます。不適切なレビューデータはレビューの詳細に表示される[削除]ボタンをクリック することで、削除し、再割り当てすることができます。

## 既存の問題から教材を生成する

問題抽出機能を使うことで、テスト/アンケート教材の設問から教材を生成することができます。 今までに作成してきた問題からランダムに設問が抽出されるので、資格試験などの演習教材 を作成したり、試験問題作成の負担を軽減したりできます。

- 問題抽出機能を使うには、コースにテスト/アンケート教材を予め作成しておく必要があります。
- 👂 問題を抽出する条件として、「出題分野」や「難易度」を用いることができます。

教材 新規作成画面の問題抽出機能リンクをクリックしてください。リンクが表示されない場合 は、システム管理者にお問い合わせください。

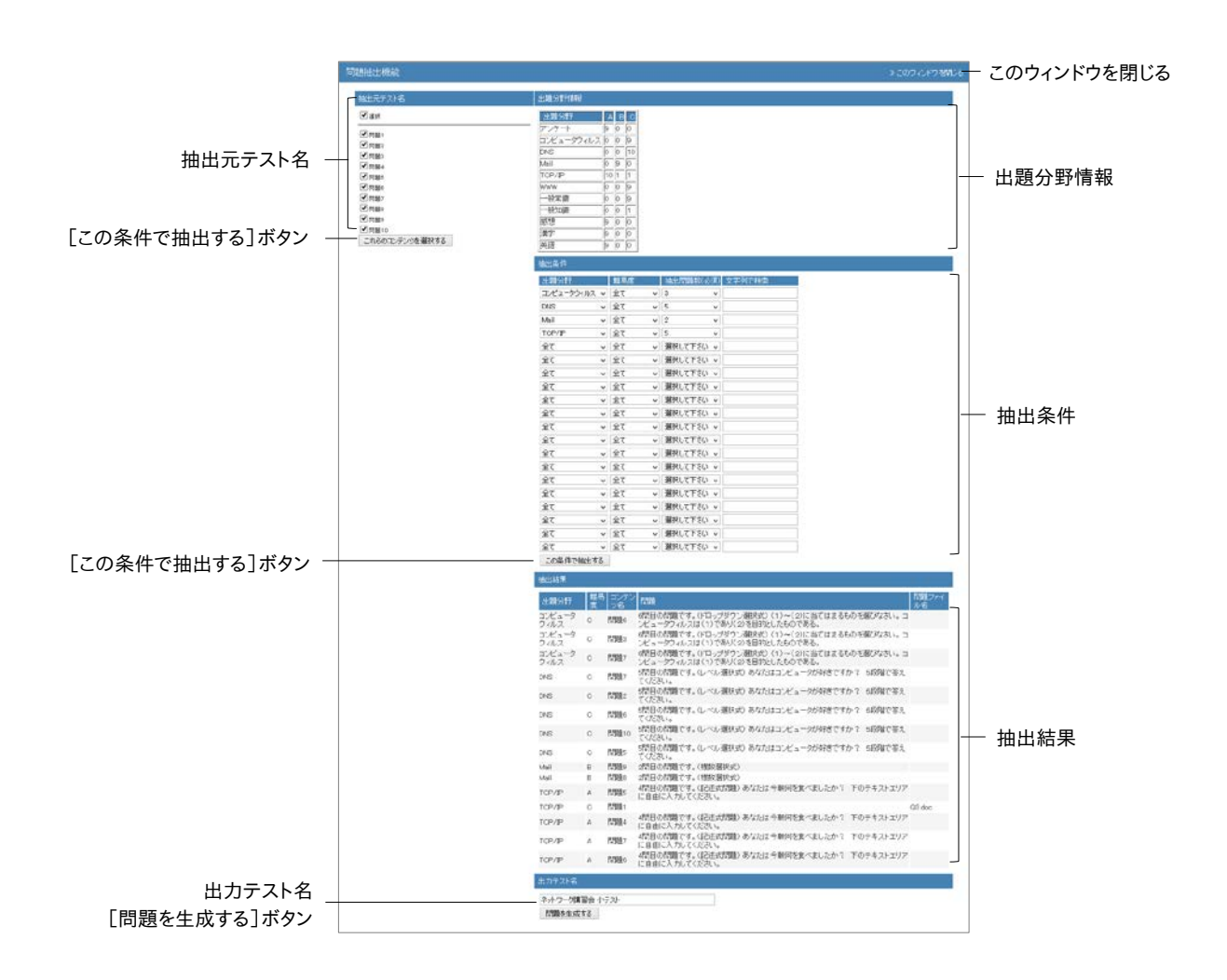

- 1 抽出元テスト名から抽出対象を選択し、[これらの教材を選択する]ボタンをクリックします。
- 2 抽出条件を指定し、[この条件で抽出する]ボタンをクリックします。

📀 最大 20 種類の条件が指定できます。

- 📀 問題抽出数は必ず指定してください。
- 3 抽出結果を確認後、出力テスト名を入力し、[問題を生成する]ボタンをクリックします。

- 教材は種別が「自習用(成績公開)」、アクセス制限が「教材一覧で表示する」として生成されます。必要に応じて、生成された教材のオプション設定を変更してください。
- 生成される教材の各配点は、抽出元の設問の配点が設定されます。必要に応じて、生成された教材の各配点を変更してください。

## 授業支援ボックスで回答用紙を電子化して取り込む

富士ゼロックス株式会社の授業支援ボックスと連携することで、複合機でスキャンした専用の 解答用紙から OCR でユーザ ID(学籍番号)と得点を読み取り、解答用紙を PDF 化して WebClass に取り込むことができます。授業支援ボックス連携機能を利用する際は、システム 管理者にお問い合わせください。

授業支援ボックスからの通知を受信するため、メールアドレスを WebClass に設定する 必要があります。メールアドレスを設定する方法については「アカウント情報を変更する」 をご確認ください。なお、複数メールアドレスを設定している場合は、左端のメールアド レスへ通知が送信されます。

## 回答データの格納先となる教材を用意する

まずは、スキャンした解答用紙と採点結果を取り込む授業支援ボックス連携教材を作成します。 教材一覧画面の[教材 新規作成]ボタンをクリックしてください。

授業支援ボックス連携教材自動生成機能がシステム管理者により有効となっている場合は、複合機のパネルから教材を作成することができます。

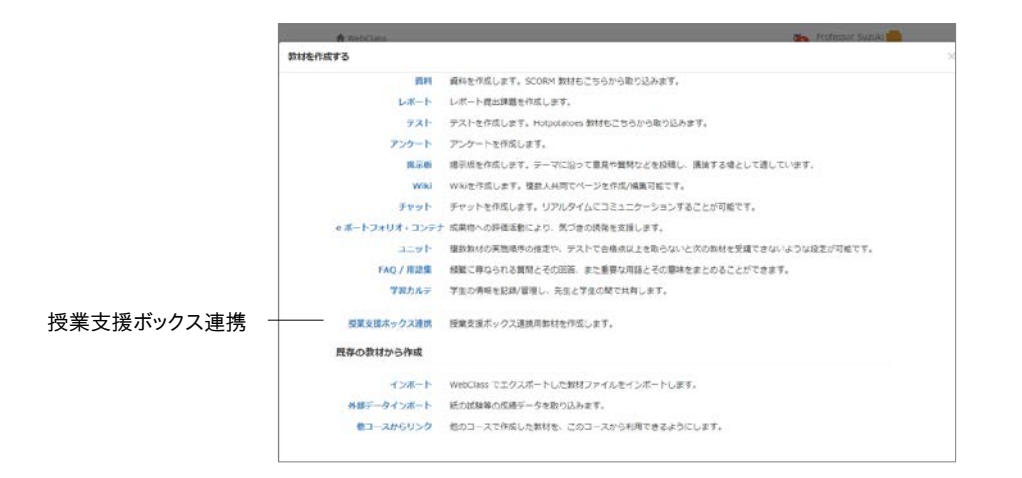

1 教材 新規作成画面の「授業支援ボックス連携」をクリックします。

- 2 授業支援ボックス連携教材作成画面で「タイトル」を入力します。
  - 授業支援ボックス連携教材自動生成機能を使って複合機のパネルから教材を作成した場合、作成日時で教材名が、また、「成績開示」は「保留」、「回答保存方法」は「別の回答として保存」として、自動的に設定されます。

| I         | A WebGau                                                                                       |                                                                        |                                        |                                      |                      |                |          | Trofessor ( | landi 📶 |
|-----------|------------------------------------------------------------------------------------------------|------------------------------------------------------------------------|----------------------------------------|--------------------------------------|----------------------|----------------|----------|-------------|---------|
|           | 授業支援ボックス連携                                                                                     |                                                                        |                                        |                                      |                      |                |          |             | ×       |
|           | <ul> <li>教祥を作成すると、道(</li> <li>レポート/記述式問題の</li> <li>成通聲示の範囲はコー:</li> <li>eポートフォリオ・コ)</li> </ul> | 6幅のパネルに表示され、採点<br>探点で確定するか、採点活電灯<br>スオプション『「試験」 数材の<br>シテナでテスト/アンケートに3 | 結果を登録で<br>に問題なければ<br>確点公開」に<br>行のづける場合 | きます。<br>5. 「保留」か<br>はいます。<br>対は、「開覧・ | ら変更してくださ<br>ダウンロード可( | い。<br>レポート)」に変 | 見してください。 |             |         |
| ラベル _     |                                                                                                |                                                                        |                                        |                                      |                      |                |          |             |         |
| タイトル      | #1h# 200                                                                                       |                                                                        |                                        |                                      |                      |                |          |             |         |
| 成績開示 –    | 成結果示                                                                                           | (95) ·                                                                 |                                        |                                      |                      |                |          |             |         |
| 回答登録方法 —  | 回答保存方法                                                                                         | 上書古保存                                                                  |                                        |                                      |                      |                |          |             |         |
| 満点 —      | 86h                                                                                            |                                                                        |                                        |                                      |                      |                |          |             |         |
| 合格点 —     | 台桥点                                                                                            |                                                                        |                                        |                                      |                      |                |          |             |         |
| 難易度 —     | 難易度                                                                                            | B (normal) *                                                           |                                        |                                      |                      |                |          |             |         |
| 出題分野      | 出现分野                                                                                           |                                                                        |                                        |                                      |                      |                |          |             |         |
| [保存]ボタン   |                                                                                                | 泉川 取り消し                                                                |                                        |                                      |                      |                |          |             |         |
| [取り消し]ボタン |                                                                                                |                                                                        |                                        |                                      |                      |                |          |             |         |
|           |                                                                                                |                                                                        |                                        |                                      |                      |                |          |             |         |
|           |                                                                                                |                                                                        |                                        |                                      |                      |                |          |             |         |
|           |                                                                                                |                                                                        |                                        |                                      |                      |                |          |             |         |
|           |                                                                                                |                                                                        |                                        |                                      |                      |                |          |             |         |

| 成續開示             | 説明                                                                                                   |
|------------------|----------------------------------------------------------------------------------------------------|
| 保留               | 集計スキャンから取り込むことはできますが、ユーザへは<br>成績が表示せず、保留にすることができます<br>「保留」から変更するか、レポート/記述式問題の採点画<br>面で成績を確定する必要があります |
| 閲覧・ダウンロード不可(試験)  | コースオプション『「試験」教材の得点(合否)公開』を有<br>効にすると、スキャン直後、得点(合否)のみユーザのマイ<br>レポートもしくは成績画面に表示されるようになります              |
| 閲覧・ダウンロード可(レポート) | スキャン直後、ユーザのマイレポートもしくは成績画面に<br>得点が表示され、回答をダウンロードできるようになりま<br>す                                        |

- eポートフォリオ・コンテナでテスト/アンケートに対応付ける場合は、「閲覧・ダウンロード 可(レポート)」に変更してから対応付けてください。「閲覧・ダウンロード可(レポート)」 もしくは「閲覧・ダウンロード不可(試験)」設定時、集計スキャンで取り込んだ回答デー タはコンテナにも学習成果物として登録されます。
- e ポートフォリオ・コンテナでテスト/アンケートに対応付けた後、「保留」に変更し、回答 データを取り込んだ場合、学習成果物はコンテナに登録されません。レポート/記述式問題の採点画面で成績を確定する必要があります。

4 「回答保存方法」を設定します。

| 設定        | 説明                                                                                                    |
|-----------|----------------------------------------------------------------------------------------------------|
| 上書き保存     | 1 回の集計スキャンに同一ユーザ ID が複数存在する場合、最後にス<br>キャンした答案のみが WebClass に保存されます<br>複数回、集計スキャンを行った場合、回数分の学習履歴が記録されま<br>すが、最後に登録された答案のみが WebClass に保存されます |
| 別の回答として保存 | 1 回の集計スキャンに同ーユーザ ID が複数存在する場合、すべての<br>答案を同ーユーザとして WebClass に保存されます<br>複数回、集計スキャンを行った場合、すべての答案が WebClass に保<br>存されます                       |

5 必要あれば、他のオプションを設定します。問題がなければ、[保存]ボタンをクリックしてく ださい。

## 回答用紙を授業で使用する

授業支援ボックス専用回答用紙および集計スキャンのやり方については「授業支援ボックス ユーザガイド」の「教員の操作」をご確認ください。

1 授業支援ボックスから専用の回答用紙をダウンロードし、印刷します。

🥺 採点結果欄や学籍番号欄、氏名欄は OCR 処理領域のため編集することはできません。

2 授業で回答用紙を使用後、回答用紙を回収し採点します。

🥺 採点結果(得点)が未入力もしくはマイナスの場合は未採点として登録されます。

- 3 授業支援ボックスが設定された複合機のパネルで、コース管理者、コース、作成した授業 支援ボックス連携教材の順に選択し、集計スキャンを行います。
  - まだ取り込まれていない教材には複合機のパネルの「課題」ペインで教材名の頭に「\*」 が付きます。
- 4 WebClass アカウントに設定されたメールアドレス宛に通知メールが送信されます。メール に記載された URL から集計結果ファイルをダウンロードします。集計結果を確認してください。

## 集計スキャンの採点結果を確定する

集計スキャンで取り込まれた回答データはレポート課題として管理されます。レポート/記述式 問題の採点画面で成績を修正することができます。レポート/記述式問題の採点画面の使用方 法については「レポートや記述式問題の採点を行う」をご覧ください。

- 教材の成績開示オプションが「保留」時に集計スキャンを取り込むと、レポート/記述式 問題の採点画面の一覧で「成績」カラムが「未」と表示されます。
- エラーのため集計スキャンを取り込むことができなかった場合、未提出者としてブラン クレコードを生成してから、授業支援ボックスからダウンロードした PDF ファイルを WebClassの画面上でアップロードしてください。
- 間違ったユーザ ID(学籍番号)として回答が登録された場合、学習履歴を削除することで回答を破棄することができます。

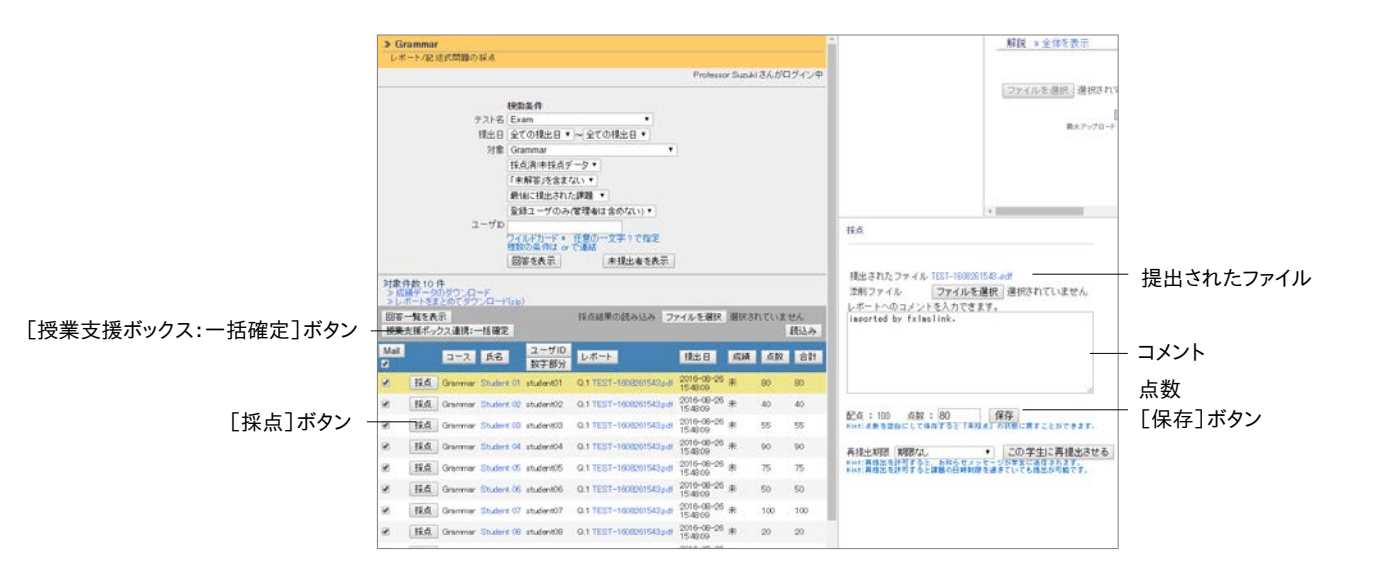

[授業支援ボックス:一括確定]ボタンをクリックすると、教材の成績開示オプションが「閲覧・ ダウンロード可(レポート)」に変更され、未確定の回答について成績が確定されます。

また、e ポートフォリオ・コンテナと対応付けられている場合、[授業支援ボックス:一括確定]ボ タンをもしくは採点フレームの[保存]ボタンを未確定の回答がコンテナに学習成果物として登 録されます。

## 飛ぶノート出雲と連携して回答用紙を電子化して取り込む

システム工房エム社の飛ぶノート出雲と連携することで、スキャンした回答用紙の内容を学生 に代わって代理提出できます。学生は、回答内容や採点結果を確認できます。なお、使用できる のは、定められたマーク領域のフォーマットが印刷された専用の回答用紙です。

回答用紙をスキャンした画像データを登録すると、ユーザ ID(学籍番号)と得点を読み取り、 PDF ファイルに変換して WebClass のレポート課題として取り込みます。

## 学生に回答させる

- 1 飛ぶノート出雲専用のマークシート書式を印刷します。
  - ユーザ ID(学籍番号)マーク欄、得点マーク欄は読み取り処理領域のため移動や編集 をすることはできません。
- 2 1の回答用紙を配布します。
- 3 学生に学生番号(ユーザ ID)をマークさせ、回答させます。

## 回答用紙を採点し、スキャンする

- 1 回答用紙を回収して採点します。
  - 先生が手書きの得点を記入していても、マーク領域に得点がマークされていない場合は未採点として登録されます。
- 2 以下の推奨スキャナ設定に対応しています。必要に応じてスキャナを設定してください。

| 設定項目     | 設定値                                                                                        |
|----------|--------------------------------------------------------------------------------------------|
| カラーモード   | フルカラー                                                                                      |
| 出力ファイル形式 | JPEG もしくは PNG                                                                              |
| 出力ファイル名  | 使用できる文字は、半角英字、「-」(ハイフン)、「_」(アンダースコア、アン<br>ダーバー)、半角全角数字、全角スペース、ひらがな、カタカナ、漢字(機<br>種依存文字除く)のみ |
| 読み取り解像度  | 150dpi, 200dpi, 300dpi                                                                     |
| 読み取り倍率   | 100%                                                                                       |
| 原稿サイズ    | A4 もしくは A3                                                                                 |
| 原稿の向き    | タテ向き(上部にマーク領域があるように出力)                                                                     |

- 他の画像形式から JPEG もしくは PNG への変換や画像加工など、スキャナ以外で出力された画像は、マーク領域の認識に必要な情報が欠損する可能性があるため、認識できない場合があります。
- 3 回答用紙をスキャンします。
  - 1人分の回答用紙が複数ある場合、1人1人の回答用紙がマーク領域のある用紙から 始まり、1人分ずつ連続するよう回答用紙を並べてからスキャンしてください。飛ぶノート 出雲では、回答用紙のファイル名について昇順で読み込まれます。

## 飛ぶノート出雲に答案を登録する

- 1 教材一覧画面の[教材 新規作成]ボタンをクリックします。
- 2 教材 新規作成画面の「飛ぶノート出雲連携」をクリックします。

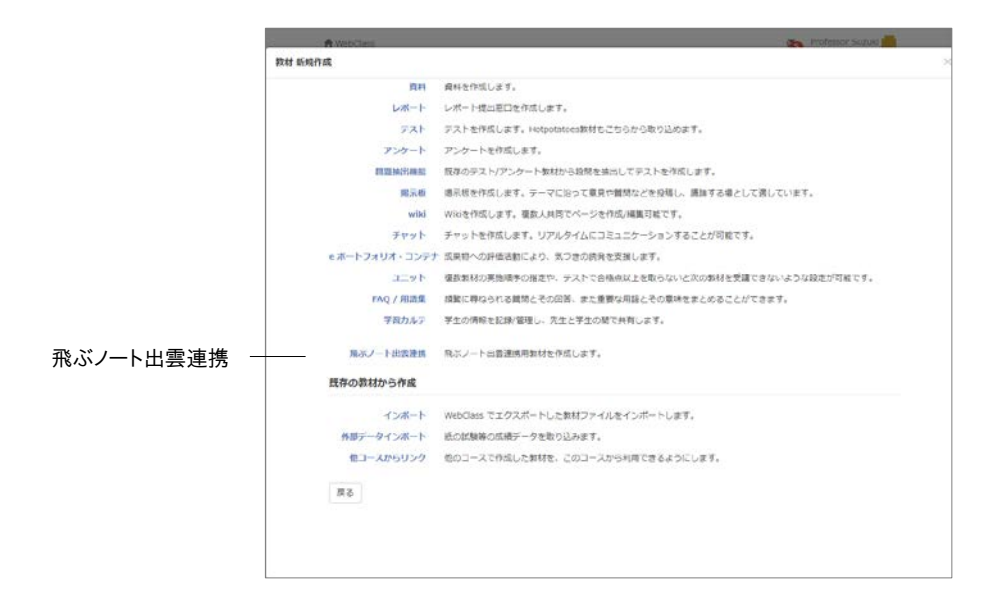

#### 3 飛ぶノート出雲連携教材作成画面で「タイトル」を入力します。

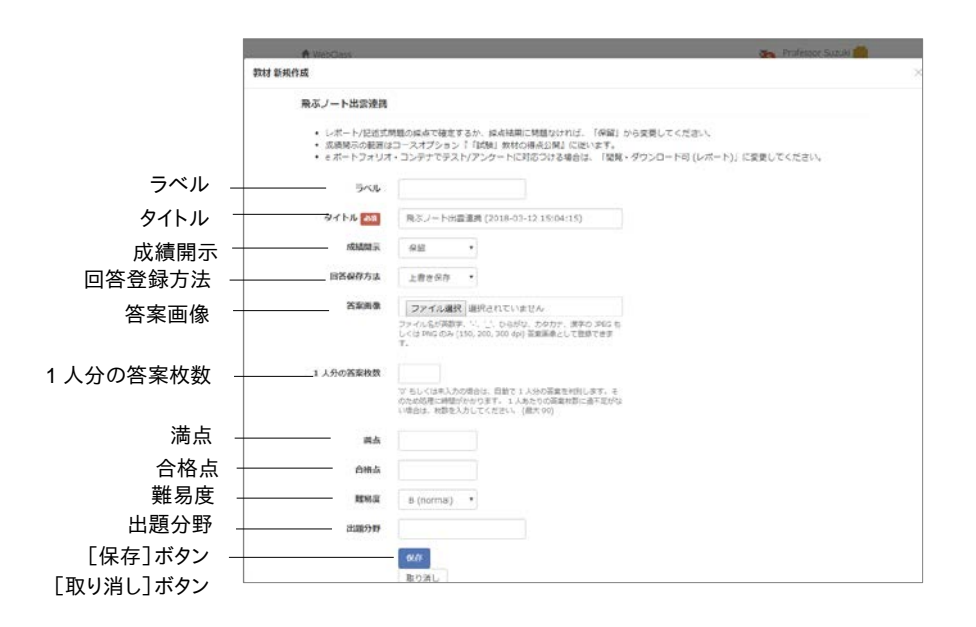

- 4 スキャン直後の成績の見せ方を「成績開示」で設定します。
  - 取り込み完了直後では答案は未採点扱いです。採点し問題なければ、成績開示オプションを「保留」から変更してください。

| 成績開示             | 説明                                                                                                |
|------------------|---------------------------------------------------------------------------------------------------|
| 保留               | 答案画像を登録することはできますが、ユーザへは成績が<br>表示せず、保留にすることができます<br>「保留」から変更するか、レポート/記述式問題の採点画面<br>で成績を確定する必要があります |
| 閲覧・ダウンロード不可(試験)  | コースオプション『「試験」教材の得点(合否)公開』を有効<br>にすると、答案画像登録直後、得点(合否)のみユーザのマ<br>イレポートもしくは成績画面に表示されるようになります         |
| 閲覧・ダウンロード可(レポート) | 答案画像登録直後、ユーザのマイレポートもしくは成績画<br>面に得点が表示され、回答をダウンロードできるようになり<br>ます                                   |

5 「回答保存方法」を設定します。

| 設定        | 説明                                                                                                    |
|-----------|----------------------------------------------------------------------------------------------------|
| 上書き保存     | 1回の答案登録に同ーユーザ ID が複数存在する場合、ファイル名昇<br>順で初めに読み込まれた答案のみが WebClass に保存され、その時<br>の学習履歴が記録されます<br>複数回、答案登録を行った場合、回数分の学習履歴が記録されます<br>が、最後に登録された答案のみが WebClass に保存されます |
| 別の回答として保存 | 1 回の答案登録に同ーユーザ ID が複数存在する場合、すべての答案<br>を同ーユーザとして WebClass に保存されます<br>複数回、答案登録を行った場合、すべての答案が WebClass に保存さ<br>れます                                                |

6 「答案画像」に推奨スキャナ設定で出力された答案画像を指定します。

- 1 度に登録できる最大ファイル数は 500 です(540MB までのファイルをアップロードで きますが、複数のファイルの合計サイズが 550MB を超えてアップロードすることはでき ません)。
- 7 1人分の回答用紙が同じ枚数である場合、「1人分の答案枚数」を入力します。
  - 📀 設定できる1人分の回答用紙の最大枚数は 99 です。
  - 1 人あたりの回答用紙の枚数にバラツキがある場合、過不足のある答案以降で正常に 読み取ることができず、WebClass へ取り込むことができません。
  - 枚数を指定しないもしくは「0」を入力した場合、すべての画像データからマーク領域を 走査し、次のマーク領域が見つかる直前の画像データまでを1人分として扱うことで、1 人分の答案を自動判別します。そのため、1人分の回答用紙の枚数にバラツキがあっ ても読み取ることができますが、処理に時間がかかります。
- 8 必要あれば、他のオプションを設定します。問題がなければ、[保存]ボタンをクリックしてく ださい。

## 処理結果を確認する

マークシート認識処理には時間がかかります。処理が完了すると、結果がメッセージに通知されます。通知メッセージには詳細を格納した results.zip が添付されます。

| 添付ファイルの内容                       | 説明                                                                                                    |
|---------------------------------|----------------------------------------------------------------------------------------------------|
| 画像ファイル                          | エラーで取り込むことができなかった答案の画像ファイ<br>ルが格納されます                                                                                                    |
| PDF ファイル                        | エラーで取り込むことができなかった答案の PDF ファ<br>イルが格納されます<br>オプション「回答保存方法」が「別の回答として保存」<br>の時、重複ユーザ ID エラーしたユーザの PDF ファイ<br>ルは、含まれません                                                                      |
| results.csv                     | 処理結果の内容が出力されます<br>レポート/記述式問題の採点画面でブランクレコードを<br>生成してから成績データをダウンロードし、results.csv<br>と PDF ファイルをもとに代理提出用成績データを作成<br>し、取り込むことで再登録することができます<br>(WebClass コース管理者マニュアル「レポートや記述<br>式問題の採点を行う」参照) |
| unregistered_course_members.csv | 無効ユーザ ID エラーとなったユーザのリストです<br>重複ユーザ ID は含まれません<br>このファイルを用いてコースメンバー登録を行うことが<br>できます                                                                                                    |
| duplicated_users.csv            | 重複ユーザ ID エラーとなったユーザのリストです                                                                                                    |

飛ぶノート出雲連携教材の公開状況画面の「レポート/記述式問題の採点」リンクをクリックす ると、レポートー覧画面が表示されます。表示切替で「最後に登録した結果」を選択することで、 処理結果を表示することができます。

| エラー(エラーコード)                             | 意味                                                                                  | 対策                                                                                                    |
|-----------------------------------------|-------------------------------------------------------------------------------------|----------------------------------------------------------------------------------------------------|
| 解像度エラー<br>(ImgDpiError)                 | 解像度情報を持っていない<br>か、150dpi、200dpi、300dpi<br>以外の解像度を持つ画像で<br>あるため、マーク領域を認識<br>できませんでした | スキャナに「推奨スキャナ設<br>定」がなされているか確認し<br>(「回答用紙を採点し、スキャ<br>ンする」参照)、スキャンし直し<br>てください                                                         |
| 読み取りエラー<br>(ImgReadError)               | マーク領域において、枠が不<br>鮮明、マーク以外の書き込み<br>がある、歪み、5°以上の傾き、<br>縮小・拡大などのため、マーク<br>を認識できませんでした  | マーク領域に汚れや不要な書<br>き込みなどがないか、「推奨ス<br>キャナ設定」なされているか確<br>認し、スキャンし直してください<br>回答用紙自体に歪み、不鮮明<br>なマークシート枠など問題が<br>ある場合、Word から印刷し直<br>してください |
| PDF 破損エラー<br>(InvalidPdfError)          | ネットワークなどに障害がある<br>ため、正常に PDF ファイルを<br>取得できませんでした                                    | システム管理者にお問い合わ<br>せください                                                                                                    |
| 無効ユーザ ID エラー<br>(InvalidUserIdError)    | コースメンバーに登録されて<br>いないユーザに対して取り込<br>まれようとしました                                         | コースメンバー登録を行ってく<br>ださい                                                                                                    |
| 重複ユーザ ID エラー<br>(DuplicatedUserIdError) | 1 回の答案登録でユーザ ID<br>が複数存在します                                                         | 答案を確認し、不要な学習履<br>歴を削除してください                                                                                                    |

# 会議室について

グループ学習として会議室を使うことができます。会議室の種類には、掲示板や Wiki、チャット があります。目的やテーマに適した会議室教材を作成できます。

掲示板はテーマに沿って意見や質問などを投稿し、議論する場として適しています。Wiki では 簡単にウェブページを作成することができます。リアルタイムで会話するにはチャットを用います。

# 会議室教材を作成する

教材一覧画面で[教材を作成する]ボタンをクリックし、教材 新規作成画面を表示します。「掲 示板」、「Wiki」、「チャット」のいずれかをクリックし、会議室設定画面を表示します。

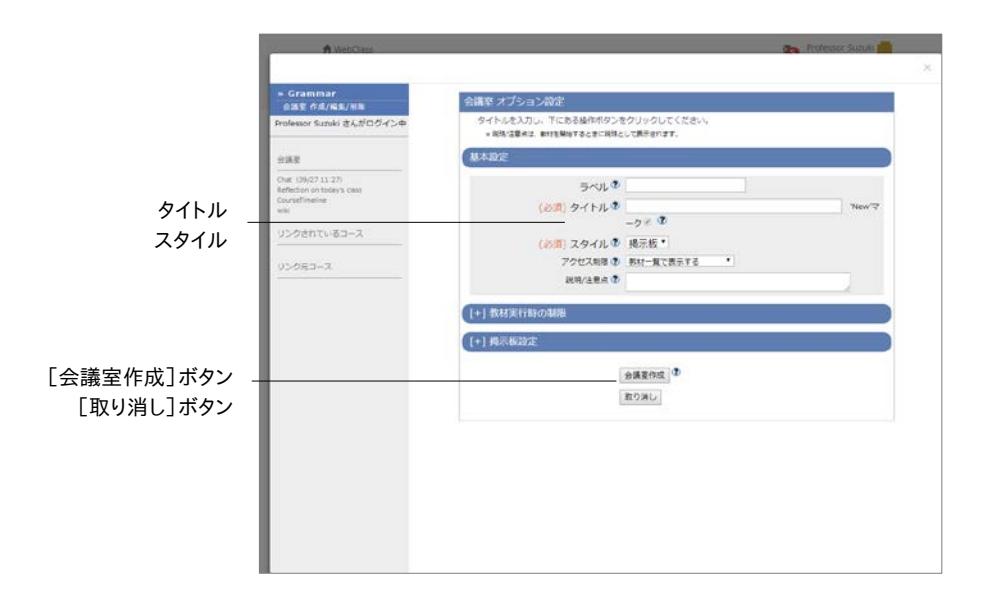

1 必須であるオプション「タイトル」に教材名を入力します。

📀 同じタイトルを持つ教材を複数作成することはできません。

2 必要であれば、他のオプションも設定します。

| オプション                      | スタイル<br>固有   | リンク教<br>材変更<br>可 | 説明                                                                                                   |
|----------------------------|--------------|------------------|----------------------------------------------------------------------------------------------------|
| ラベル                        |              | 0                | 複数の教材をラベルでまとめて表示することができま<br>す                                                                        |
| タイトル                       | 共通           | 0                | 画面に表示される会議室教材のタイトルを入力しま<br>す                                                                         |
| スタイル                       | 共通           |                  | 掲示板、Wiki、チャットから選択できます                                                                                |
| アクセス制限                     | 共通           | 0                | ユーザやゲストユーザに教材を公開するかどうかを<br>選択できます                                                                    |
| 説明/注意点                     | 共通           | 0                | 教材を実行する際に表示されます                                                                                      |
| 日時制限                       | 共通           | 0                | ユーザが教材を実行できる期間を設定できます                                                                                |
| 利用できるグル<br>ープを限定する         | 共通           | 0                | 教材を実行できるグループを設定することができます<br>このオプションを利用するにはグループ設定を行わな<br>ければいけません(詳しくは「コースメンバーをグルー<br>プに割り振る」をご覧ください) |
| 利用できるメン<br>バーを限定す<br>る     | 共通           | 0                | コースメンバーのうち教材をできるユーザを設定でき<br>ます<br>ワイルドカードを用いた指定と CSV ファイルによる一<br>括指定ができます                            |
| IP アドレス制<br>限              | 共通           | 0                | 教材にアクセスできる端末の IP アドレスを IP-IP、<br>IP/BIT、IP/MASK 形式で指定することができます(完<br>全一致)<br>また、ワイルドカードを用いることもできます    |
| 実行パスワード                    | 共通           | 0                | パスワードによって実行できる教材を制限することが<br>できます<br>最大 10 文字までの半角英数記号を設定できます                                         |
| デフォルトの表<br>示モード            | 掲示板<br>のみ    |                  | 掲示板を開始した時やメニュー「トップ」をクリックし<br>た時、スレッド表示もしくはツリー表示で開くかを設定<br>できます                                       |
| メッセージの投<br>稿を許可            | 掲示板<br>のみ    |                  | 権限ごとに投稿を許可するかどうか設定できます                                                                               |
| 匿名での投稿<br>を許可              | 掲示板<br>のみ    |                  | 匿名での投稿を許可すると、ユーザが匿名投稿を選<br>択できるようになり、匿名として投稿された投稿はユ<br>ーザ名が表示されなくなります<br>許可した場合、設定を変更することはできません      |
| 新規投稿があ<br>ったらメールで<br>知らせる  | 掲示板<br>のみ    |                  | メールアドレスが設定されたコース権限が Author<br>(TA、SA 含む)に新着メール通知することができます<br>表示されない場合は、システム管理者にお問い合わ<br>せください        |
| 投稿されたメッ<br>セージを'保留<br>'にする | 掲示板<br>のみ    |                  | 有効にすると、新規で投稿されたメッセージは保留と<br>なり、掲示板に表示されません                                                           |
| 「印刷」ボタン<br>の表示             | 揭示板、<br>Wiki |                  | 教材の印刷を許可します                                                                                          |

導入されているシステムによっては、設定できるオプションが実際の画面と異なる場合 があります。

「利用できるグループを限定する」を設定すると、グループ未所属ユーザは実行できなくなります。特定のユーザも教材を実行できるようにするには「利用できるメンバーを限定する」に設定します。

- 「利用できるメンバーを限定する」で指定できる CSV ファイルは、1 行の文字列長が 9kB(9216 文字)までです。限定するユーザが多い場合、カンマ(,)で区切らず、1 ユー ザ ID ごとに改行してください。
- 3 設定が完了したら、[会議室作成]ボタンをクリックし、オプション設定を保存します。

## 掲示板の管理者モードについて

コース管理者は掲示板の記事に対して表示状態を変更したり、全記事および添付ファイルを ダウンロードしたりすることができます。掲示板教材を開始し、掲示板メニュー「管理者モード」 をクリックすると、管理者モード画面が開き、すべての記事が表示されます。

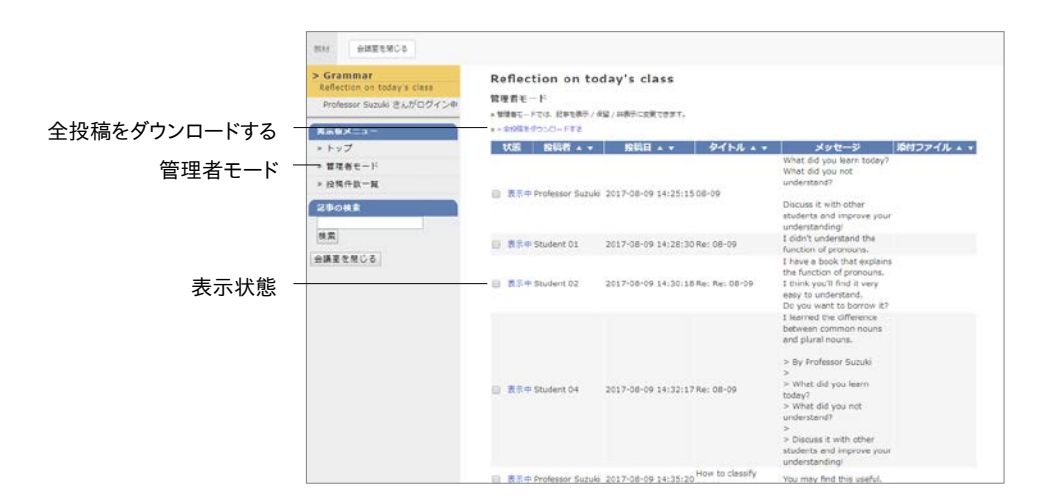

記事は「投稿者」や「投稿日」、「タイトル」、「添付ファイル」でソートできます。また、添付ファイ ルもダウンロードすることができます。

#### 掲示板のすべての記事と添付ファイルをダウンロードする:

「全投稿をダウンロードする」リンクをクリックすると、すべての投稿内容が記載された CSV ファ イルと添付ファイルをまとめた ZIP ファイルでダウンロードすることができます。

#### 掲示板に投稿された記事を非表示にする:

不適切な投稿があった場合などのために記事の表示状態を変更することができます。

| 状態  | ユーザへの見え方                                     |
|-----|----------------------------------------------|
| 表示  | 誰もが記事を閲覧することができ、投稿者は編集することができます              |
| 非表示 | 「削除」と同様にコース管理者を含め誰も記事を閲覧することはできません           |
| 保留  | 記事はコース管理者と投稿者のみ閲覧することができ、投稿者は編集するこ<br>ともできます |

# ユニットについて

ユニットは教材をいくつか組み合わせ、ユーザが手順に従って取り組めるようになっています。 組み合わせる教材は会議室や資料、テスト/アンケート教材から自由に構成できます。

例えば、会議室教材と資料教材を組み合わせた場合は、授業で用いた資料教材の内容について、グループ学習を行わせることができます。

また、資料教材とテスト/アンケート教材を組み合わせた場合は、資料教材を使って講義を行った後、テスト/アンケート教材を使って確認テストを行うこともできます。

さらに、テスト/アンケート教材に合格点が設定されている場合、その教材を学習順序が固定さ れたユニットに組み込むと、その教材で合格点を満たすまで、次の教材に進むことができなくな ります。そのため、学習進度に合わせてユニット教材を進めることができます。

# ユニット教材を作成する

教材一覧画面で[教材を作成する]ボタンをクリックし、教材 新規作成画面を表示します。「ユ ニット」をクリックし、ユニット オプション設定画面を表示します。

ユニット教材を作成するには、会議室や資料、テスト/アンケート教材(学習カルテ除く) をあらかじめ作成しておかなければいけません。

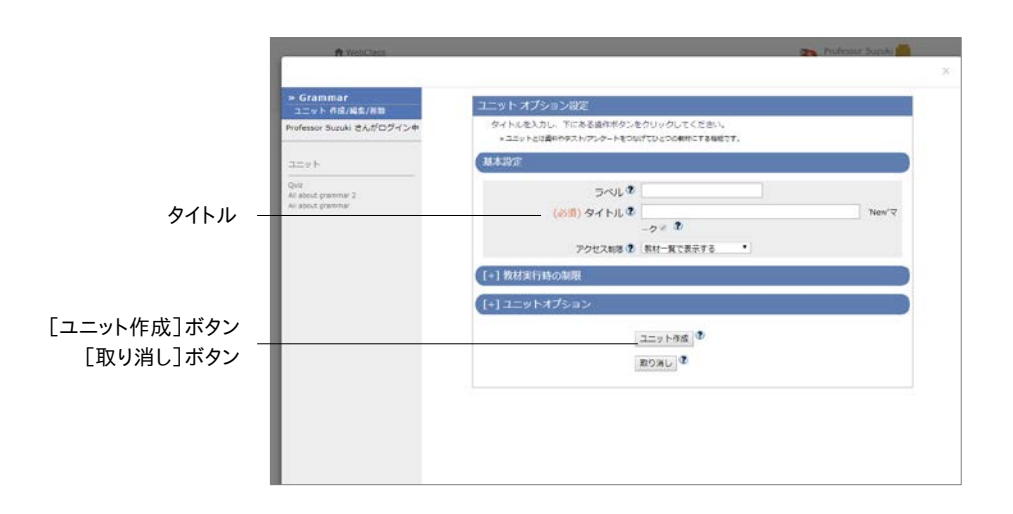

1 必須であるオプション「タイトル」に教材名を入力します。必要であれば、他のオプションも 設定します。

| オプション              | 説明                                   |
|--------------------|--------------------------------------|
| ラベル                | 複数の教材をラベルでまとめて表示することができます            |
| タイトル               | 画面に表示されるユニット教材のタイトルを入力します            |
| アクセス制限             | ユーザやゲストユーザに教材を公開するかどうかを選択で           |
| ノノビス制設             | きます                                  |
| 日時制限               | ユーザが教材を実行できる期間を設定できます                |
| 実行回数の制限            | ユーザがユニットを実行できる回数を制限できます              |
|                    | 教材を実行できるグループを設定することができます             |
| 利用できるグループを         | このオプションを利用するにはグループ設定を行わなけれ           |
| 限定する               | ばいけません(詳しくは「コースメンバーをグループに割り振         |
|                    | る」をご覧ください)                           |
| 利田できろメンバーを         | 教材を実行できるコースメンバーを設定することができます          |
| 利用できるハンハーを<br>限定する | ワイルドカードを用いた指定と CSV ファイルによる一括指        |
| PIX AC 9 3         | 定ができます                               |
|                    | 教材にアクセスできる端末の IP アドレスを IP-IP、IP/BIT、 |
| IP アドレス制限          | IP/MASK 形式で指定することができます(完全一致)         |
|                    | また、ワイルドカードを用いることもできます                |
| 学習順序の強制            | ユニットに組み込まれた教材の学習の進め方を指定します           |

🥺 同じタイトルを持つ教材を複数作成することはできません。

- 導入されているシステムによっては、設定できるオプションが実際の画面と異なる場合 があります。
- 「利用できるグループを限定する」を設定すると、グループ未所属ユーザは実行できなくなります。特定のユーザも教材を実行できるようにするには「利用できるメンバーを限定する」に設定します。
- 「利用できるメンバーを限定する」で指定できる CSV ファイルは、1 行の文字列長が 9kB(9216 文字)までです。限定するユーザが多い場合、カンマ(,)で区切らず、1 ユー ザ ID ごとに改行してください。
- 2 設定が完了したら、[ユニット作成]ボタンをクリックし、オプション設定を保存します。

## ユニットを組み立てる

オプションを設定後、[ユニットの作成]ボタンをクリックすると、ユニットの組み立て画面が表示 されます。この画面ではユニットに組み込む教材をリストから選択し、実施する順番に並べ替え ます。

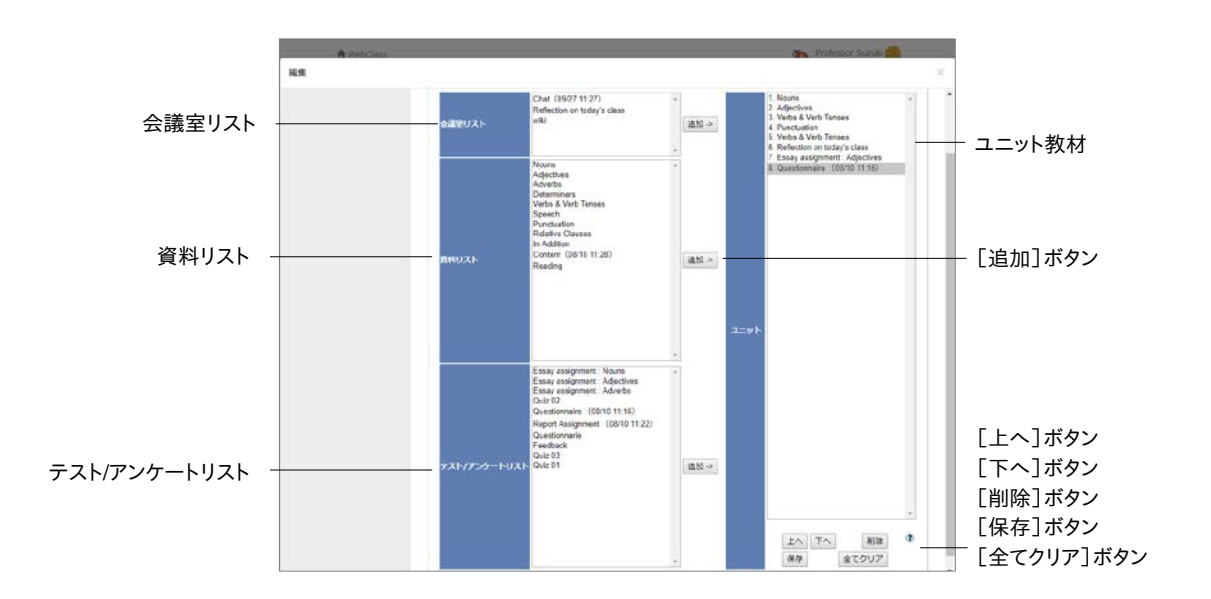

- 1 コース上に存在する教材がリストに表示されます。リストからユニットに組み込む教材を選 択し、[追加]ボタンをクリックします。
- オプション設定画面の「学習順序の強制」で「順番に進める」を指定している場合は、[上へ]ボタンと[下へ]ボタンをクリックして、教材の順番を並べ替えます。
- 3 組み立て終わったら、[保存]ボタンをクリックします。組み込んだ教材を削除する場合は、 [削除]ボタンもしくは[全てクリア]ボタンをクリックします。

# FAQ/用語集について

頻繁に尋ねられる質問とその回答、また重要な用語とその意味をまとめることができます。作成した FAQ/用語集はメニュー「その他」>「FAQ/用語集」からでも編集することができます。

この機能を利用するには、メニュー「コース管理」>「コース設定」をクリックして、「FAQ/ 用語集の利用」を「Yes」に設定しておく必要があります。

|                 | A WebClass                                        |                                  | Professor Suz             | uks see  |
|-----------------|---------------------------------------------------|----------------------------------|---------------------------|----------|
|                 | FAQ / 用語集                                         |                                  |                           | 24       |
| [FAQ]ボタン        | FAQ (編集モード) - Grammar                             |                                  |                           |          |
| [用語集]ボタン -      | [FAQ] 用語篇 表示モードに切り替え                              |                                  |                           |          |
| 「表示モードに切り替え」ボタン | 200 200                                           | 回答                               | 12/11                     |          |
| 【衣小し 下に切り目え」ホラン | ×                                                 |                                  | 2#                        | 「豆球」小タン  |
|                 |                                                   |                                  |                           |          |
|                 | CSVファイルのら用語具を一級業券できます。<br>・FAOの一級量録サンプルデータのダウンロード |                                  |                           |          |
| 旧豆塚リンノルノータ      | ファイルを提供 星沢されていません 読込み                             |                                  |                           |          |
|                 | 222 220 250                                       | 創業                               | 12作                       |          |
|                 | 2017/08/09 14:08 Haw do I identify adverts?       | adject ive + Iv.                 | 更新 副体 How on Lidentify ad |          |
| 「公開」チェックボックス -  | 2017/08/09 14:06 That are some examples of        | pronouns? He, she, we, it, that. | 更新 副論 What are some exam  | 「「削除」ホタン |
|                 |                                                   |                                  |                           |          |
|                 |                                                   |                                  |                           |          |
|                 |                                                   |                                  |                           |          |
|                 |                                                   |                                  |                           |          |
|                 |                                                   |                                  |                           |          |
|                 |                                                   |                                  |                           |          |
|                 | -                                                 |                                  |                           |          |

- 1 [FAQ]ボタンもしくは[用語集]ボタンをクリックして表示を切り替わります。
- 2 [編集モードに切り替え]ボタンもしくは[表示モードに切り替え]ボタンをクリックし、モード を切り替えます。
- 3 FAQの場合、質問欄と回答欄を、用語集の場合、語句欄と読み欄、説明欄を入力し、[登録] ボタンをクリックします。

## メッセージから FAQ を作成する:

ユーザから送信されたメッセージを開き、[FAQ に追加する]ボタンをクリックします。FAQ/用語 集の編集モード画面が表示されるので、編集し登録します。

# 教材の公開設定の変更、削除について

教材一覧画面で教材の左側にあるチェックボックスをクリックすると、選択された教材の公開設 定を変更したり、削除したりすることができます。

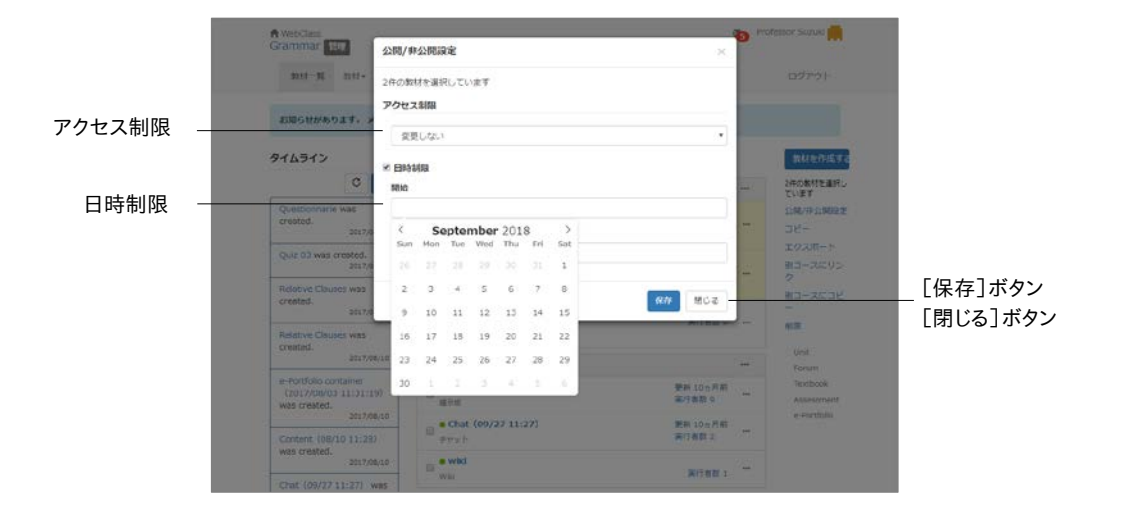

# 教材の公開設定を変更する

教材のアクセス制限を変更したり日時制限を設けたりするには、教材一覧画面で教材にチェッ クを入れ、「公開/非公開設定」をクリックします。教材の公開/非公開はドロップダウンリストか ら「変更しない」、「教材一覧で表示する」、「教材一覧で非表示にする」、「ゲストユーザへも公 開する」を選択することで設定できます。

また、日時制限では教材公開の開始日時と終了日時を設定することができます。変更を反映さ せるには[保存]ボタンをクリックします。

# 不要な教材を削除する

削除したい教材にチェックを入れ、「削除」をクリックします。問題がなければ、確認画面で再度 [削除]ボタンをクリックします。 教材の並べ替え、ラベルについて

教材一覧に表示される各教材の表示順を並べ替えたり、ラベルで教材をまとめたりすることが できます。

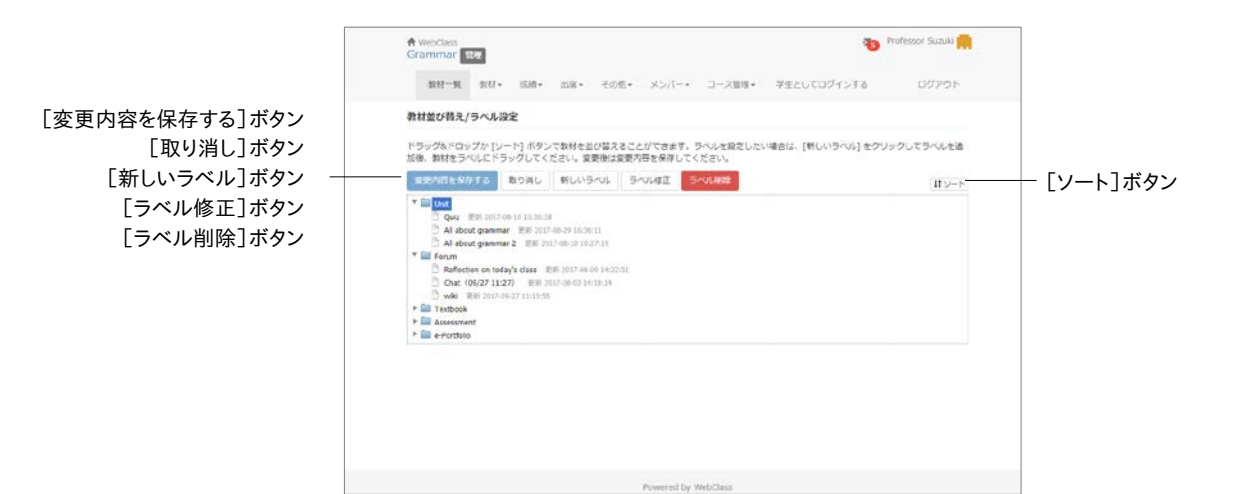

教材一覧画面で教材の左側にあるチェックボックスをクリックすると、選択された教材に対して ラベルの変更や削除、コピーやエクスポートなどを行うことができます。また、右側にある「教材 並び替え/ラベル設定」をクリックすると、教材の並べ替えやラベルの追加を行うことができます。

# 教材を並べ替える

教材一覧画面の「教材並び替え/ラベル設定」をクリックします。並べ替えたい教材をドラッグ・ アンド・ドロップで移動します。また、[ソート]ボタンをクリックすると、名前順で、もしくは教材の 最終更新日で昇順・降順にソートすることができます。操作が完了したら、[変更内容を保存す る]ボタンをクリックします。

# ラベルで教材をまとめる

「教材並び替え」で[新しいラベル]ボタンをクリックすると、入力フォームが表示されます。ラベル名を入力し、[OK]ボタンをクリックと、ラベルが作成されます。

ラベルの左に表示される「▶」をクリックすると、ラベルの内容が展開されます。教材をラベルの 中へドラッグ・アンド・ドロップすることで、ラベルに既存の教材を移動させることができます。ま た、ラベル自体もドラッグ・アンド・ドロップで並べ替えることができます。

作成したラベルを変更したり、削除したりするには、ラベル名クリックし、[ラベル修正]ボタンも しくは[ラベル削除]ボタンをクリックしてください。

# 試験モードについて

**試験モード**は設定した期間中に限って、特定の教材のみを学生のコースの教材画面に表示し、 それ以外の教材やノートなどの機能を非表示にする機能です。表示する教材を制限できるので、 カンニングを防止することができます。試験モードを利用する場合は、システム管理者にお問い 合わせください。

試験の際に学生が実施できる教材を、まとめて指定することができます。従って、教材を作成する時には、試験の日時を意識しないでオプションの日時制限を指定できます。

|         | » ログアウト<br>> 医成列目: (15時モード)                                                                                                    |                                                     | メッセージ(7) test 山田大郎 192.168.1.130    |            |
|---------|----------------------------------------------------------------------------------------------------|-----------------------------------------------------|-------------------------------------|------------|
| 再読み込み - | <ul> <li>         ・ 育成み込み         ・ 育成み込み         ・ 育成み込み         ・ 育成み込み         ・ 192108::130         ・ 192108::130         ・         ・         ・</li></ul> | 常課曲からのお知らせ     新希ぶらせージ (7)<br>叙述10年(全全中)<br>うちろけな話を | <b>老城英語1 - 215/04/11 至</b> 95       | 管理者からのお知らせ |
|         |                                                                                                    | 749226233                                           | 参加第二回1 - 2016/04/19 公開<br>> たりのうせー社 | 新着メッセージ    |
| 実行できる教材 |                                                                                                    | > 整理学力テスト<br>○ 教師時間(30 分)                           | > 学習強懲4)                            | - 学習履歴     |
|         |                                                                                                    |                                                     |                                     |            |
|         |                                                                                                    |                                                     |                                     |            |
|         |                                                                                                    |                                                     |                                     |            |
|         |                                                                                                    |                                                     |                                     |            |
|         |                                                                                                    |                                                     |                                     |            |
|         |                                                                                                    |                                                     |                                     |            |
|         |                                                                                                    |                                                     |                                     |            |

試験モードが有効にされたコースでは、その期間中、学生は教材一覧画面ではなく、試験モード画面を開きます。教材を開始できる時間になっても教材を開くことができない場合は、試験モード画面左上の「再読み込み」リンクをクリックするようにしてください。

## 試験モード用教材を準備する

試験モードを利用するには、あらかじめ教材を作成しておく必要があります。

- 試験モードはコースメンバーの登録/削除のコース権限で「試験モード設定」が付与されたユーザのみ設定を変更することができます。
- 試験モードリストにはテスト/アンケート教材以外に資料教材や会議室、ユニットを追加することができます。

次に試験モードとして教材を組み込み、実行できるようにするには、各教材のオプション設定画 面でアクセス制限と日時制限を設定しなければいけません。

| オプション  | 設定内容                                                                |
|--------|---------------------------------------------------------------------|
| アクセス制限 | 「教材一覧で表示する」に設定された教材のみ試験モードに組み込むことが<br>できます                          |
| 日時制限   | 日時制限が設定されていない教材は試験モード期間外でも学生によって実<br>行することができるため、日時制限を試験モード期間と合わせます |

試験モードとして組み込まれた教材のオプションは変更することができます。ただし、アクセス 制限を「教材一覧で非表示にする」と設定している場合は、試験モード期間中、学生がその教 材を実行することができないので、試験モードを有効にする前に「教材一覧で表示する」に変 更しなければいけません。

## 試験モードを設定する

メニュー「コース管理」>「試験モード設定」をクリックして、試験モード設定画面を表示します。

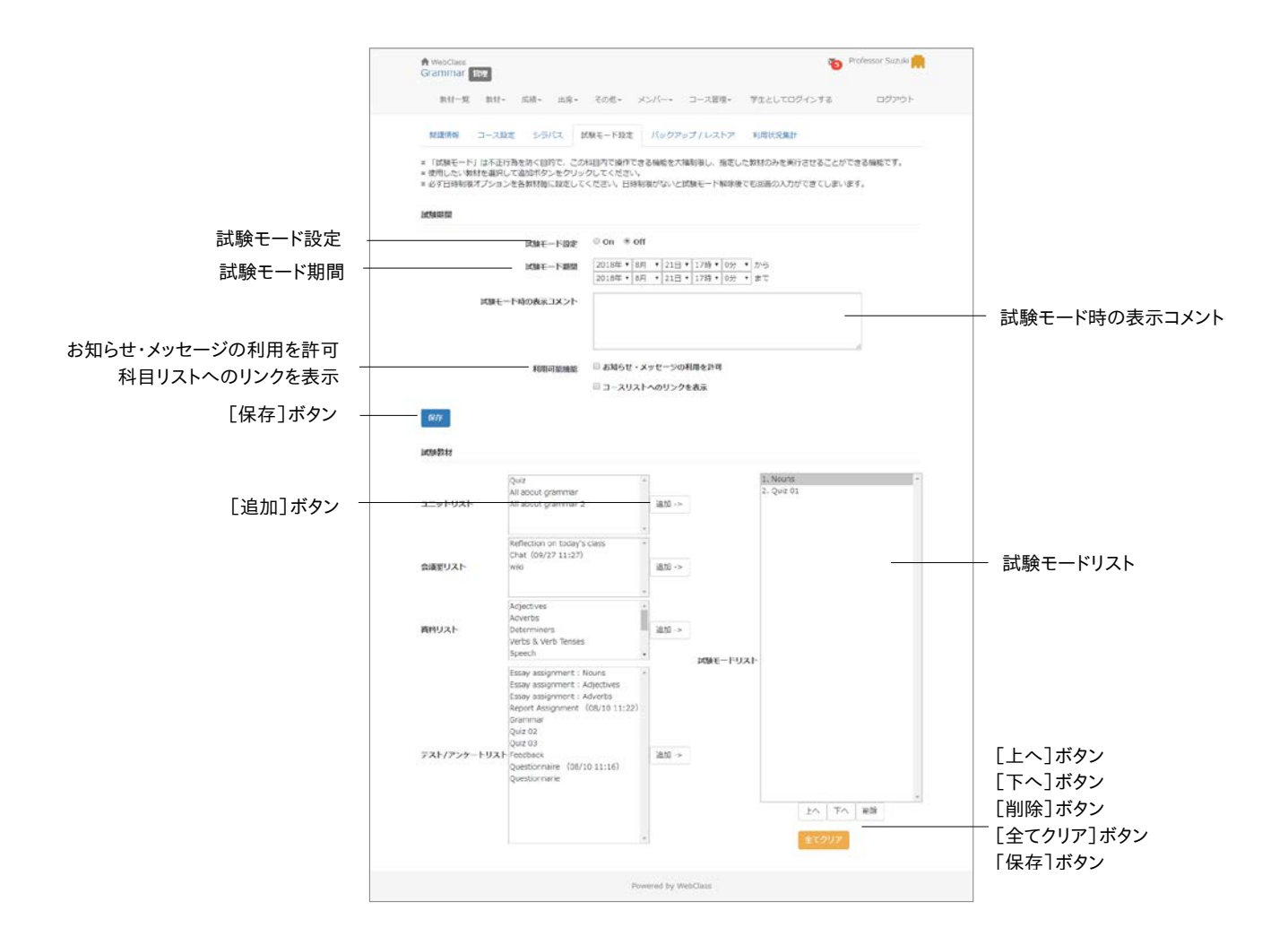

- 1 「試験モード期間」を設定し、試験モード画面で表示する注意事項や説明を「試験モード時の表示コメント」に入力します。また、お知らせやメッセージを利用できるようにするか、コースリストへのリンクを表示するか設定することができます。
- 2 試験モードで用いる教材を各教材リストから選択した状態で[追加]ボタンをクリックし、試験モードリストに追加します。
- 3 教材は試験モードリストの順番に実施されます。[上へ]および[下へ]ボタンで教材を実施 する順番を並べ替えます。

4 試験モードリストを作成し終わったら、[保存]ボタンをクリックします。追加した教材を削除 する場合は、[削除]ボタンもしくは[全てクリア]ボタンをクリックします。

# 試験モードを有効にする

試験モード設定画面で「試験モード設定」を「On」にし[保存]ボタンをクリックすると、試験モード設定の内容が反映されます。なお、試験モードが有効かつ試験モード期間中は、学生の教材 一覧画面が試験モード画面に置き換わります。

試験モード用教材でアクセス制限が「教材一覧で非表示にする」となっている場合は、 「教材一覧で表示する」に変更してください。

アクティブラーニングを実践する

タイムライン機能は先生が教材を作成するたびに、学生が取り掛からなければいけない教材を 時系列で通知し、学生が「今何をしているか」を素早く知ることができます。また、フィードバック を受け、すぐさま教材を作成することができるので、アクティブラーニングを実現する手助けとな ります。

# タイムラインについて

タイムラインから容易に教材を作成することができます。例えば、簡易アンケートはクリッカーと して利用することができます。タイムラインでは以下を利用することができます。

- = 既存教材を公開する
- = レポート課題を作成する
- = 簡易アンケートを作成する
- = チャットを作成する
- = 簡易資料を作成する
- = e ポートフォリオ・コンテナを作成する

教材一覧画面にはタイムラインが表示されます。タイムライン上の投稿の枠をクリックすると投稿が展開され、利用状況や操作ボタンが表示されます。

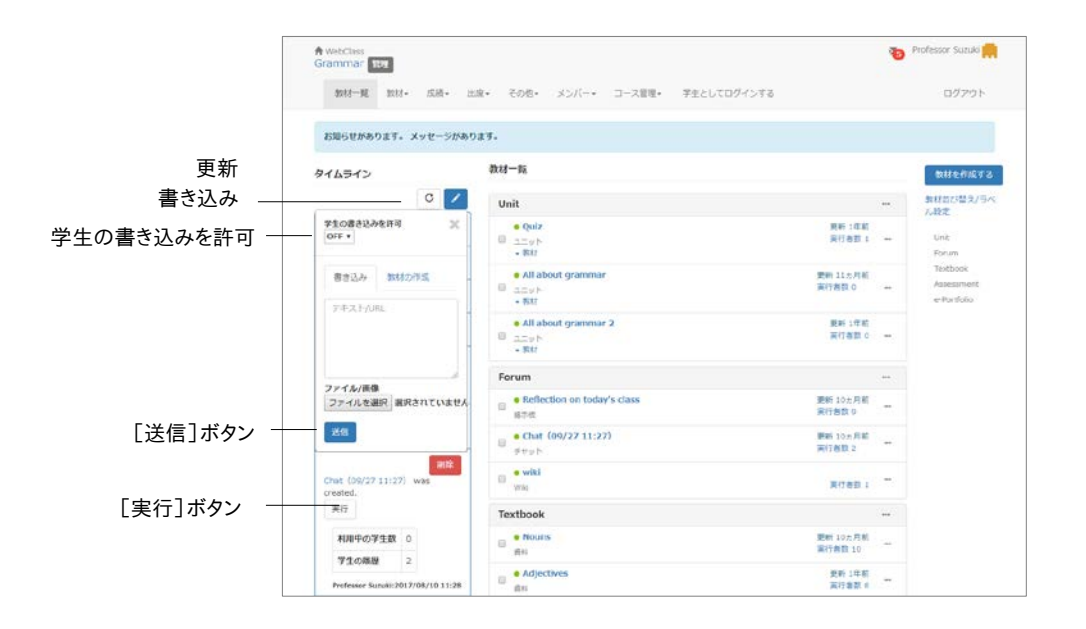

章:アクティブラーニングを実践する

タイムラインの右上にある鉛筆アイコンをクリックし、入力フォームにテキストや URL を入力して [送信]ボタンをクリックすると、他ユーザのタイムライン画面がリアルタイムで更新されます。フ ァイルを添付することもできます。

#### 学生もタイムラインに書き込めるようにする:

デフォルトではコース管理者のみがタイムラインに書き込むことができます。ユーザにも書き込 みを許可するには、鉛筆アイコンをクリックし、「学生の書き込みを許可」を「ON」に切り替えま す。

#### 非公開教材を公開する:

非公開で作成した教材を授業中に公開し、学生に実行させることができます。

| E リクボックス                                                                                                    |            | - spine or                                    | 2017-08-10 10:10:20        |
|----------------------------------------------------------------------------------------------------|------------|-----------------------------------------------|----------------------------|
| C ックボックス                                                                                                    |            | U In Addition                                 | 3017-08-09 14:53:50        |
| C いかかがいクス                                                                                                    |            | III Reflection on today's class               | 2017-08-09 14-22-51        |
| Cyp/ボックス     Quz     Quz |            | @ Chat (09/27 11:27)                          | 2017-08-03 14:15:14        |
| All about grammar 2     2017-06-10 12-2119     Content (00/10 11/23)     Content (00/10 11/23)                                                                                                    | チェックボックス ― | -6 quz                                        | 2017-08-10 10.26-28        |
| Content (08/10 11:23)     Content (08/10 11:23)     Content (08/10 11:22)     Content (08/10 11:22)     Content (08/10 11:16)     Content (08/10 11:16)     Content (08/10 11:16)     Content (08/10 11:17)                                                                                                    |            | E All about grammar 2                         | 2017-08-10 10:27:39        |
| 6eport Assgement. (08/10 11:22)     2017-06-10 11:22:13     2017-06-10 11:22:13     2017-06-10 11:21:13     2017-06-10 11:21:13     2017-06-10 11:21:13                                                                                                    |            | 🗑 Content (08/10 11:28)                       | 2017-08-10 11:30:55        |
| Questionnaire (08/10 11:16)     COMPARIANCE (08/10 11:16)     COMPARIANCE (08/10 11:16)                                                                                                    |            | Report Assignment (08/10 11:22)               | (武)<br>2017-06-10 11:23:13 |
|                                                                                                    |            | Questionnaire (08/10 11:16)                   | 2017-09-10 11 21:19        |
| a strand a second strand strand s                                                                                                    |            | # e-Portfolio container (3012/08/03 11:31:39) | <b>233</b>                 |

- 1 タイムラインの右上にある鉛筆アイコンをクリックし、「教材の作成」タブをクリックします。
- 2 「既存教材の公開」をクリックします。
- 3 教材のチェックボックスにチェックを入れて[教材の公開]ボタンをクリックします。
# レポート課題を作成する

レポート提出課題を簡単に作成することができます。

|          | A WebClass                              | 👟 Professor Sazuko                                                                         |     |
|----------|-----------------------------------------|--------------------------------------------------------------------------------------------|-----|
|          | 教材 新現作成                                 |                                                                                            | ×   |
|          | レポート数材の作成                               | 定型文                                                                                        | 定型文 |
|          | 教材の概要                                   | 課題本文に定型文を挿入します。<br>1. 未受課 機能                                                               |     |
| ラベル -    | 5~16                                    | <ol> <li>未登録 減期</li> <li>未登録 減期</li> <li>未登録 減期</li> <li>未登録 減期</li> <li>未登録 減期</li> </ol> |     |
|          | 確認の教師をつべんでまとめて表示することかできます。<br>タイトル 「101 | テンプレートループリック                                                                               |     |
| タイトル・    | レポート (03/07 13:11)                      | 以前レポート教材で使用したルーブリックを                                                                       |     |
|          | 2049                                    | Essay assignment : Nouns                                                                   |     |
| 説明       |                                         | ループリックのテンプレートです。                                                                           |     |
| 10.13    | 飲材の開始船から確認できる説明です                       | <ul> <li>レポート課題の内却レーブリック</li> </ul>                                                        |     |
|          | 13.08                                   |                                                                                            |     |
|          | 318076                                  |                                                                                            |     |
| 課題内容 -   | M82                                     |                                                                                            |     |
| 添付ファイル - | 勝付ファイル<br>ファイルを選択 選択されていません             |                                                                                            |     |
|          | 能信                                      |                                                                                            |     |
|          | 目ループリックを使用する                            |                                                                                            |     |
| 配点       | 100 100 50 20 10 5                      |                                                                                            |     |
| 相山武吉一    | 提出现定                                    |                                                                                            |     |
| 灰山苡止     | 教林実行時の制限                                |                                                                                            |     |

- 1 タイムラインの右上にある鉛筆アイコンをクリックし、「教材の作成」タブをクリックします。
- 2 「レポート課題を作成」をクリックします。
- 3 タイトル、課題内容、配点を入力します。必要であれば、ラベルや日時制限、ルーブリックを 設定したり、ファイルを添付したりできます。
  - 「ルーブリックを使用する」にチェックを入れることで、ルーブリックを用いて評価する ことができます。以前作成したレポート教材のルーブリックを再利用するには、「テンプレ ートルーブリック」から選択し、必要あれば編集します。ルーブリックの編集方法につい ては「レポートや記述式問題をルーブリックで評価する:」をご覧ください。
  - 「提出設定」の「日時制限」にチェックを入れることで、レポート教材を実行できる期間を 設定することができます。
- 4 [新規作成]ボタンをクリックします。

#### レポートを採点する

タイムライン上のレポート教材のリンクをクリックし、公開状況画面を表示します。「レポート/記 述式問題の採点」の下にある「採点する」リンクをクリックすると、その教材に提出されたレポー トが一覧で表示されます。

● レポートを PDF ファイルで提出した場合、レポート採点画面内でプレビュー表示することができます。

| 「レポート一覧]ボタン」 | Lef-)-R                                                                                           | レポート探点 |                            |               |
|--------------|---------------------------------------------------------------------------------------------------|--------|----------------------------|---------------|
|              | Report Assignment (08/10 11:22)<br>Student 04 ( student04 )<br>提出日 2017-08-10 11:25:17:36<br>成绩:未 | 88 1   |                            |               |
| 提出ファイル -     | Student 04_essay.docx<br>援点<br>配点 50 点                                                            |        |                            |               |
| 点数 -         | 40 50 40 30 20 1<br>=x>h                                                                          |        |                            |               |
| コメントー        |                                                                                                   |        | 1.2.2.2                    | - 定型文         |
|              |                                                                                                   | 発売して次へ |                            | - [保存して次へ]ボタン |
|              |                                                                                                   |        | Student 03 (student03):次:> |               |

1 採点する回答を選択してください。

🥺 一覧では、レポートが未採点の場合は右側に「未採点」と表示されます。

- 2 採点画面で点数とコメントを入力します。
  - 📀 コメントに挿入できる定型文は 5 個まで登録することができます。
  - ルーブックで採点をする場合、[クリア]ボタンをクリックすると、未採点の状態に戻すことができます。
- 3 [保存して次へ]ボタンをクリックし、次のレポートを採点します。一覧に戻る時にはナビゲー ションの[レポートー覧]ボタンをクリックします。
  - 🥺 「前」や「次」のユーザへのリンクで移動した場合、採点結果は保存しません。

## 簡易アンケートを作成する

簡易アンケート教材を簡単に作成することができ、学生の意見を授業に反映できるので、クリッカーとして使うことができます。集計結果はその場で確認できます。

🥺 ユーザが複数回、回答した場合、最後の回答のみ保存されます。

|               | - A Institutes                 | Protessor Sundo        |
|---------------|--------------------------------|------------------------|
| 93:           | 材 新规作成                         | 3                      |
|               | アンケート教材の作成                     | 202                    |
| = o* II       | 5~5                            | 課題本文に定型文を挿入します。        |
|               |                                | 1. 干型課 編集<br>2. 干型課 編集 |
|               | 複数の数材をラベルでまとめて表示することができます。     | 3. 不說詳 補助<br>4. 平登課 編集 |
| <b>F</b> (1 ) | 975N 00                        | 5. 半登録 編集              |
| タイトル —        |                                |                        |
| EE 00         |                                |                        |
| ● 買問 ──       | 720729-1                       |                        |
| 添付ファイル ―      | 添付ファイル<br>ファイルを選択<br>選択されていません |                        |
|               | 質問スタイル                         |                        |
|               | 幕尺柱のみ                          | •                      |
| 毎月フタイル        | <b>第17時間</b>                   |                        |
| 貝回人ツイル        | 9                              |                        |
|               |                                |                        |
| 規作成1ボタン ──    | \$1.46/7 rd                    |                        |
|               |                                |                        |
|               |                                |                        |
|               |                                |                        |
|               |                                |                        |
|               |                                |                        |

- 1 タイムラインの右上にある鉛筆アイコンをクリックし、「教材の作成」タブをクリックします。
- 2 「簡易アンケートを作成」をクリックし、タイトルやラベルを入力します。
- 3 質問スタイルを選択し、質問を入力します。
- 4 選択肢を設定します。
  - 🥺 選択肢数はスライドバーで指定することもできます。
  - 🥺 選択肢は最大で 9 個作成できます。
  - 👂 単数選択(手入力)もしくは複数選択(手入力)の場合は、選択肢文を入力します。
- 5 必要であれば、ファイルを添付します。
- 6 [新規作成]ボタンをクリックします。

## アンケート集計結果を確認する

タイムライン上の簡易アンケート教材をクリックし、[集計結果]ボタンをクリックすると、アンケート結果が表示されます。

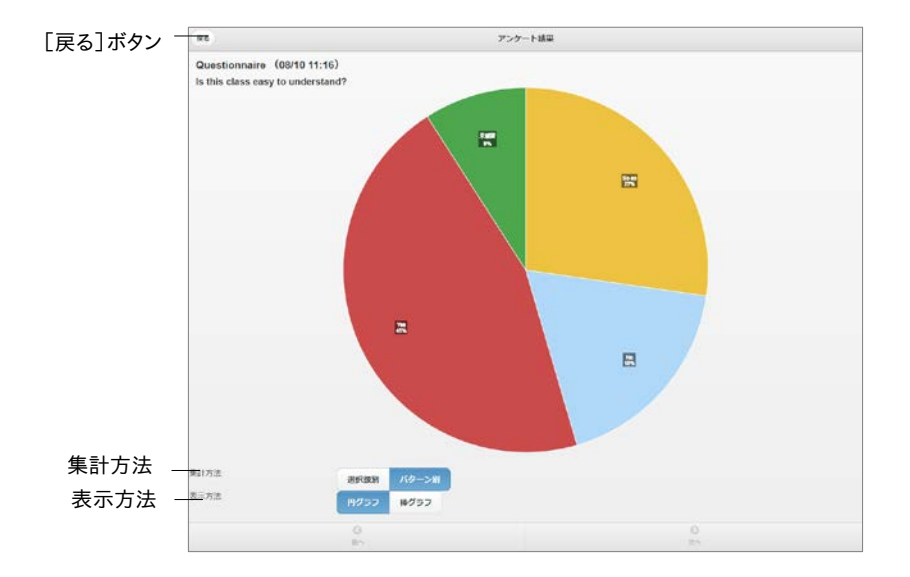

#### 集計方法と表示方法を切り替えることができます。グラフは自動で更新されます。

# チャットを作成する

チェット教材を簡単に作成することができます。

|                                                                                                    | ×<br>た就の作成<br>テベル<br>単数やなに型次に算入します。<br>1、注意評項項<br>2、注意理項目<br>2、注意理項目<br>2.注意理項目<br>2.注意理項目<br>2.注意理<br>2.注意理<br>2.言章<br>2.言章<br>2.言章<br>2.言章<br>2.言章<br>2.言章<br>2.言章<br>2.言章<br>2.言章<br>2.言章<br>2.言章<br>2.言章<br>2.言章<br>2.言章<br>2.言章<br>2.言章<br>2.言章<br>2.言章<br>2.言章<br>2.言章<br>2.言章<br>2.言章<br>2.言章<br>2.言章<br>2.言章<br>2.言章<br>2.言章<br>2.言章<br>2.言章<br>2.言章<br>2.言章<br>2.言章<br>2.言章<br>2.言章<br>2.言章<br>2.章<br>2.章<br>2.章<br>2.章<br>2.章<br>2.章<br>2.章<br>2. |           | · WebClass                 | The Professor Sugar    |
|----------------------------------------------------------------------------------------------------|----------------------------------------------------------------------------------------------------|-----------|----------------------------|------------------------|
| 教材の作成         安切又           ラベル         戸ベル         詳想キ文に支援交を挿入します。           ラベル         1. 常知日構築         2. 常知日構築           タイトル         チャット (03/07 13:12))         2. 常知日構築           ジロ日         四回         四回                                                                                                    | thtorhad 安田文                                                                                                    | 4         | 数材 新規作成                    | ×                      |
| ラベル          ガル<br>ラベル                                                                                                    |                                                                                                    |           | 教材の作成                      | 定型文                    |
| ラベル     1. オの伊林県<br>2. オの伊林県<br>3. オの伊林県<br>3. オの伊林県<br>3. オの伊林県<br>5. オの伊林県<br>5. オの伊格県<br>5. オの伊格県<br>5. オの<br>5. オの<br>5. オ<br>5. オの<br>5. オの<br>5. オ<br>5. オの<br>5. オの<br>5. オ<br>5. オの<br>5. オ<br>5. オ<br>5. オの<br>5. オ<br>5. オ<br>5. オ<br>5. オ<br>5. オ<br>5. オ<br>5. オ<br>5. オ | 1. 不能理解集<br>2. 常能理解集<br>5. 不能理解集<br>5. 不能理解集<br>5. 不能理解集<br>5. 不能理解集<br>5. 不能理解集<br>5. 不能理解集<br>5. 不能理解集                                                                                                    |           | JAN                        | 練題本文に定型文を挿入します。        |
|                                                                                                    | 製田の林地 ライルできたりで表示することができます。<br>タイトス 000<br>タイトス 000<br>タイトス 000<br>クロック 100/07 13:12)<br>2017<br>2017<br>2017                                                                                                    | ラベル —     |                            | 1. 不發詳 補助<br>2. 未發譜 延集 |
| タイトル<br>ダイトル<br>ジン・**23 MAR<br>ジン・**23 MAR<br>ジン・**23 MAR                                                                                                    | 5. (1923) ADA<br>9 (19 (19 (19 (19 (19 (19 (19 (19 (19 (1                                                                                                    |           | 種類の取材をラベルでまとので表示することができます。 | 3. 木盤碑 湖南<br>4. 未發譜 編集 |
|                                                                                                    | 2019.                                                                                                    | タイトル +    | デオ F 24 GM (03/07 13:17)   | 5. Integration means   |
|                                                                                                    | 205                                                                                                    | 71170     |                            |                        |
|                                                                                                    |                                                                                                    | 説明──      |                            |                        |
|                                                                                                    |                                                                                                    |           |                            |                        |
| 作成]ボタン                                                                                                    | 新規作品                                                                                                    | 規作成]ボタン 🕂 | \$15.00.FF.82              |                        |
|                                                                                                    |                                                                                                    |           |                            |                        |
|                                                                                                    |                                                                                                    |           |                            |                        |
|                                                                                                    |                                                                                                    |           |                            |                        |
|                                                                                                    |                                                                                                    |           |                            |                        |
|                                                                                                    |                                                                                                    |           |                            |                        |
|                                                                                                    |                                                                                                    |           |                            |                        |
|                                                                                                    |                                                                                                    |           |                            |                        |
|                                                                                                    |                                                                                                    |           |                            |                        |
|                                                                                                    |                                                                                                    |           |                            |                        |
|                                                                                                    |                                                                                                    |           |                            |                        |
|                                                                                                    |                                                                                                    |           |                            |                        |

- 1 タイムラインの右上にある鉛筆アイコンをクリックし、「教材の作成」タブをクリックします。
- 2 「チャットを作成」をクリックします。
- 3 タイトルやラベル、説明を入力します。
- 4 [新規作成]ボタンをクリックします。

# 簡易資料を作成する

テキスト入力の資料教材を作成できます。ファイルを添付できます。

|            | Annual Contract             | (mail) |
|------------|-----------------------------|--------|
|            | 教材 彭频作成                     | x      |
|            | 資料数材の作成                     |        |
| ラベル -      | 3/04                        |        |
|            | 覆数の燃料をラベルでまとめて表示することができます。  |        |
|            | 915.UM                      |        |
| タイトル -     | Area (03)07 13:18)          |        |
| 体のケイリ      | 第一部ウイトル                     |        |
| 即のタイトル -   | <b>貴邦内20</b> 5イトル           |        |
|            | 942h                        |        |
| テキスト -     | RH76                        |        |
| 添付ファイル -   | 通付ファイル<br>ファイルを撮け 脚形されていません |        |
| 「新規作成]ボタン‐ | (6).88/9/6                  |        |
|            |                             |        |
|            |                             |        |
|            |                             |        |
|            |                             |        |
|            |                             |        |
|            |                             |        |
|            |                             |        |

- 1 タイムラインの右上にある鉛筆アイコンをクリックし、「教材の作成」タブをクリックします。
- 2 「簡易資料を作成」をクリックします。
- 3 タイトルやラベル、テキストを入力します。任意で節のタイトルを入力します。必要であれば、 ファイルを添付してください。
- 4 [新規作成]ボタンをクリックします。

## e ポートフォリオ・コンテナを作成する

e ポートフォリオ・コンテナを作成できます。e ポートフォリオ・コンテナの詳細については「e ポー トフォリオ・コンテナ コース管理者マニュアル」をご覧くさい。

e ポートフォリオ・コンテナが表示されない場合は、システム管理者にお問い合わせください。

|             | + webClass                          | an Professor Sugar     |     |
|-------------|-------------------------------------|------------------------|-----|
| 8           | 计材 新规作成                             | ×                      |     |
|             | eボートフォリオ・コンテナの作成                    | 定量文                    | - 定 |
|             | JAIL                                | 課題本文に定型文を挿入します。        |     |
| ラベル 十       |                                     | 1. 不發詳 編集<br>2. 未發詳 編集 |     |
|             | 91hh                                | 3. 洋田師 純集<br>4. 洋雅師 編集 |     |
| タイトル 十      | eボートフォリオ・コンデナ (2018/03/07 13:30:43) | 5、序微雄 減集               |     |
| 110日        | 2500                                |                        |     |
| 64-97       |                                     | 2                      |     |
| 添付ファイル 斗    | 滞在ファイル<br>ファイルを開設 開設されていません         |                        |     |
|             |                                     |                        |     |
| 所規作成]ボタン ┼┼ | 新用作成                                |                        |     |
|             |                                     |                        |     |
|             |                                     |                        |     |
|             |                                     |                        |     |
|             |                                     |                        |     |
|             |                                     |                        |     |
|             |                                     |                        |     |
|             |                                     |                        |     |
|             |                                     |                        |     |
|             |                                     |                        |     |
|             |                                     |                        |     |
|             |                                     |                        |     |
|             |                                     |                        |     |

- 1 タイムラインの右上にある鉛筆アイコンをクリックし、「教材の作成」タブをクリックします。
- 2 「e ポートフォリオ・コンテナを作成」をクリックします。
- 3 タイトルやラベル、説明を入力します。
- 4 必要であれば、ファイルを添付してください。
- 5 [新規作成]ボタンをクリックします。

# 出席をとる

WebClass では出席をとる作業を自動化し、出席点として管理することで、出席を効率化します。この章では、出席データを収集し、集計されたデータを確認する方法について説明します。

## 出席について

WebClass で出席確認を行うには出席機能を使います。メニュー「出席」には「設定/ログの確認」と「出席状況一覧/修正」があります。メニューをクリックすることで、各出席画面を開くことができます。各出席画面からコースの教材画面に戻るには、画面左上の「コース名」リンクをクリックしてください。

まず、出席の設定/ログの確認画面で出席教材を作成します。次に、出席確認を行う時に出席 教材を公開します。なお、出席確認後でも出席データを出席状況一覧画面で修正することがで きます。

## 出席を取るための準備をする

WebClass 上で出席をとるには開講までに設定を行う必要があります。まず、メニュー「出席」> 「設定/ログの確認」をクリックし、設定/ログの確認画面を表示してください。

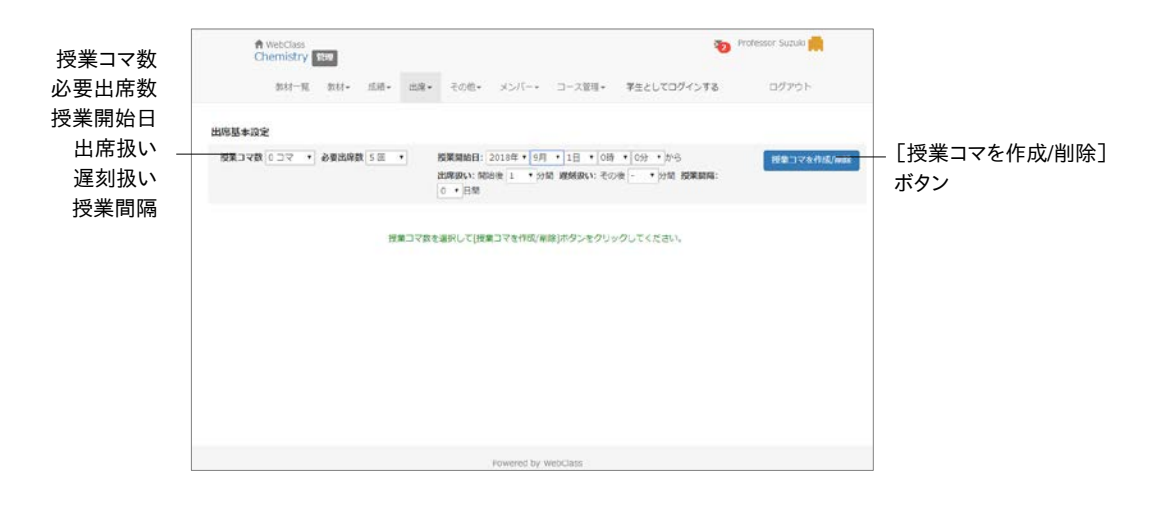

1 「授業コマ数」と「必要出席数」に入力します。

2 「授業開始日」、「出席扱い」、「遅刻扱い」、「授業間隔」を入力します。

- 開始日時を設定するオプションが表示されていない場合は、システム管理者にお問い 合わせください。
- 3 [授業コマを作成/削除]ボタンをクリックします。
  - 🥺 作成される出席教材はすべて公開されます。

#### 出席を取る

設定/ログの確認画面から出席確認を開始することができます。メニュー「出席」>「設定/ログの 確認」をクリックしてください。

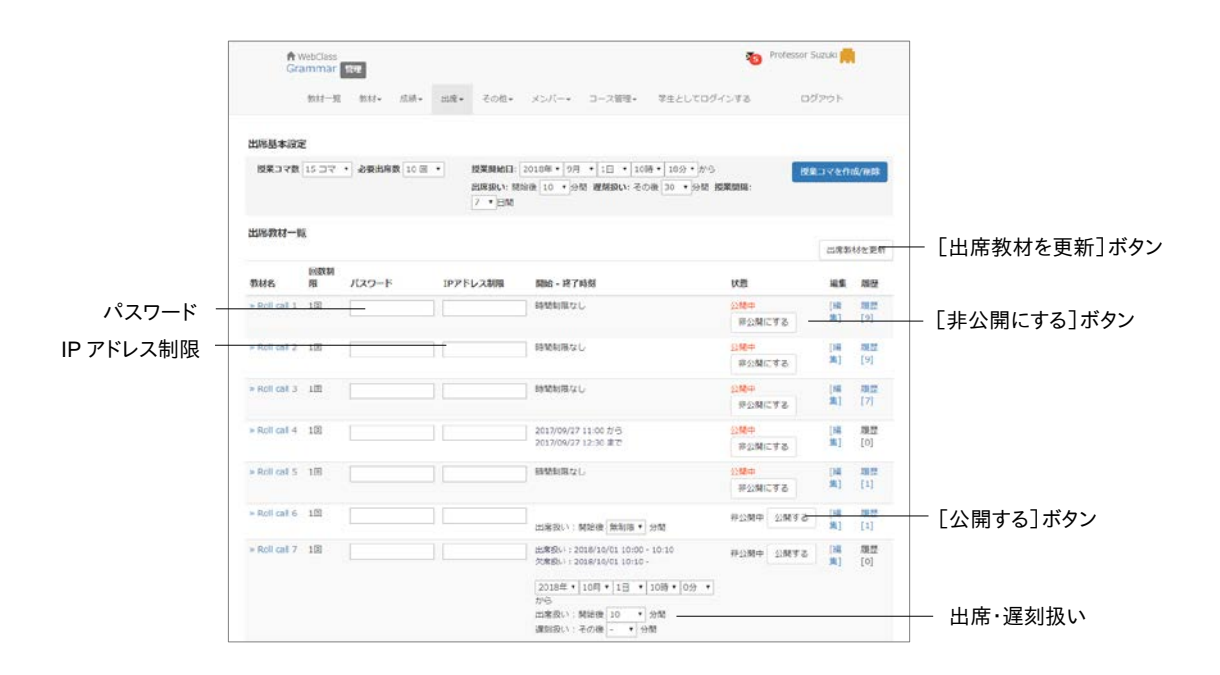

1 該当する週において「出席扱い」と「欠席扱い」とする条件を設定します。

| 出席データ上の扱い | 条件の区間                                 | 例(9:00 に出席を取る)                         |
|-----------|---------------------------------------|----------------------------------------|
| 出席        | 出席教材を公開した時点もし<br>くは開始日時から設定した時<br>間まで | 「出席扱い:20 分間」の場合<br>9:00~9:20 を出席として記録  |
| 遅刻        | 「出席扱い」が終了してから設<br>定した時間まで             | 「遅刻扱い:40 分間」の場合<br>9:20~10:00 を遅刻として記録 |
| 欠席        | 「遅刻扱い」が終了してから                         | 10:00 以降は欠席として記録                       |

🥺 「出席扱い」の条件を無制限に設定した場合は、「遅刻扱い」の条件が無視されます。

- 2 パスワードと IP アドレス制限を併用することで代返(代理返事)のような不正を防止するこ とができます。
  - 👂 出席確認のたびにパスワードを変更し、学生に通知します。
- 3 出席教材のタイトルや種別などを変更するには[編集]をクリックします。

章

- 以席扱いとするには満点を取らなければいけないため、問題を編集する場合は注意する必要があります。
- 4 [公開する]ボタンをクリックし、その出席教材を学生が実行できるようにします。出席を取り 終わったら、[非公開にする]ボタンをクリックします。
  - 「公開する」ボタンもしくは[出席教材を更新]ボタンをクリックすると、パスワード、IPアドレス制限、開始・終了時刻の設定が保存されます。

## 出席データを修正する

メニュー「出席」>「出席状況一覧/修正」をクリックします。すると、出席状況一覧画面が表示され、出席状況の確認およびデータの修正ができます。また、出席が足りないなどの通知をメッセ ージとして一括送信することができます。

一覧は[氏名]もしくは[ユーザ ID]、[数字部分]ボタンをクリックすることでソートする ことができます。また、ユーザ IDを指定することで一覧に表示するユーザを絞り込むこと ができます。

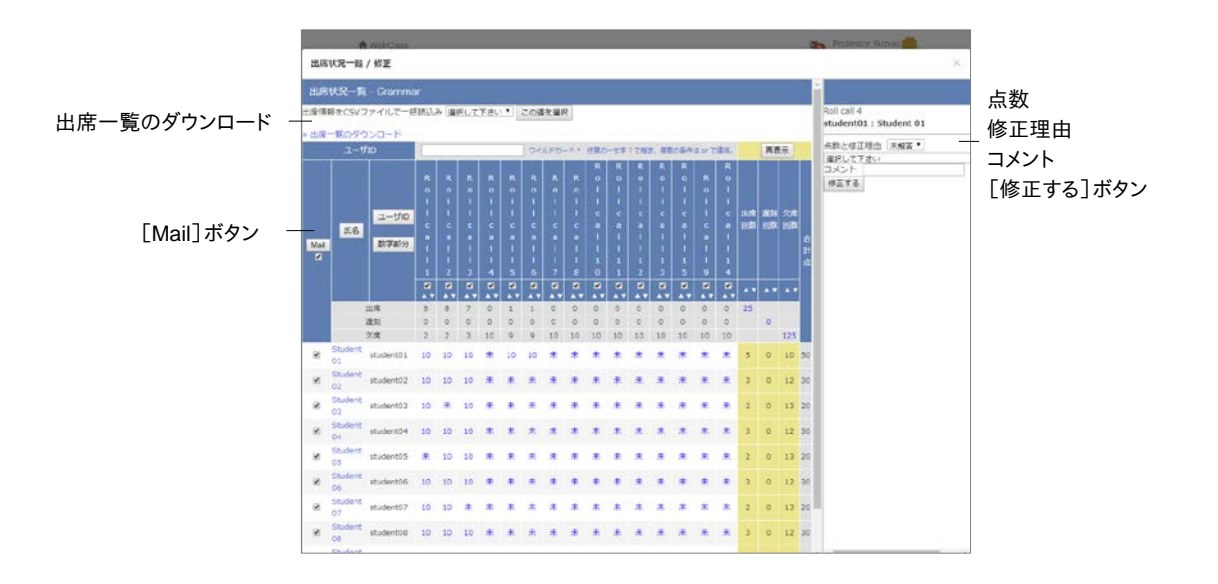

- 1 修正するユーザの出席点をクリックします。
- 2 「点数」と「修正理由」、「コメント」を編集し、「修正する」ボタンをクリックします。
  - 以席データは点数で管理されています。満点は出席、1点以上満点未満は遅刻、0点は 欠席として出席点が集計されます。

#### 出席データをダウンロードする:

出席状況一覧画面左上にある「出席一覧のダウンロード」リンクをクリックし、ダウンロード画面 を表示します。出席データは CSV もしくはテキストファイルでダウンロードできます。

#### 出席データを一括登録する

1回分の出席データをまとめて登録もしくは修正することができます。

- 1 出席状況一覧画面左上の「出席情報を CSV ファイルで一括読込み」で出席教材を選択し、 [この週を選択]ボタンをクリックします。
- 2 画面右に表示される「一括読み込み用 CSV ファイル」リンクをクリックし、サンプルファイル をダウンロードします。
- 3 Excel などのエディタで出席データを作成します。

| フィールド    | 説明      |
|----------|---------|
| username | ユーザ名    |
| user_id  | ユーザ ID  |
| point    | 登録する出席点 |
|          |         |

OSV ファイルの1行目には、フィールド名を必ず入力してください。

- 4 登録もしくは修正する週を選択し、作成したファイルを[CSV ファイルを読み込み]ボタンを クリックして読み込みます。
- 5 [再表示]ボタンをクリックし、読み込みが反映されているか確認しておきましょう。

成績をつける

学生が教材を実行します。すると、WebClass は自動採点やアンケートの集計を行います。レポートなどの記述式課題では、提出や点数などの管理は WebClass に任せて、教員は採点に集中することができます。この章では採点作業や集計などの成績データの管理について説明します。

# 成績について

解答だけでなく、実施回数などの進捗状況、採点結果、解答するまでにかかった時間などのデ ータが管理することができます。メニュー「成績」には「成績一覧」や「進捗状況一覧」、「出題分 野ごとの分析」、「問題ごとの成績表示/再採点」、「アンケート集計」、「レポート/記述式問題の 採点」などがあります。システムの設定によっては「成績評価」が利用できます。

メニュー項目をクリックすることで、各成績画面を開くことができます。各成績画面からコースの 教材画面に戻るには、画面左上のナビゲーションからコース名リンクをクリックするか「このウィ ンドウを閉じる」をクリックしてください。

テスト教材作成時、「種別」で「自習用(成績公開)」に設定した教材では、学生も自身の成績を確認することができますが、「試験(成績非公開)」に設定された教材は、学生が自身の成績を確認することができません。ただし、コース設定で『「試験」教材の得点公開』を有効にしている場合は、テストの点数のみ閲覧できます。

#### 学習履歴を確認する

教材一覧画面で教材メニューの公開状況画面を開きます。「学習履歴」タブをクリックすること で**学習履歴**画面を表示することができます。教材を実行すると、実行回ごとに接続元の IP アド レスと利用時間が記録され、回答および成績データ、学習カルテデータとともに学習履歴とし て保存されます。

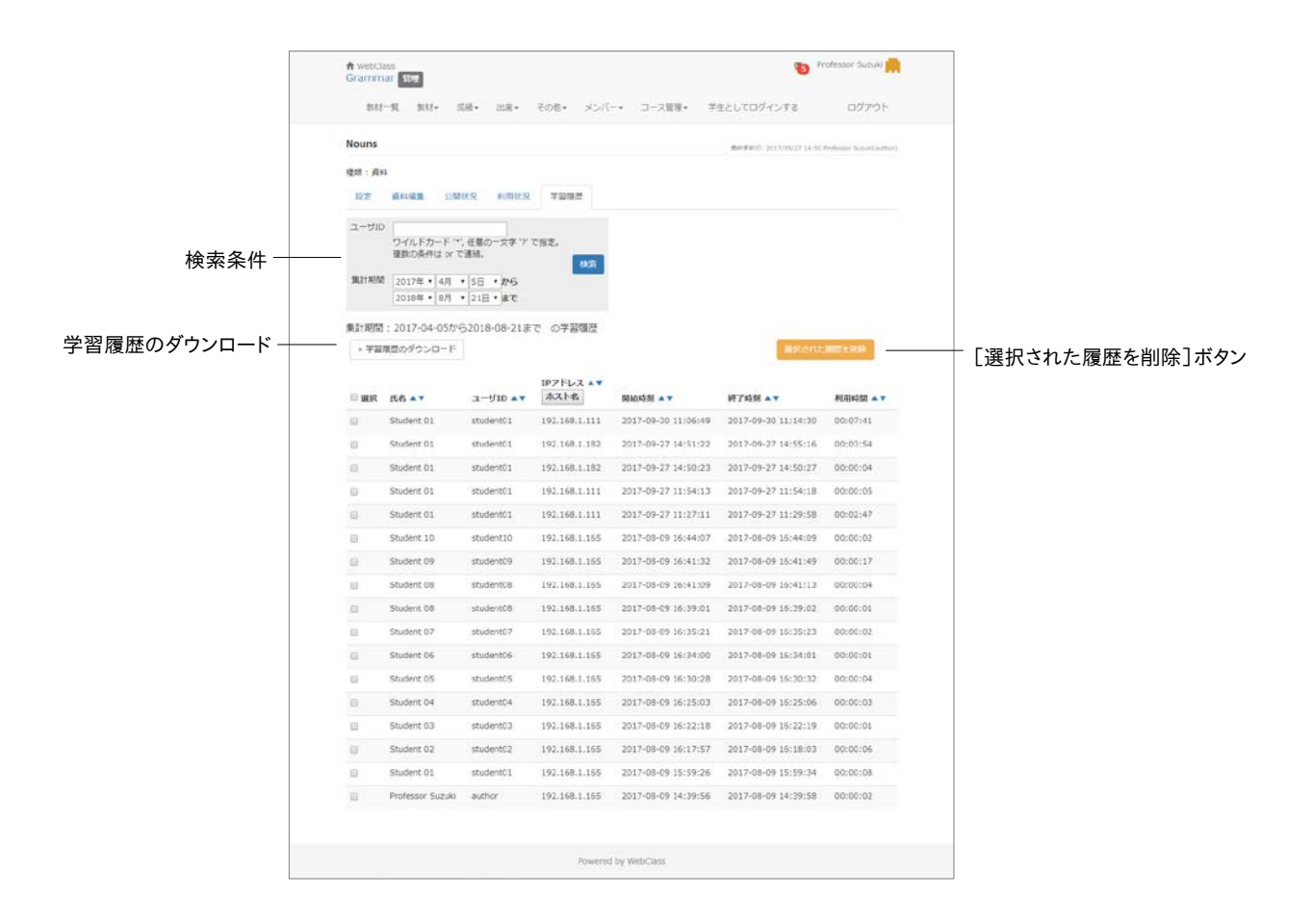

回答と成績データを削除するには、削除する学習履歴のチェックボックスにチェックを入れて [選択された履歴と成績を削除]ボタンをクリックします。

- 実施された教材を再編集するためには、教材を編集する前に学習履歴を削除しなけれ ばいけません。
- 🥺 無記名式アンケートでは、学習履歴を削除しても回答は削除せず、集計対象となります。
- 一括更新によって登録された学習カルテのデータは、各ユーザの学習履歴として記録 されます。

## テスト/アンケート教材の得点を一覧で表示する

テストにおける得点や平均得点、メンバー内での最大得点・最小得点、また、出席点を一覧表示するには、メニュー「成績」>「成績一覧」をクリックして、成績一覧画面を開いてください。

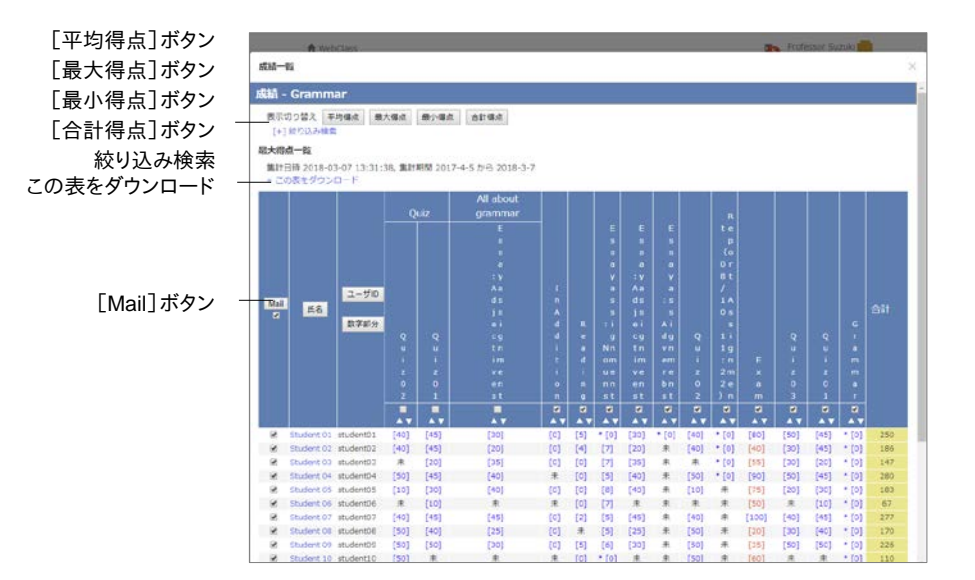

複数回、実施されたテストの得点は[平均得点]ボタン、[最大得点]ボタン、[最小得点]ボタン、 [合計得点]ボタンで、得点一覧の表示を切り替えることができます。一覧に表示されるユ ーザやテストが多くて見にくい場合や特定の期間に受講したテストの得点を確認したい場合 は、ユーザ IDもしくは氏名、テスト名や集計期間などで絞り込み検索をしてください。なお、メニ ュー「メンバー」>「グループ設定」において、グループを設定している場合、絞り込み検索に表 示され、検索することができるようになります。

未採点のレポートや記述式回答は0点として計算されます。そのため、自動採点される 設問スタイルを含む教材では、未採点を除く得点が表示され、またレポート課題および 記述式設問のみの教材では、「\*[0]」と表示されます。

ユーザにメッセージを送るには場合、各ユーザのチェックボックスにチェックを入れ、[Mail]ボタンをクリックします。メッセージ作成画面が表示され、一括送信できます。

#### 受講回数や利用時間を確認する

教材の受講回数や合計利用時間を確認するには、メニュー「成績」>「進捗状況一覧」をクリックして、進捗状況一覧画面を開いてください。

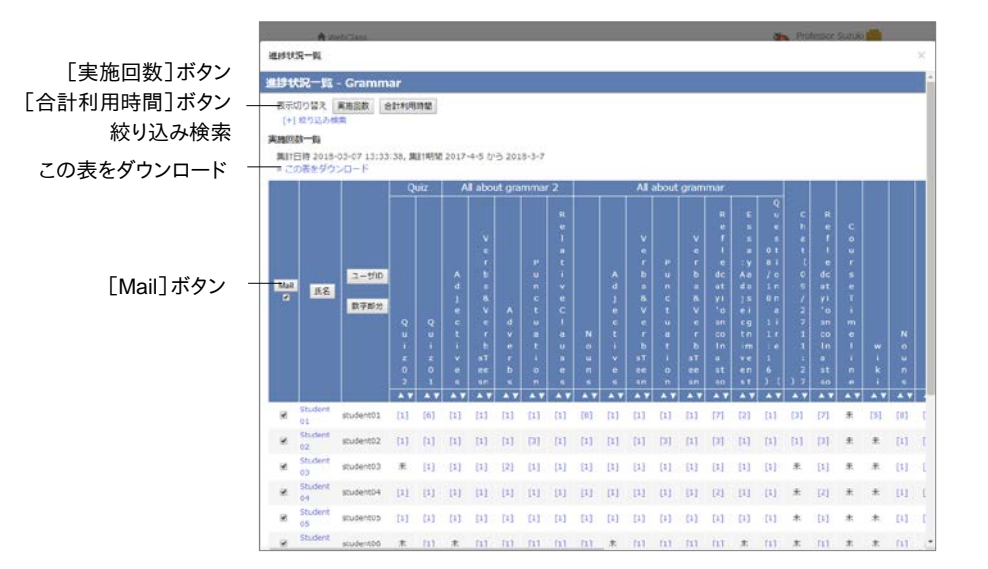

進捗状況一覧画面に表示される進捗データは、[実施回数]ボタンもしくは[合計利用時間] ボタンをクリックすることで切り替えることができます。一覧が長くて見にくい場合や特定の期間 の進捗データを確認したい場合は、ユーザ ID もしくは氏名、教材名や集計期間などで絞り込 み検索を行います。なお、メニュー「メンバー」>「グループ設定」において、グループを設定して いる場合、絞り込み検索に表示され、検索することができるようになります。

進捗の悪いユーザなどに対してメッセージで通知するには各ユーザのチェックボックスにチェックを入れ、[Mail]ボタンをクリックします。メッセージ作成画面が表示され、一括送信できます。

# 出題分野ごとの成績を分析する

テスト/アンケート教材を作成する際に各設問に対して「出題分野」を設定しておくと、得意な分野や弱点を分析することができます。メニュー「成績」>「出題分野ごとの分析」をクリックします。

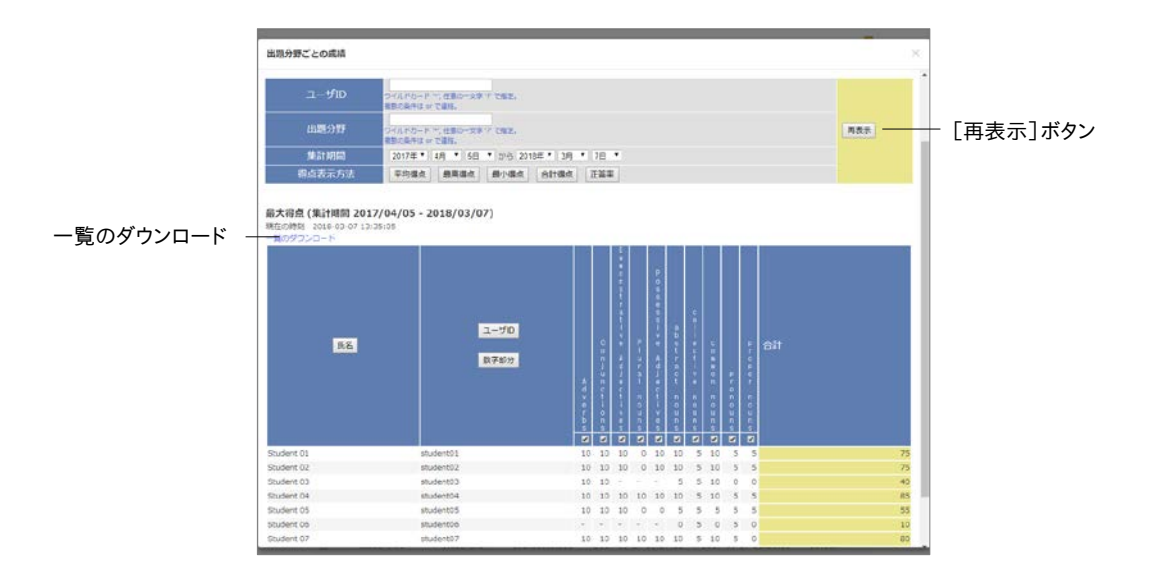

分析する成績の種類は、「得点表示方法」の各ボタンで表示を切り替えることができます。ユー ザ ID や出題分野、集計期間で絞り込み検索することができます。

## SCORM 教材の成績を確認する

受講中もしくは受講が完了した SCORM 教材の成績データを確認するには、メニュー「成績」 >「SCORM 教材の成績一覧」をクリックして、SCORM 教材成績一覧画面を表示してください。 SCORM 教材成績一覧画面では得点や解答結果、最高点・最低点などの成績だけでなく、学 習状況や学習時間、学習速度などの進捗データも確認できます。

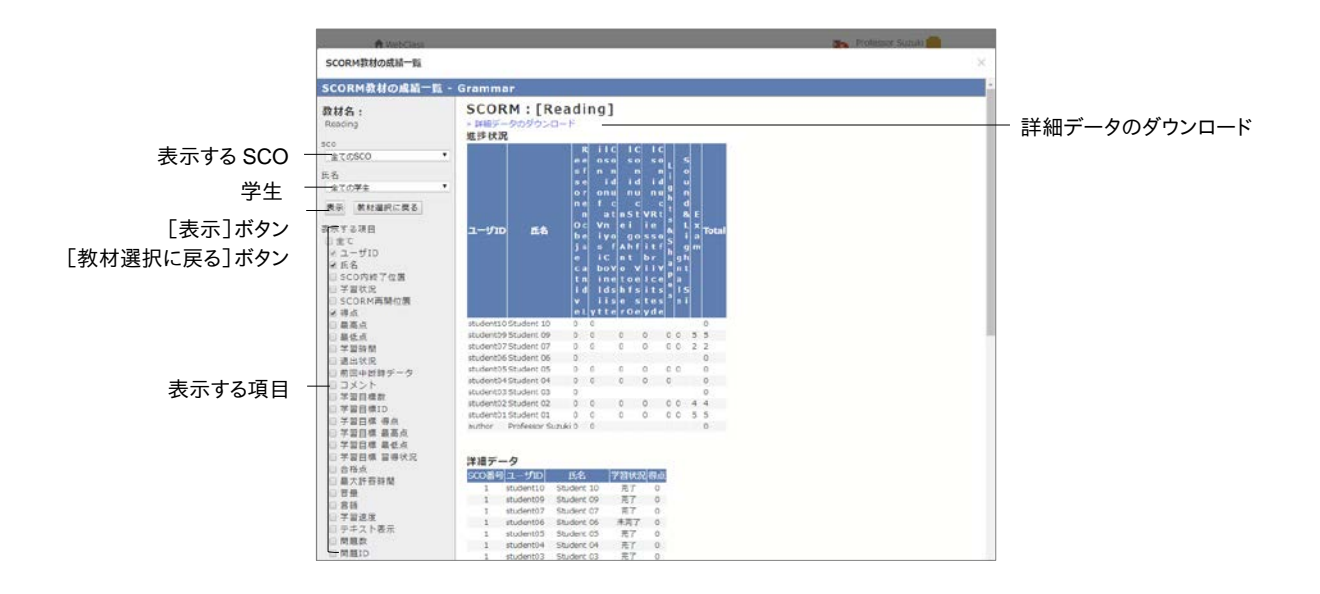

- 1 成績を表示する SCORM 教材を選択し、[決定]ボタンをクリックしてください。
- 2 SCO(チャプターごとの教材)と学生を選択し、「表示する項目」のチェックボックスをクリックします。[表示]ボタンをクリックします。
- 3 成績を保存するには「詳細データをダウンロード」をクリックしてください。
- 4 他の SCORM 教材の成績を確認するには [戻る] ボタンをクリックします。また、 SCORM 教 材成績一覧画面を閉じるには 「このウィンドウを閉じる」をクリックします。

## 授業の評価点を計算する

授業によっては成績評価方法が異なり、テスト/アンケート教材や SCORM 教材の得点、e ポートフォリオ・コンテナでの評価のように、そのまま授業の評価点として扱うことができない場合があります。テスト/アンケート教材などの得点を成績評価の素点とし、シラバスなどに記載された評価配点に従って授業の評価点を計算することができます。

- 評価教材は、作成時点の素点を元に作成されます。学生が再実行して成績が更新されても素点には反映されません。そのため、成績評価機能を利用する場合は、学期末などで授業が修了した段階が適しています。
- ルーブリックを用いて評価が行われた e ポートフォリオ・コンテナに対して、評価配点を 設定し、素点調整を行うことができます。評価は、右端の評価基準から 1 点、2 点、3 点 …と配分され、1つの評価の満点は「(評価基準数-1)×小項目数」として、数値化され ます。そして、全評価の平均点が素点として用いられます。

メニュー「成績」>「成績評価」をクリックしてください。メニューに表示されていない場合は、シス テム管理者にお問い合わせください。

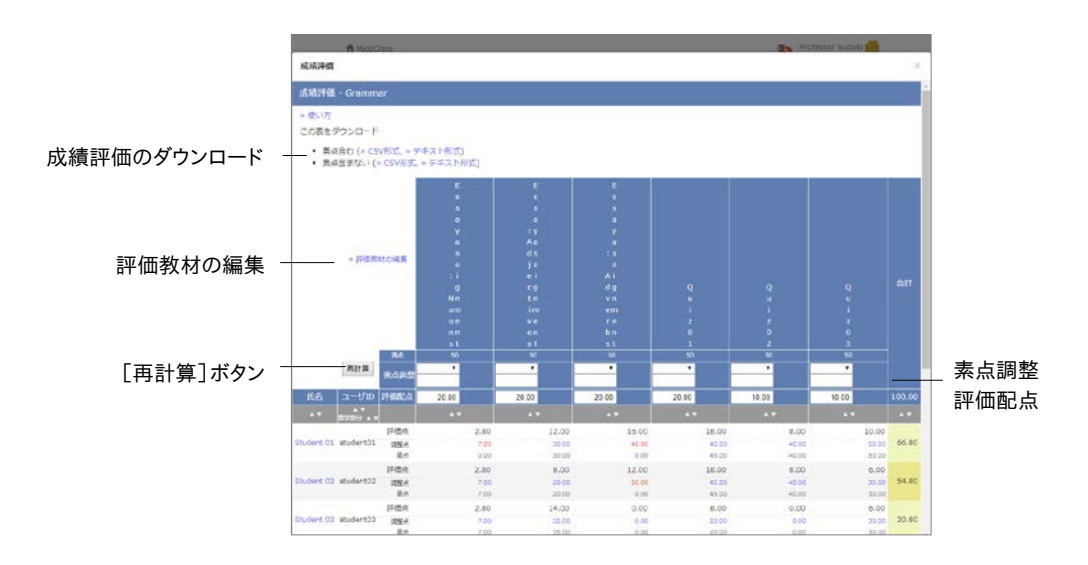

1 「評価教材の編集」リンクをクリックし、成績評価の対象となる教材を追加します。「追加可 能な教材」からチェックボックスで教材を選択し、[選択教材追加]ボタンをクリックします。 評価しない教材は、「評価教材」からチェックボックスで選択し、[選択教材削除]ボタンを クリックし、取り除きます。

|              | A WebClass                                         |              |                  |        |                                   | Professor Sunda |             |
|--------------|----------------------------------------------------|--------------|------------------|--------|-----------------------------------|-----------------|-------------|
|              | 成績評價                                               |              |                  |        |                                   | ×               |             |
|              | 成婚評価 - Grammar                                     |              |                  |        |                                   | -               |             |
| 一覧に戻る        | → 一規に戻る<br>成績評価の対象となる数材を選択し、<br>SCORH形式の数材では炭点を指定す | 評価点(<br>る必要力 | を割り振って<br>(あります。 | ೇಶಿಕು, |                                   |                 |             |
|              | 評価款材                                               |              |                  | 追加可能的  | な教材                               |                 |             |
| 「選択教材削除]ボタン‐ | 温於教利相助                                             |              |                  | 建筑数档   | 0:8                               |                 | 「遅切物材や加」ボタン |
|              | 75.67                                              | 20           | INNER CO.        | . FUR  | SER RAI                           |                 | 「医扒软的迫加」がタン |
|              | Essey assignment : Nours                           | 50           | 20.00            |        | 1 Essay assignment : Nouns        |                 |             |
| 満点           | Essay assignment : Adjectives                      | 50           | 20.00            | 0      | 1 Essay assignment : Adjectives   |                 |             |
| ===/==== ⊢ - | Essay assignment : Adverbs                         | 50           | 20.00            | 0      | 1 Essay assignment : Adverbs      |                 |             |
| 評1四℃ 泉       | Quiz 01                                            | 50           | 20.00            | 0      | 1 Quite 02                        |                 |             |
|              | 🗇 Quiz 02                                          | 50           | 10 00            | 0      | 0 Questionnaine (08/10 11:16)     |                 |             |
|              | E Quiz 03                                          | .50          | 10.00            | 0      | 0 Report Assignment (08/10 11:22) |                 |             |
|              | 172                                                | 1Mit         | 190.00           | 0      | 0 Exam                            |                 |             |
| 「保存]ボタン‐     |                                                    | _            | 保持               | 0      | 0 Questionnarie                   |                 |             |
|              |                                                    |              |                  |        | 0 Feedback                        |                 |             |
|              |                                                    |              |                  | 0      | 1 Quiz 03                         |                 |             |
|              |                                                    |              |                  | 10     | 1 Quiz 01                         |                 |             |
|              |                                                    |              |                  | 0      | 0 Grammar                         |                 |             |
|              |                                                    |              |                  | 0      | 0 In Addition                     |                 |             |
|              |                                                    |              |                  | 0      | 0 Reading                         |                 |             |
|              |                                                    |              |                  | 0      | O Roll cell 1                     |                 |             |
|              |                                                    |              |                  | 8      | 0 floil cell 2                    |                 |             |
|              |                                                    |              |                  |        | 0 Roll cell 3                     |                 |             |
|              |                                                    |              |                  | 13     | 0 Roll call 4                     |                 |             |
|              |                                                    |              |                  | 8      | 0 Roll cell 5                     |                 |             |

- 2 成績評価方法に従って評価教材ごとに評価配点を設定します。[保存]ボタンをクリックし、 一覧に戻ります。
  - 評価配点は 0.01 以上 500 未満の数字を入力することができます。評価配点に対する その教材の得点率から評価点へ変換するため、評価満点が 100 である必要はありま せん。
  - SCORM 教材の仕様のため満点を取得することができないため、個別に SCORM 教 材の満点を入力する必要があります。
- 3 得点調整をする必要がある教材では、素点を四則計算によって調整することができます。教 材ごとにユーザの素点を一括で変更するには「素点調整」のドロップダウンリストから計算 方法を選択し、得点を入力後、[再計算]ボタンをクリックします。
  - 調整された素点を元に戻すには「素点調整」のドロップダウンリストから「リセット」を選択し、[再計算]ボタンをクリックします。

4 ユーザの調整点を変更するには、ユーザ名もしくはその調整点をクリックします。

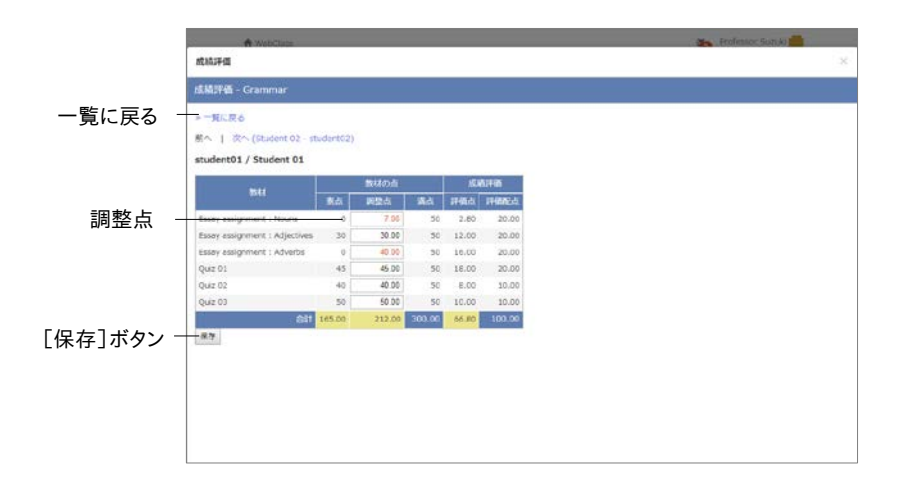

# レポートや記述式問題の採点を行う

レポート提出教材や記述式問題ではコース管理者が採点を行います。メニュー「成績」>「レポ ート/記述式問題の採点」をクリックして、レポート/記述式問題の採点画面を開いてください。

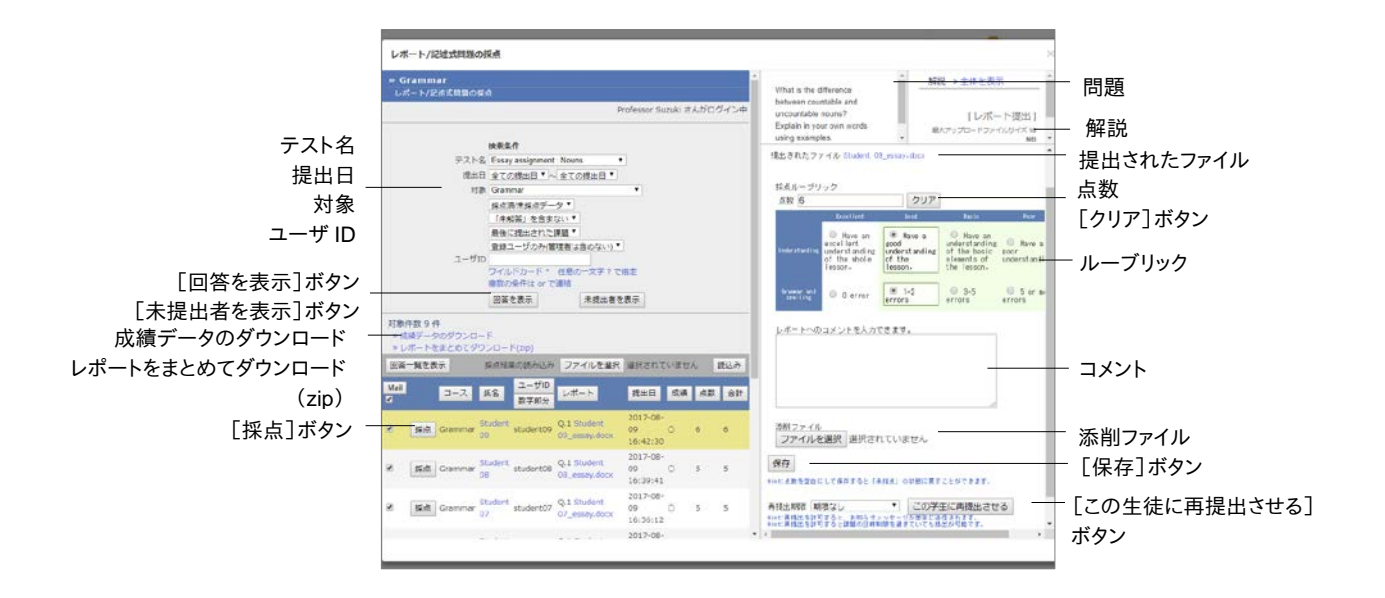

- 1 検索条件で「テスト名」並びに、「提出日」や「対象」などを指定し、採点する教材を表示します。
  - デフォルトでは「最後に提出された課題」が表示されるようになっています。すべての課題を表示するには「全ての提出済みの課題」を選択してください。
  - 🥺 検索条件にはワイルドカードや or 演算子を用いることができます。
  - [未提出者を表示]ボタンをクリックすると、教材を利用できるメンバーの中で未解答者 が表示されます。

章: 成績をつける

- 🥺 [ブランクレコードを生成]ボタンをクリックすると、得点を 0 点とし、提出済みとなります。
- 📀 [Mail]ボタンからメッセージを使って個別指導することができます。
- 2 評価対象者の[採点]ボタンをクリックすると、採点フレームが表示されます。
  - PDF ファイルが正しく表示されない、もしくは印刷できない場合は、リンクをクリックし、 別ウィンドウで表示してから再度試してください。
- 3 提出されたファイルをダウンロードし、内容を確認します。また、添削したレポートファイルを 添付することもできます。
- 4 解答へのコメントと点数を入力し、[保存]ボタンをクリックします。評価方法にルーブリック を指定した場合は、自動的に点数をつけます。

#### レポートを再提出させる:

再提出させるには、再提出期限を指定し、[この学生に再提出させる]ボタンをクリックします。 その課題を含む教材に対して再実行をユーザに指示されます。採点画面の「コメント」や「Mail」 を使って回答のヒントを提示するとよいでしょう。

- 日時制限や回数制限に達し、教材を実行できなくなっても、再提出を指示されたユーザは、再提出期限まで1回教材を実行することができるようになります。
- 再提出は設問ではなく教材に対して回答のやり直しを行わせます。そのため、複数のレポート提出もしくは記述式課題を含む教材で再提出させる場合、学生にすべての回答をやり直させ、再採点する必要があります。
- 🥺 レポートの再提出が必要なユーザにメッセージで通知します。

前回のレポートおよび採点結果は再提出によって上書きされません。検索条件の「対象」から 「全ての提出済みの課題」を指定することで前回分も表示することができます。

再提出が必要なユーザは、採点対象一覧の提出日が赤字に、再提出が完了したユーザは提 出日の背景が赤色で表示されます。ただし、再々提出以降は再提出完了時の表示と同じです。

再提出指示は、指示を出したユーザの採点画面の[再提出指示をキャンセルする]ボタンで、キャンセルすることができます。なお、ユーザにキャンセルされたことがメッセージで通知されます。

まとめてレポートの点数をつける:

- 1 「レポートをまとめてダウンロード(zip)」ボタンをクリックし、1 つのファイルに圧縮された提 出されたレポートファイルと成績データをダウンロードします。
  - コース管理者が代理で回答する場合、[一括でブランクレコードを生成]ボタンもしくは [ブランクレコードを生成]ボタンを必ずクリックし、ブランクレコードを生成してから成績 データをダウンロードしてください。
- 2 提出ファイルを添削します。

3 Excel などのエディタを用いて answer.csv を編集します。

| フィールド          | 説明                          |
|----------------|-----------------------------|
| roport/opowor  | 学生が未提出のレポートを、教員が代わりにアップロードす |
| report/answer  | る場合、そのファイル名を入力します           |
| corrected_file | 添削済みレポートのファイル名を入力します        |
| point          | 得点を入力します                    |
| comment        | コメントを入力します                  |

- answer.csv のファイル名を変更することができます。しかし、頭文字が「.」以外で、かつ 名前順で一番始めになるようなファイル名でなければいけません。
- CSV のフィールド内(囲み文字「"」の範囲)にエスケープ文字「¥」があると、WebClass へ正常に取り込めないことがあります。
- 🥺 アップロードするレポートファイルが同名である時、置き換えることはできません。
- 4 添削ファイルと answer.csv を ZIP 形式で圧縮します。「採点結果の読み込み」で圧縮ファ イルを指定し、[読込み]ボタンをクリックします。

## 似かよったレポートを検出する

類似レポート検知機能は、一部もしくは全部を複写したような剽窃に該当するレポートを検出し、 より不正行為を見抜く手助けとなります。また、基準となるテキストを設定することで参考文献 との類似性や模範解答との比較を行うような使い方もできます。

メニュー「成績」>「類似レポート検知」をクリックし、類似レポート検知画面を表示します。メニュ ーに表示されていない場合は、システム管理者にお問い合わせください。

リンク教材を除くテスト/アンケート教材のレポート提出課題に提出された TXT および DOCX、PDF 形式のファイル、および記述式解答を比較対象とします。

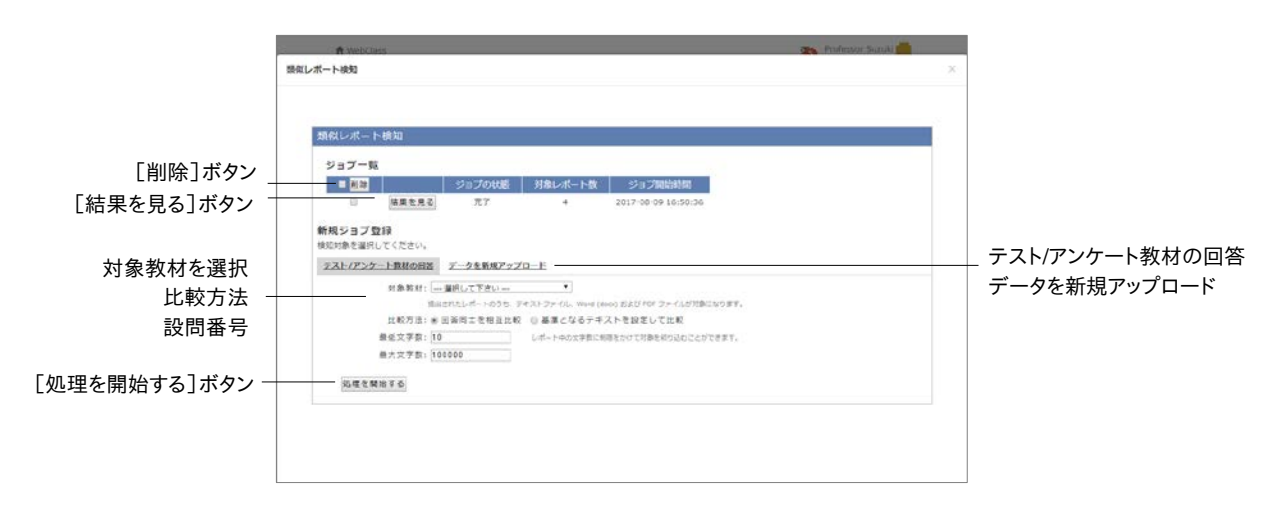

👂 PDF ファイルを検出対象とするには、システム管理者にお問い合わせください。

1 対象レポートを「対象教材」から選択します。次に剽窃検知を行う設問番号を指定します。

- レポート提出課題以外で提出された解答は、「データを新規アップロード」を選択し、サンプルファイルのような CSV ファイルを登録することで検出することができます。
- 2 学生同士で行われたレポートの複写を検出するには「比較方法」で「回答同士を相互比較」 に設定します。参考文献などとの類似性を検出したり、模範解答と比較したりするには「基 準となるテキストを設定して比較」を設定します。
- 3 文字数が少ない、もしくは字数制限を超過したレポートを検出対象から外すには、「最低文字数」や「最大文字数」を設定します。

🥺 検出対象が 30 文字未満の場合、有意な結果が出ない可能性があります。

- 4 [処理を開始する]ボタンをクリックすると、ジョブ一覧に追加されます。処理が完了したら、 [結果を見る]ボタンをクリックします。スコア(類似箇所の割合)が高い上位 30 件のレポートが表示されます。
  - 処理中のジョブが多いと、処理がなかなか終わらないことがあります。その場合は処理 中のジョブを選択し、[削除]ボタンをクリックして減らしてください。

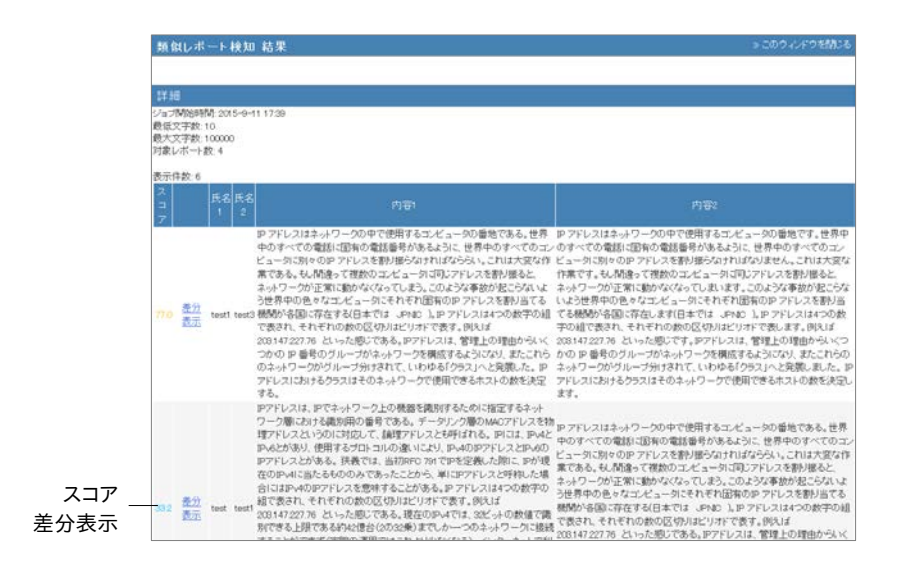

5 差分をハイライト表示するには比較するレポートの「差分表示」をクリックします。一致した 部分は青色でハイライトされます。

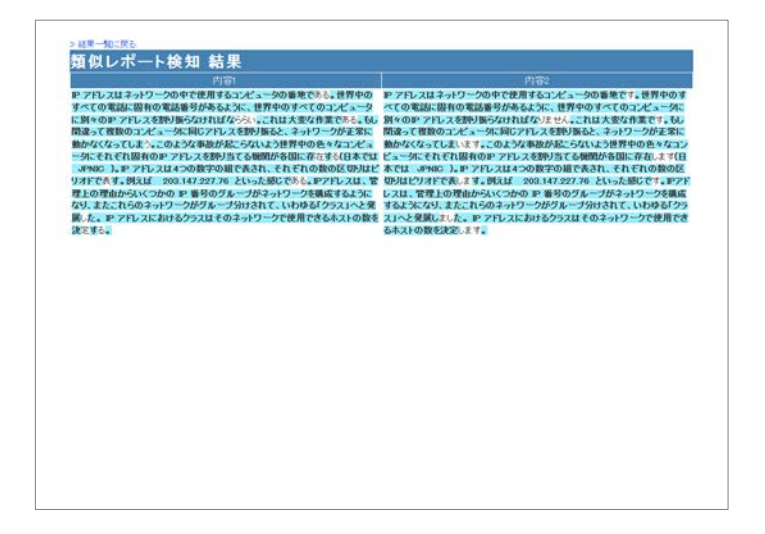

#### 類似レポート検知アルゴリズムの特徴とスコア:

類似レポート検知機能では、比較対象となる文書データが十分にデータ圧縮できる場合、その 2 つのデータが類似しているという特性を利用して、圧縮度から類似度を算出するという手法 を用いています。そのため、剽窃と引用を区別することができません。1 つの参考文献をテーマ とするようなレポート課題は、引用箇所が重なりやすく、また剽窃を避けながらレポートを作成 することが難しくなるので、70以上の高スコアが算出される可能性があります。

| スコア   | 色 | 意味                 |
|-------|---|--------------------|
| 85~   | 赤 | 強い剽窃の疑いがあります       |
| 70~84 | 橙 | 剽窃の疑いがあります         |
| 40~69 | 緑 | 引用など近似した段落が含まれています |
| ~39   | 青 | 剽窃はありません           |

## 問題ごとの詳細な成績を確認する

テストや自習用教材の問題ごとの得点率や解答時間、解答状況を分析するには、メニュー「成 績」>「問題ごとの成績表示/再採点」をクリックして、問題ごとの成績表示/再採点画面を開い てください。

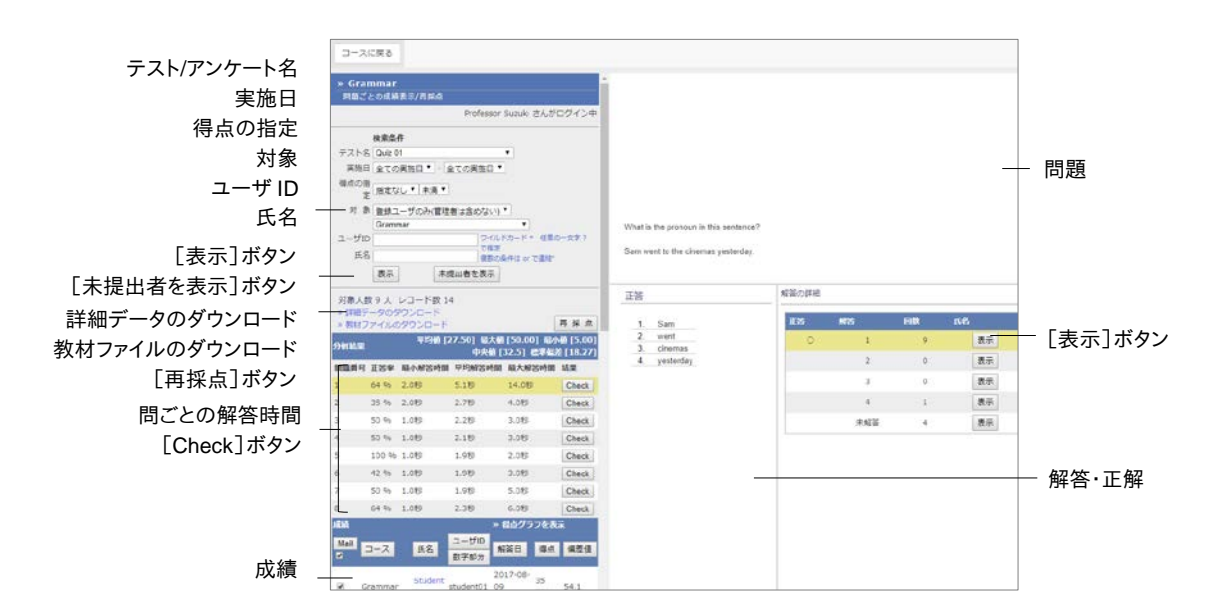

- 1 検索条件で「テスト/アンケート名」並びに、「実施日」や「得点の指定」などを指定し、分析 するテスト/アンケート教材を表示します。
  - 🥺 検索条件にはワイルドカードや or 演算子を用いることができます。
  - 「未提出者を表示」ボタンをクリックすると、教材を利用できるメンバーの中で未解答者 が表示されます。
  - 🥺 [ブランクレコードを生成]ボタンをクリックすると、得点を 🛛 点とし、解答済みとなります。
- 2 各問題の[Check]ボタンをクリックします。すると、問題文と選択肢、解答の詳細が表示されます。
  - PDF ファイルが正しく表示されない、もしくは[印刷]ボタンから印刷できない場合は、リンクをクリックし、別ウィンドウで開き直してから、再度試してください。
- 3 各解答の[表示]ボタンをクリックし、解答者を表示します。[Mail]ボタンからメッセージを 使って個別指導することもできます。
  - 実施済みの教材の配点を変更した場合、レポート提出や記述式設問以外の自動採点 を行う問題スタイルの設問では、得点に反映されません。得点を再計算するには[再採 点]ボタンをクリックしてください。なお、手動で採点するレポート提出や記述式設問で はレポート/記述式問題の採点画面で採点し直してください。

#### WebClass 以外で実施したテストの成績を管理する

ペーパーテストやレポート課題の成績を取り込み、WebClass 上で成績を管理することができ ます。教材 新規作成画面にある[外部データインポート]ボタンをクリックします。

|                                      | A WebClear                                                                                                    | 🐅 Professor Susual                                                                                                    |                      |
|--------------------------------------|----------------------------------------------------------------------------------------------------|----------------------------------------------------------------------------------------------------|----------------------|
| ラベル                                  | <ul> <li>Gradminar<br/>・フスト/アンクート 作成/編集/指<br/>Trobesor Suzuk さんパログイン中<br/>・デスト/アンケート     </li> </ul>                                                                                                    | 外部データインボート<br>システムは今で第国にた時間の表を取り込みます。<br>                                                                                 |                      |
| インポートする教材名 満点 -<br>満点 -<br>[取り消し]ボタン | Entry surgervent - Adjointe<br>Entry surgervent - Adjointe<br>Start Angovent - October<br>Start Angovent - October<br>Start Angovent - October<br>Start - October<br>October<br>Pediate<br>October<br>October<br>Oct | インボートする数はあ         点           メニ         点           CSV37ペル         アンイルと説明、副内でれていません、新しか           第27月上         第27月上 | CSV ファイル<br>[読込み]ボタン |

1 外部データインポート画面でサンプルファイルをダウンロードできます。そして、Excel などの エディタで成績を入力します。

| フィールド   | 名前     |
|---------|--------|
| user_id | ユーザ ID |
| score   | 点数     |

- OSV ファイルの1行目には、フィールド名を必ず入力してください。
- 「score」に入力された値に小数点数が含まれる場合は、小数点以下を切り捨て、整数 として保存されます。
- 2 インポートする成績の教材名および満点を入力します。作成した CSV ファイルを指定し、 [読込み]ボタンをクリックします。

## ユーザごとの詳細な成績を確認する

テストや自習用教材ごとの得点や配点、得点率などの成績や個々の設問の解説をユーザごと に確認するには、メニュー「成績」>「個人ごとの成績表示」をクリックして、個人ごとの成績表示 画面を開いてください。

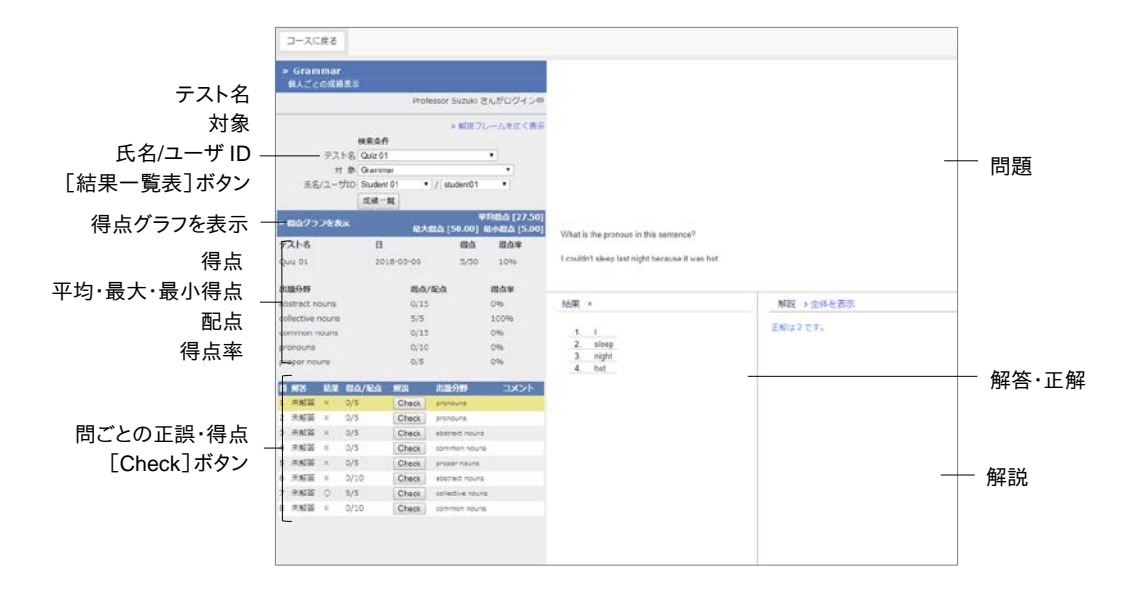

- 1 検索条件で「テスト名」並びに、「ユーザ ID」もしくは「ユーザ名」を指定し、成績を表示する ユーザを絞り込みます。
  - ◎ 検索条件にはワイルドカードや or 演算子を用いることができます。
  - PDF ファイルが正しく表示されない、もしくは[印刷]ボタンから印刷できない場合は、リンクをクリックし、別ウィンドウで開き直してから、再度試してください。
- 2 結果一覧から確認する詳細の[表示]ボタンをクリックします。テストの得点や配点、平均得 点、最大得点・最小得点、得点率などの成績を確認できます。

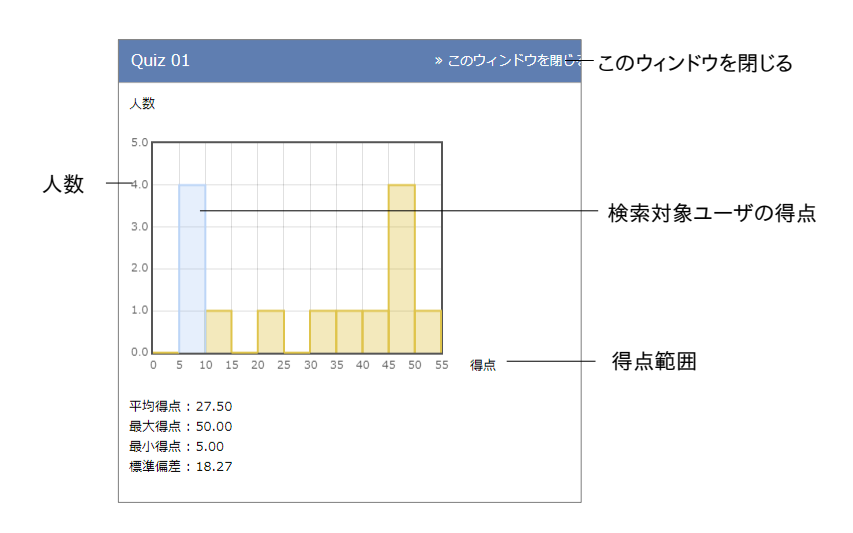

- 3 「得点グラフを表示」リンクをクリックし、得点分布を確認します。得点グラフは縦軸が人数、 横軸が得点範囲で、青い棒グラフ上に対象ユーザが分布します。得点グラフを閉じるには、 「このウィンドウを閉じる」をクリックしてください。
- 4 正解した設問には○が、不正解の設問には×が表示されます。[Check]ボタンをクリックし、 各問題の正解や解説を確認します。解説が見づらい場合は「解説フレームを広く表示」をク リックしてください。

#### アンケートの集計結果を確認する

集計されたアンケートの結果を確認するにはメニュー「成績」>「アンケート集計」をクリックして、 アンケート集計画面を表示させます。

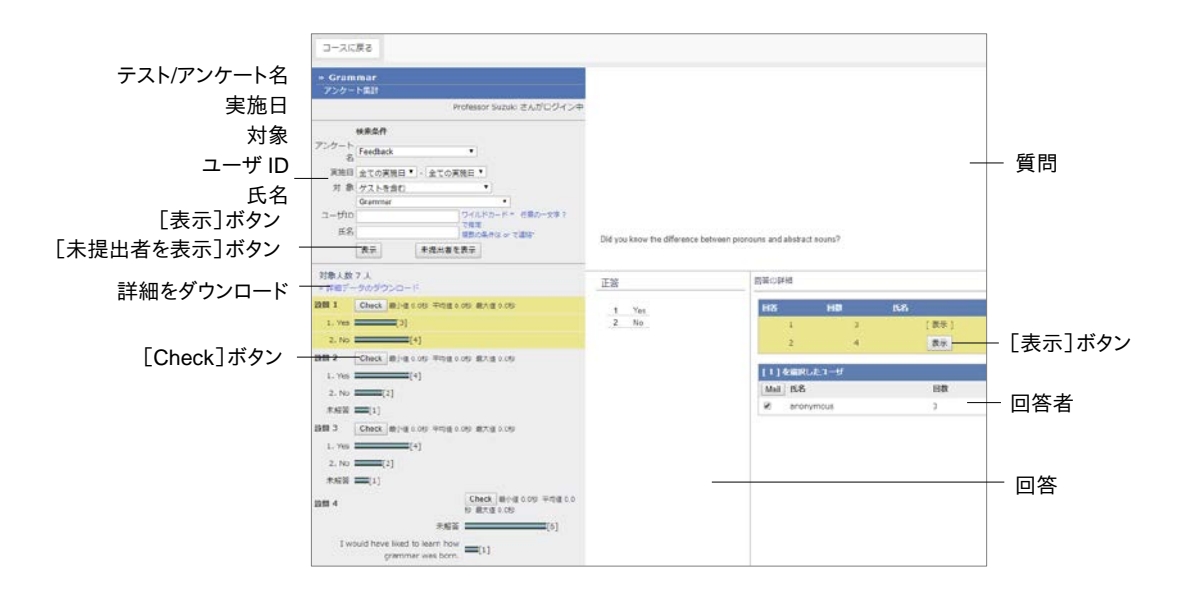

検索条件を指定し、[表示]ボタンをクリックすると、集計結果がグラフで表示されます。各問題の[Check]ボタンをクリックし、問題文や解答を表示します。

- [未提出者を表示]ボタンをクリックすると、教材を利用できるメンバーの中で未回答者 が表示されます。
- 🥺 [ブランクレコードを生成]ボタンをクリックすると、「未解答」として、回答済みとなります。
- PDF ファイルが正しく表示されない、もしくは印刷できない場合は、リンクをクリックし、 別ウィンドウで表示してから再度試してください。

集計結果を他アプリケーションで分析するためには、「詳細をダウンロード」リンクから CSV フ ァイルをダウンロードします。CSV ファイルには次の情報が出力されます。

- アンケート(無記名式)の場合、ユーザを区別せずに「anonymous」として回答および回答日(回答時刻除く)、回答数を記録します。
  - = アンケート教材情報:設問構成が出力されます。この表は「テスト/アンケート教材を

章: 成績をつける

ー括で取り込む」で作成する CSV ファイルと同様のフィールドを持ちます。

- = 回答一覧:ユーザがアンケート教材を実行した日時の一覧です。
- = アンケート集計:設問ごとの選択肢に対する回答者数を一覧で出力されます。
- ユーザ毎の解答リスト:ユーザが行った回答の一覧です。フィールド「<設問 1/設問</li>
   2/設問 3/・・・>」下に各設問の回答が1セルずつ出力されます。
- ユーザ毎の解答時間リスト(単位:秒):ユーザが各設問の回答にかかった時間の 一覧です。フィールド「<設問 1/設問 2/設問 3/・・・>」下に各設問の回答時間が秒単 位で1セルずつ書き出されます。
- = 回答数リスト:ユーザが行った回答が出力されます。

# 学習の記録を管理する

学習カルテ機能は、今まで学生が行ってきた学習などの実績や感想などのコメント、学生の個人情報を管理することができます。学習カルテには学生の氏名や学籍番号などのプロフィールだけでなく、より自由に学習カルテの項目を用意することができます。そのため、授業や研究室、 キャリア・就職支援などニーズに応じた学習カルテを作成し、管理することができます。

# 学習カルテについて

メニュー「その他」>「学習カルテ」をクリックし、学習カルテ選択画面を表示します。作成済みの 学習カルテがある場合は、学習カルテ名で選択します。

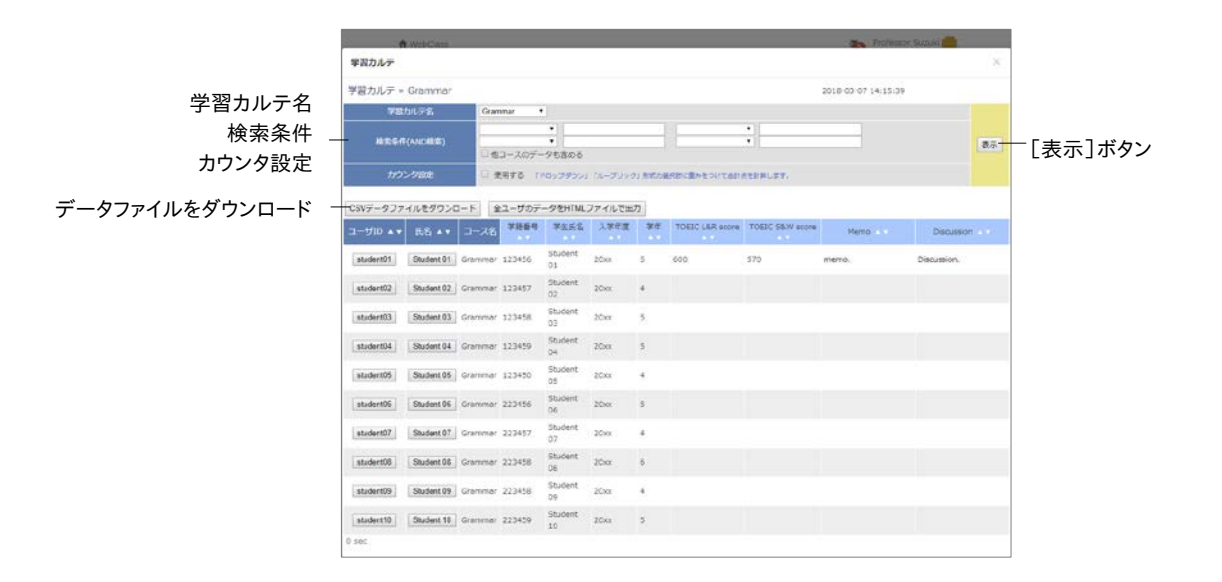

学習カルテに以下のプロフィール情報を表示することができます。

- = 学籍番号
- = 学生氏名
- = ふりがな
- = 写真
- = 性別
- = 国籍
- = 入学年度
- = 学年
- = 大学名
- = 学部
- = 学科
- = クラス名
- = 出席番号
- = 成績一覧
- = 進捗状況一覧
- = 他コース利用状況

他にも選択肢やコメント欄の作成、ファイルのアップロードなど行うこともできます。

## 学習カルテを作成する

学習カルテを作成するには、教材 新規作成画面で「学習カルテ」をクリックします。

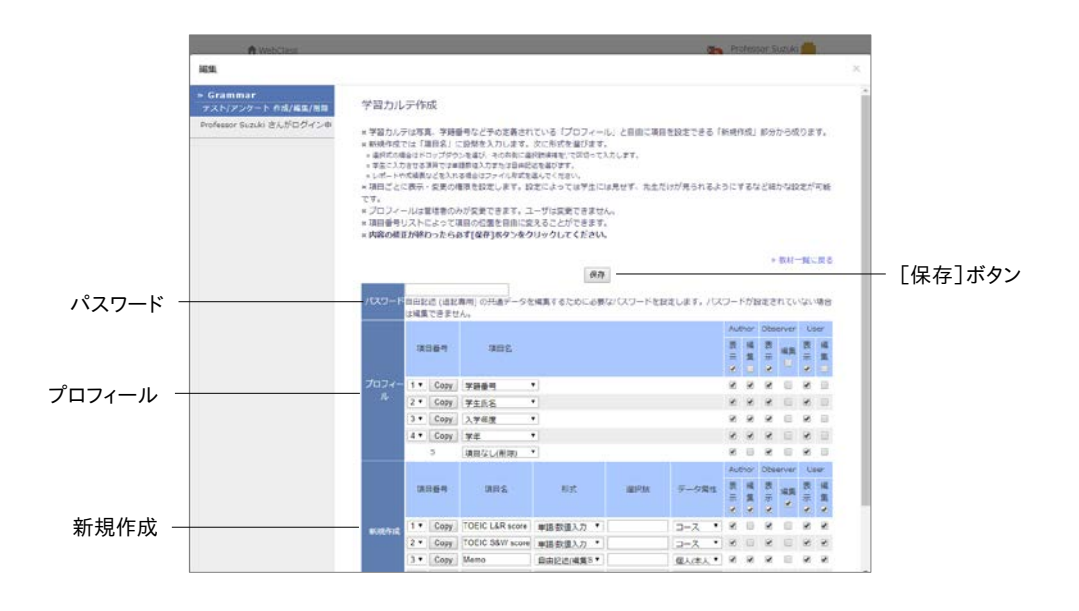

1 オプション設定画面で「タイトル」に学習カルテの名前を入力します。

- 学習カルテを作成する場合、アクセス制限を「教材一覧で非表示にする」に固定してください。なお、学習カルテは自習用などの他種別とは異なり、アクセス制限が「教材一覧で非表示にする」でもユーザは学習カルテを閲覧することができます。下書きなどのため、ユーザへの閲覧を制限したい場合は、「日時制限」で公開する期間を設定するか、もしくは学習カルテ作成画面で非表示にしたい項目のUser表示権限からチェックを外してください(ステップ5参照)。
- 2 [テスト作成:問題編集]ボタンをクリックし、学習カルテ作成画面を表示します。
- 3 「パスワード」を設定することで、編集権限を持つユーザは自由記述(追記専用)の共通デ ータを再編集できるようになります。
- 4 共通データとなる項目を「プロフィール」に作成します。「項目名」のプルダウンリストから項 目を選択してください。また、新規作成する項目を簡潔に入力し、形式を選択します。

| 形式         | 説明                          |
|------------|-----------------------------|
| ドロップダウン    | 最大 24 個の選択肢を作成できます          |
| FU99999    | 「選択肢」に入力する選択肢は、コンマ(,)で区切ります |
| 単語/数値入力    | 1 行程度の文字列の入力に適しています         |
| 自由記述(追記専用) | 過去の投稿は編集することができません          |
| 自由記述(編集可能) | 編集可能な長文の入力ができます             |
| ファイル       | 1 項目に 1 つのファイルをアップロードできます   |
| ルーブリック     | ルーブリックを用いた評価を行うことができます      |

- データ属性が「個人(本人)」以外で、自由記述式(追記専用)の項目名が「相談欄」か「通信欄」の場合は、学習カルテのデータが更新されると、コース管理者やユーザに登録されたメールアドレス宛に更新通知が自動的に送信されます。メールアドレスを設定する方法については「アカウント情報を変更する」をご覧ください。なお、この機能を利用するには、システム管理者によってメール機能が有効にする必要があります。
- 5 各項目のデータ属性や表示・編集権限を設定します。

| データ属性  | 説明                                                 |
|--------|----------------------------------------------------|
| 共通     | WebClass 内で共有するデータ<br>他コースに学習カルテをリンクすると、データが継承されます |
| コース    | コースメンバー間で共有するデータ<br>リンクされた学習カルテのデータは、継承されません       |
| 個人(本人) | 入力者本人のみ表示・編集できるデータ<br>リンクされた学習カルテのデータは、継承されません     |

- 編集後は必ず[保存]ボタンをクリックします。項目を削除するには、プルダウンリストで「項目なし(削除)」を選択してください。
- 🥺 表示権限を外した場合、その項目の編集権限も自動的に外されます。

## 学習カルテにデータを登録する

学習カルテ選択画面でデータを登録する「学習カルテ名」を選択してください。下図のようにユ ーザのプロフィールやコメント、成績データなどが一覧表示されます。必要な項目を編集し、 [保存]ボタンをクリックすると、学習カルテが保存されます。

|             | A WebClass                   |                    | Professor Science   |                 |
|-------------|------------------------------|--------------------|---------------------|-----------------|
|             | 学習カルテ                        |                    | 0                   | 6               |
|             | student01 : Student 01       |                    | 2018-03-07 14:51:01 |                 |
| 学習カルテ名 -    | マロカルデ名 Granumar *            | Student 01 * Zのページ | ユーザー知に反る            | ─ 「ユーザー覧に戻る]ボタン |
|             | 保存<br>第11月20日27              |                    |                     |                 |
|             | 学期量号 123456                  |                    |                     |                 |
|             | 学生质名 Shudont 01<br>入学年度 201x |                    |                     |                 |
|             | 7≑5                          |                    |                     |                 |
| コーフ内サ右データ - | (3-2/5587-5)                 |                    |                     |                 |
| 1—人内共有了—9   | (3-3/887-9)                  |                    |                     |                 |
|             | R080 +                       |                    |                     |                 |
| 入力老田友データ -  | Memo<br>13.2 mTW (~~ 9)      |                    |                     |                 |
| 八月日间有月一岁    |                              |                    |                     |                 |
|             | 金Tのメッセージ                     | を表示                |                     |                 |
|             | Discussion.                  |                    |                     |                 |
|             |                              |                    |                     |                 |
| [保存]ボタン -   | (47)                         |                    |                     |                 |
|             | 0 sec                        |                    |                     |                 |
|             |                              |                    |                     |                 |
|             |                              |                    |                     |                 |
|             |                              |                    |                     |                 |
|             |                              |                    |                     |                 |
|             |                              |                    |                     |                 |
|             |                              |                    |                     |                 |

- 「入力者固有データ」と記されている項目は、入力者本人のみが閲覧および編集することができます。
- 絵文字や半角カタカナなどの機種依存文字、日本語や英語以外の言語を使用すると 文字化けすることがあります。
- 一部の Android および iOS 5 以前では仕様のためファイルをアップロードできません。
   iOS 6 以降では画像ファイルのみを、また iOS 9 以降では iCloud Drive や DropBox、
   Google Drive、OneDrive などにある各種ファイルをアップロードすることができます。

#### データを一括登録する

コース管理者に編集権限を付与されているデータは、更新用データファイルを使って一括登録 することができます。メニュー「その他」>「データの一括登録」をクリックしてください。

| n webcase                                                                                                    |                                                                                                    |                                                                                                    |                                                                                                    |                                                                                                    |                                                                                                    |                                                                                | Professor Sun ki               |                          |     |
|----------------------------------------------------------------------------------------------------|----------------------------------------------------------------------------------------------------|----------------------------------------------------------------------------------------------------|----------------------------------------------------------------------------------------------------|----------------------------------------------------------------------------------------------------|----------------------------------------------------------------------------------------------------|--------------------------------------------------------------------------------|--------------------------------|--------------------------|-----|
| 学高力ルデデータの一振登録                                                                                                    |                                                                                                    |                                                                                                    |                                                                                                    |                                                                                                    |                                                                                                    |                                                                                |                                |                          | ×   |
| 学習カルテ更新。                                                                                                    | Grammar                                                                                                    |                                                                                                    |                                                                                                    | 2018-03-07 14:53:20                                                                                                    |                                                                                                    |                                                                                |                                |                          |     |
| 学変力の                                                                                                    | 78                                                                                                    | Grammar                                                                                                    |                                                                                                    |                                                                                                    |                                                                                                    |                                                                                |                                |                          |     |
| 模案条行(AND模束)                                                                                                    |                                                                                                    | ;                                                                                                    |                                                                                                    |                                                                                                    | :                                                                                                    |                                                                                |                                |                          |     |
| 8024                                                                                                    | 191E                                                                                                    | 山 使用する                                                                                                    | TEDY 79003 TA                                                                                                    | レーブリック」 形式の編集                                                                                                    | 朝に豊みをつけて会計曲                                                                                                    | ENRUET.                                                                        |                                |                          |     |
| Step L 変新用ファイルのダウンロード<br>ここをクリックして変新用ファイルのダウンロード<br>ここをクリックして変新用データファー<br>またデータ王に向けなようコピーを相応                                                      |                                                                                                    |                                                                                                    |                                                                                                    |                                                                                                    | ドレてくたさい。                                                                                                    |                                                                                |                                |                          | 8.9 |
| Step 2. データファイ                                                                                                    | LERM                                                                                                    | × データファイ<br>× 写真やレボー<br>ルにしてから8                                                                                    | (ルはCSV形式です。)<br>- トなどのファイルを<br>Bh込んでくだきい。                                                                                    | Excelなどでき正てき<br>取り込むときは、CS                                                                                                    | ますが、保存するとき<br>Vファイルの中で取り                                                                                                    | 目はおずファイル<br>いわファイル名                                                            | 用式をCSV形式にしてく)<br>を服産し、このCSVファイ | ださい。<br>「ルと共に圧縮ファ・       |     |
|                                                                                                    |                                                                                                    | ファイルを選択 選択されていません 原新                                                                                               |                                                                                                    |                                                                                                    |                                                                                                    |                                                                                |                                |                          |     |
| Step 3. 芋醤カルデき                                                                                                    | EN.                                                                                                    | ファイルを                                                                                                    | ■沢 ■沢されていま                                                                                                    | Rttん 更新                                                                                                    |                                                                                                    |                                                                                |                                |                          |     |
| Step 3. 学習力ルデモ<br>ユーザID ▲▼                                                                                                    | EH<br>E8 **                                                                                                    | 77468                                                                                                    | ■沢 ■沢されていま<br>予時世号 ▲・                                                                                                    | PUA EM-                                                                                                    | 入学非法 🗸                                                                                                    | 74                                                                             | Memo 🐨                         | Discussio                | 47  |
| Step 3. 学語力ルデき<br>ユーザID ▲▼<br>student01                                                                                                    | EN AV                                                                                                    | ファイルを<br>コース名<br>Granmar                                                                                           | <ul> <li>単沢 単沢されていま</li> <li>7時世号 ▲ 123456</li> </ul>                                                                        | FttA EN<br>FERS<br>Student 01                                                                                                    | 入学非资 、<br>20xx                                                                                                    | <b>≇</b> #                                                                     | Mento                          | Discussio<br>Discussion. | 47  |
| Step 3. 学習力ルデモ<br>ユーザID ▲マ<br>student01<br>student02                                                                                              | EN<br>EA **<br>Student 01<br>Student 02                                                                                       | 77468<br>3-28<br>Grammar<br>Grammar                                                                                | 単代 単代されていま<br>7時登号 よう<br>123456<br>123457                                                                                    | FttA 更新<br>学生形名 ・・<br>Student 01<br>Student 02                                                                                                    | 入 <b>浮甲</b> 達 💉<br>20xx<br>20xx                                                                                                    | 78<br>5<br>4                                                                   | Memo 🔺 🔻<br>memo,              | Discussion.              |     |
| Step 3. 学語力ルデキ<br>ユーザID ▲▼<br>student01<br>student02<br>student03                                                                                 | EN<br>E名 本 ¥<br>Student 01<br>Student 02<br>Student 03                                                                        | 77468<br>D-28<br>Grammer<br>Grammer<br>Grammer                                                                     | 単於 単沢されていま<br>7時世号 本1<br>123456<br>123457<br>123458                                                                          | PttA 更新<br>学生氏名 ・*<br>Student 01<br>Student 02<br>Student 03                                                                                                    | 入 <b>浮車後 本本</b><br>20xx<br>20xx<br>20xx                                                                                                    | <b>78</b><br>5<br>4<br>5                                                       | Memo .                         | Discussion.              |     |
| Step 3. 学習カルデき<br>ユーザD ▲マ<br>student01<br>student02<br>etudent03<br>student04                                                                     | 王台 ▲マ<br>Student 01<br>Student 02<br>Student 03<br>Student 04                                                                 | ファイルを<br>ロース名<br>Grammar<br>Grammar<br>Grammar                                                                     | (日本)<br>(日本)<br>(日本)<br>(日本)<br>(日本)<br>(日本)<br>(日本)<br>(日本)                                                                 | PERA REAL                                                                                                    | 入学非法 A<br>200×<br>200×<br>200×<br>200×                                                                                                    | <b>76.4</b> *<br>5<br>4<br>5<br>5                                              | Memo .                         | Discussion.              | 47  |
| Step 3. 学習カルデき<br>ユーザ印 ▲マ<br>student01<br>student02<br>etudent03<br>student04<br>student05                                                        | Eff<br>Eta A V<br>Student 01<br>Student 02<br>Student 03<br>Student 04<br>Student 05                                          | 77-648<br>Grammar<br>Grammar<br>Grammar<br>Grammar<br>Grammar                                                      | 単代 単代されていま<br>7時間号 ▲ 1<br>123456<br>123456<br>123458<br>123459<br>123450                                                     | PERA EN<br>PERS · · ·<br>Student 01<br>Student 02<br>Student 03<br>Student 04<br>Student 05                                                                                                    | 入学年度 本*<br>201×<br>201×<br>201×<br>201×<br>201×<br>201×                                                                                                    | <b>74</b> 4 *<br>5<br>4<br>5<br>5<br>4                                         | Memo 4.4                       | Discussion.              |     |
| Step 3. 学習カルデき<br>ユーザID ▲ ▼<br>student01<br>student02<br>student03<br>student04<br>student05<br>student05                                         | Exi EX A V<br>Student 01<br>Student 02<br>Student 03<br>Student 04<br>Student 05<br>Student 05                                | 27-14-8<br>Grammar<br>Grammar<br>Grammar<br>Grammar<br>Grammar<br>Grammar                                          | 単於 単於されている<br>7月前間号 4 *<br>123456<br>123456<br>123456<br>123456<br>123459<br>123450<br>223456                                | 単立化 更新<br>学生化名 4.5<br>Student 01<br>Student 02<br>Student 03<br>Student 04<br>Student 05<br>Student 06                                                                                         | 入7年3 ▲ *<br>201×<br>201×<br>201×<br>201×<br>201×<br>201×<br>201×                                                                                                    | <b>74</b> • • • • • • • • • • • • • • • • • • •                                | Memo • •                       | Discussion.              |     |
| Step 3. 学習力ルテキ<br>ユーザID ▲▼<br>student01<br>student02<br>student03<br>student04<br>student05<br>student06<br>student07                             | Exi<br>Exident 01<br>Student 02<br>Student 03<br>Student 04<br>Student 05<br>Student 06<br>Student 07                         | 27-14-8<br>Grammar<br>Grammar<br>Grammar<br>Grammar<br>Grammar<br>Grammar<br>Grammar<br>Grammar                    | 単発 単発されている<br>7時間号 本で<br>123456<br>123456<br>123456<br>123459<br>123459<br>123450<br>223455<br>223457                        | PETA PEEA A **<br>Student 01<br>Student 02<br>Student 03<br>Student 04<br>Student 05<br>Student 05<br>Student 05<br>Student 07                                                                 | X743 ▲           20xx           20xx           20xx           20xx           20xx           20xx           20xx           20xx           20xx           20xx           20xx           20xx           20xx           20xx           20xx                                                                                                 | <b>74</b> 4 *<br>5<br>4<br>5<br>5<br>4<br>5<br>4<br>5<br>4                     | Memo • • •                     | Discussion.              |     |
| Step 3, 学習力ルテモ<br>ユーザID & *<br>student01<br>student02<br>student03<br>student05<br>student06<br>student06<br>student07<br>student06               | EX Student 01<br>Student 02<br>Student 03<br>Student 03<br>Student 04<br>Student 05<br>Student 06<br>Student 07<br>Student 00 | 27-148<br>D-28<br>Crammar<br>Crammar<br>Crammar<br>Crammar<br>Crammar<br>Crammar<br>Crammar<br>Crammar             | 単発 単発されている<br>7時後待 4 * 7<br>123456<br>123456<br>123456<br>123459<br>123459<br>123459<br>123459<br>223455<br>223457<br>223450 | PERA     PERA     PERA     PERA     PERA     Student 01     Student 02     Student 03     Student 04     Student 05     Student 05     Student 05     Student 05     Student 07     Student 00 | 入学年後 ★・<br>200×<br>200×<br>200×<br>200×<br>200×<br>200×<br>200×<br>200                                                                                                    | <b>74</b> 4 *<br>5<br>4<br>5<br>5<br>4<br>5<br>4<br>5<br>4<br>5<br>4<br>5      | Memo 4.*                       | Discussion.              | *   |
| Stap 3. 学能力ルテモ<br>ユーザ(D) ▲ v<br>student01<br>student02<br>student03<br>student04<br>student05<br>student05<br>student06<br>student06<br>student09 | EX Student 01<br>Student 02<br>Student 03<br>Student 03<br>Student 04<br>Student 05<br>Student 06<br>Student 07<br>Student 09 | 27-448<br>DI-28<br>Crammar<br>Crammar<br>Crammar<br>Crammar<br>Crammar<br>Crammar<br>Crammar<br>Crammar<br>Crammar | 単発生れている<br>予勝単等 よう<br>123456<br>123456<br>123459<br>123459<br>123459<br>223459<br>223459<br>223459<br>223459<br>223459       | PERA 1     PERA 1     PERA 1     Student 01     Student 02     Student 03     Student 04     Student 05     Student 05     Student 07     Student 07     Student 09                            | X7943         ▲           20x         20x           20x         20x           20x         20x           20x         20x           20x         20x           20x         20x           20x         20x           20x         20x           20x         20x           20x         20x           20x         20x           20x         20x | <b>74</b> 4 *<br>5<br>4<br>5<br>5<br>4<br>5<br>4<br>5<br>4<br>6<br>4<br>6<br>4 | Memo, e v<br>memo,             | Discussion.              |     |

- 1 編集する学習カルテを選択します。
- 2 検索条件を指定し、編集対象であるユーザを表示します。
- 3 更新用データファイルをダウンロードし、Excel などのエディタで編集します。
  - ◎ 必ず CSV 形式で保存してください。
  - 自由記述形式の項目が用意されている場合、CSVのそのフィールド内(囲み文字「"」の範囲)にエスケープ文字「¥」があると、WebClassへ正常に取り込めないことがあります。
  - ファイル形式データやルーブリック形式データにファイルを取り込む場合は、CSV ファイ ルにファイル名を指定し、この CSV ファイルと共に圧縮してから読み込んでください。
  - 🥺 一括で取り込むファイルやフォルダの名前は、半角英数字を使用してください。
  - 一括更新ではユーザの学習履歴として記録されるため、学習履歴を削除することで学習カルテのデータを削除することができます。
- 4 編集した更新用データファイルを指定し、[更新]ボタンをクリックします。
- 5 エラーメッセージなどが表示されなければ。[ユーザー覧に戻る]ボタンをクリックします。

章: 学習の記録を管理する

# 教材データを保存、移行する

WebClass ではコースや教材をバックアップすることも、コピーを作成することも簡単に行うこと ができます。また、成績データを他コースから参照するため教材をリンクすることもできます。そ のため、教材を他のコースへ移行する、もしくはコース管理者同士で教材を共有する際に教材 を作成する作業を簡略化できます。この章ではコース管理者が作成したコースや教材をバック アップする方法やリンク教材を作成する方法を説明します。

# 教材のコピー、リンク、エクスポート・インポートについて

作成した教材をコピーしたり、他のコースで作成された教材を自コースで読み取り専用教材と してリンクしたりできます。また、エクスポート機能を使って教材をダウンロードすることもできま す。エクスポートしたファイルはインポートすることで復元することができます。

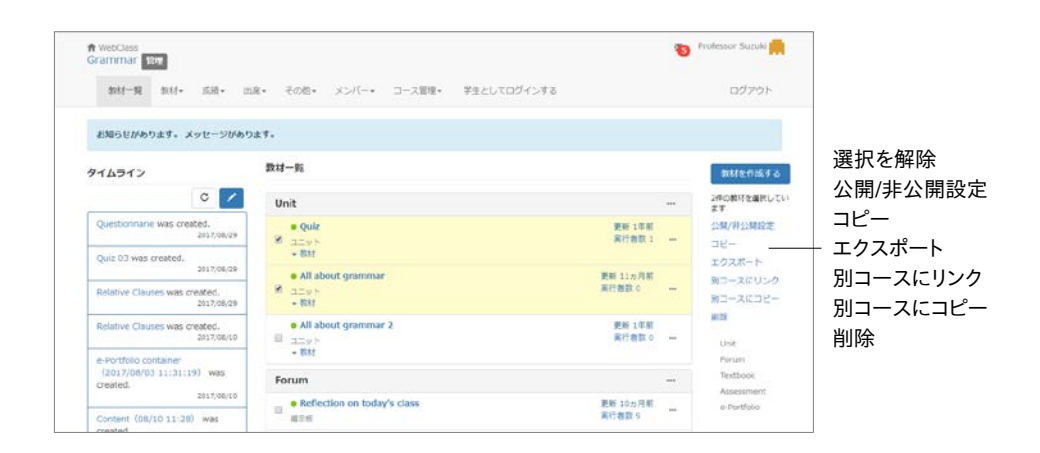

教材をコピー、エクスポートおよび他コースヘリンクする操作は教材一覧画面で、教材をインポートおよび他コースからリンクする操作は教材 新規作成画面で行います。

#### 教材のコピーを作る

作成した教材は、実ファイルとしてコースにコピーすることができます。コピーされた教材のオプ ションや内容を変更してもオリジナルの教材に影響は与えません。

- 🥺 リンク教材をコピーすることはできません。
- ◎「コピー」および「別コースにコピー」では教材のラベルはコピーされません。
- 📀 会議室教材のコピーには、投稿データは含まれません。

教材一覧画面でコピーしたい教材のチェックボックスを選択し、「コピー」をクリックすると、コー ス内にコピーが作成されます。別のコースにコピーを作成する場合は、「別コースにコピー」を クリックします。

#### 教材をコース間でリンクする

コピー教材とは異なり、リンク教材はリンク元の教材を参照し、リンク教材の成績データをリン ク元に集約します。そのため、リンク教材を用いることで教材や成績データを一元管理すること ができます。

#### リンク教材での制限

リンク教材には以下の制限があります。

- = 特定のコースへ同じ教材から複数のリンクを作成することはできません。
- = リンク教材をユニットに組み込むことはできません。
- = リンク教材の問題やページなどを編集することはできません。
- = オプションの設定はリンク元の教材から継承されます。ただし、リンク教材で変更で きるオプションは、そのリンク教材固有の設定を持ちます。
- = 学習履歴を削除するには、リンク元のコースから行う必要があります。
- = リンク元の教材を削除するには、あらかじめリンク教材を削除しなければいけません。
- = リンク教材には類似レポート検知機能を実行することはできません。

#### 他のコースから教材をリンクする

教材 新規作成画面の「他コースからリンク」をクリックします。リンク元のコースと教材を選択 し、[リンクを作成する]ボタンをクリックします。

#### 他のコースへ教材をリンクする

教材一覧画面でリンクしたい教材のチェックボックスを選択し、「別コースへリンク」をクリックします。リンク先のコースを選択し、[別コースへリンク]ボタンをクリックします。

➡: 教材データを保存、移行する

#### 教材をエクスポートおよびインポートする

教材一覧画面で教材のチェックボックスを選択し、「エクスポート」をクリックします。エクスポートの準備が整ったら、ダウンロードが開始されます。

教材を復元するには、教材 新規作成画面で「インポート」をクリックします。エクスポートファイ ルを読み込み、教材のタイトルを入力します。

- インポートする際にコース内に同名の教材がある時、警告が表示されます。コース内に ある同名の教材を削除してからインポートするか、インポート時に名前を変更してください。
- ◎ エクスポートにはラベルは含まれません。
- ◎ エクスポートされた会議室教材には投稿データは含まれません。

# 教材の移行について

コースに作成されたすべての教材を別のコースへコピーすることができます。メニュー「教材」> 「別コースへー括コピー」をクリックし、教材のコピー画面を表示します。

- コピー先のコースに同名の教材が存在する場合、その教材はコピーされません。コピー 先のコースにある教材を削除するかタイトルを変更してください。
- ◎「別コースへー括コピー」では教材のラベルもコピーされます。

|           | A webClass                                                                                                    | 🚗 Professor SuitsAr 🧰                                               |  |
|-----------|----------------------------------------------------------------------------------------------------|---------------------------------------------------------------------|--|
| コピー元コース - | 教材のコピー<br>・3日本教育教育などことに一方為新行きます。<br>・3日本教育教育などことに一方為新行きます。<br>・3日本教育教育ないこと一般のような教育の「日本教育」<br>・3日本月コースと当ビー用の一名意味してコピーポタンをクリックして<br>コピーデコース | - コピー先コース                                                           |  |
|           | 作文 ・ 71版 ・ RE ・ 財産 ・<br>コース名 使意                                                                                                    | 作変 2017 • 学期 • 曜日 • 時間 •<br>コース名                                    |  |
|           | > 8.0                                                                                                    | 【教材をコピーする】ホタン                                                       |  |
|           | g uramolar.                                                                                                    | © blorogy<br>© Chemistry<br>© Grammar<br>© Language Arts<br>© Latin |  |
|           |                                                                                                    |                                                                     |  |
|           |                                                                                                    |                                                                     |  |
|           |                                                                                                    |                                                                     |  |
|           |                                                                                                    |                                                                     |  |

- 1 検索条件を指定して「コピー元コース」と「コピー先コース」を選択します。
- 2 [教材をコピーする]ボタンをクリックします。

章:教材データを保存、移行する
## バックアップおよびレストアする

作成した教材や成績データは、コース管理者が責任を持って定期的にバックアップを取ってく ださい。バックアップを行うことで、何らかのトラブルによって WebClass 上のデータが消失して しまっても、教材データを復元することができます。

|                  | ↑ WebCass<br>Grammar INF<br>取任一覧 取材・ 瓜原・ 二次第・ 大ンパー・ コース管理・ 学生とし                                                                                                    | も Professor Suzuki 👧<br>たログインする ログアウト |
|------------------|----------------------------------------------------------------------------------------------------|---------------------------------------|
|                  | <ul> <li>         は国本語 シラバス ビジャートな32         バックアップノレストア (第四代)         バックアップノレストアには最近からやます。         × バックアップレストアには最近からやます。         × バックアップレストアには最近からやます。         × バックアップレストアには最近からやます。         × レストアをときます。         × レストアするときとどの様々で最近することができます。         </li> <li> <i>リップアプレストアにはないかい</i> </li> <li> <i>リップアプレストアにはないかい</i> </li> <li> <i>マップレストアにはないかい</i> </li> <li> <i>レップアプレストアにはないかい</i> </li> <li> <i>レップアプレストアにはないかい</i> </li> <li> <i>レップアプレストアにはない</i> </li> <li> <i>レップアプレストアにはない</i> </li> <li> <i>レップアプレストアにはない</i> </li> </ul> | 28.17                                 |
| [読込み]ボタン ――      | - 800                                                                                                    |                                       |
| [バックアップデータ作成]ボタン | パックアップテージ作品<br>- パックアップテージ作品                                                                                                    |                                       |
|                  | Powered by WebClass                                                                                                    |                                       |

メニュー「コース管理」>「バックアップ/レストア」を選択し、[バックアップデータ作成]ボタンを クリックします。

📀 バックアップデータの作成に時間がかかることがあります。

レストアするにはバックアップデータを指定し、[読込み]ボタンをクリックします。なお、レストア する教材を選択することができます。

- 同名の教材や同じ ID を持つ教材がある場合、その教材はレストアできません。古い教材を削除してからレストアを行ってください。
- レストアの際に読み込むことのできるバックアップファイルのサイズは最大 300MB(サ ーバによっては 200MB の場合があります)です。ファイルサイズの制限を超えるバック アップファイルをレストアする必要がある場合は、日本データパシフィック株式会社 サポ ートデスク(wcsupport@datapacific.co.jp)までご連絡ください。
- 🥺 教材のラベルもレストアされます。
- 投稿された掲示板教材をレストアした場合、既読情報を引き継がず、未読へリセットされます。

利用状況のモニタリング

コース管理者はコースへのアクセス状況やログを確認することができます。この章では、コース の利用状況のモニタリング方法を説明します。

## コース内のログデータについて

コースの利用状況に関するログデータはメニューの「メンバー」と「コース管理」から確認するこ とができます。

ログイン状況 では現在 WebClass にログインしているユーザを確認することができます。また、 コースメンバーごとの WebClass へのログイン回数や合計利用時間は アクセスログ に表示さ れます。教材の種類ごとの利用時間やレポート提出頻度などを確認するには、利用状況集計 を用います。

## 異常終了データを削除する

ブラウザの不正終了など正規の手順で WebClass をログアウトしなかった場合、そのユーザ ID がしばらく残ることがあります。そのようなユーザは約 90 分でセッションが切断され、自動的 にリストから削除されますが、コース管理者は手動で異常終了データを削除することができま す。メニュー「メンバー」>「ログイン状況」をクリックします。

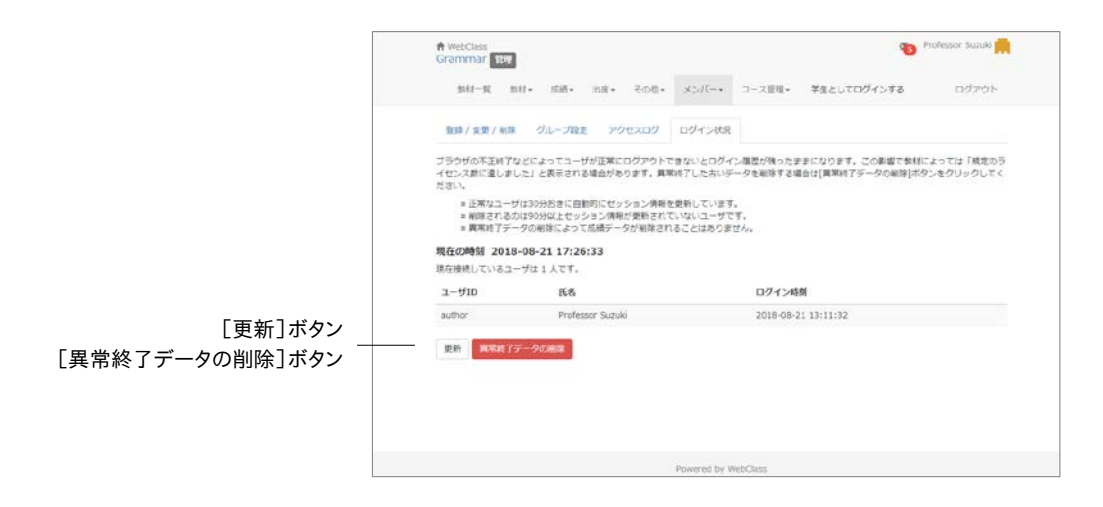

ログイン状況画面には現在 WebClass にログインしているユーザのユーザ ID や氏名、ログイン時刻が表示されます。[異常終了データの削除]ボタンをクリックし、古いセッション情報を削除します。

## アクセスログをダウンロードする

メニュー「メンバー」>「アクセスログ」をクリックします。アクセスログ画面に各ユーザのログイン 回数や合計利用時間が表示されます。

🤣 表示される合計時間は異常終了した時の利用時間は含まれません。

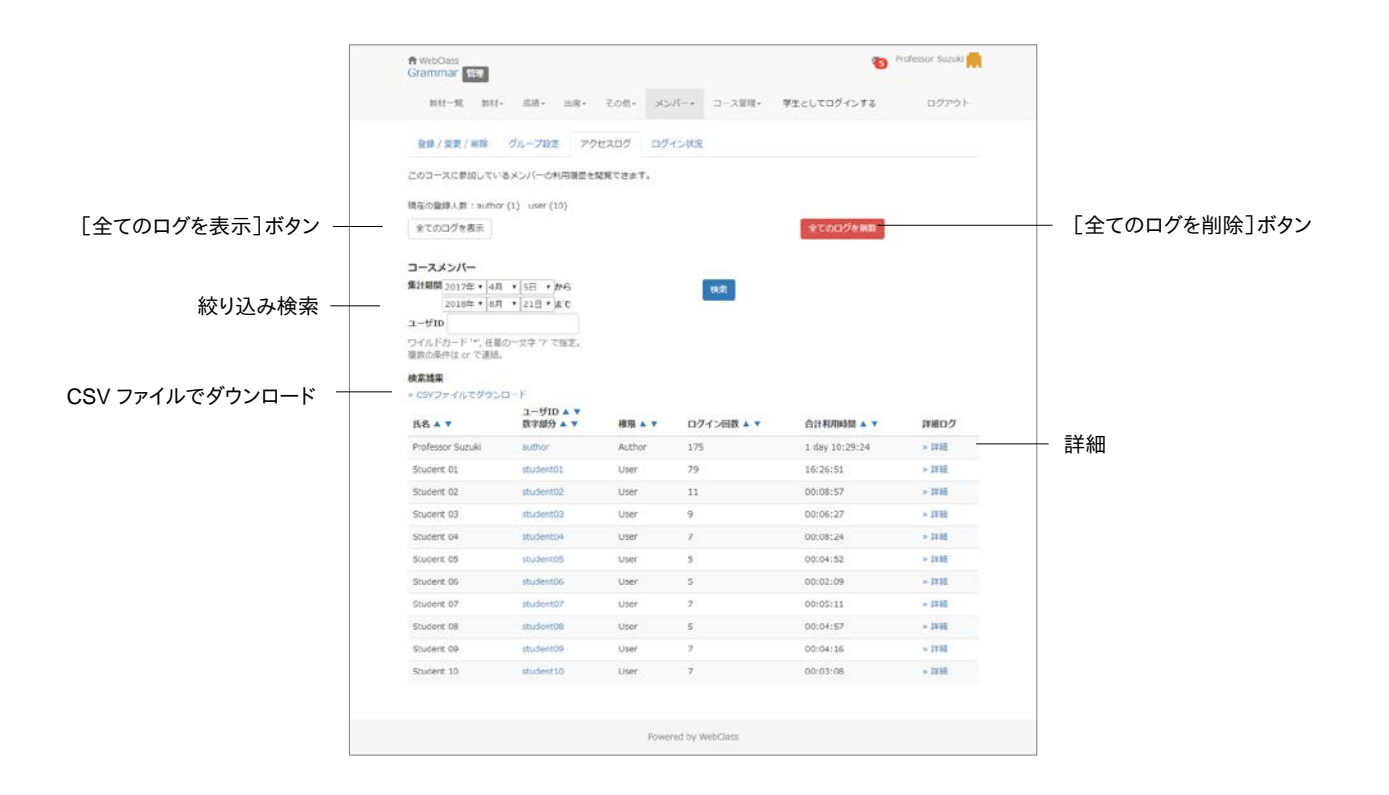

- 1 集計するユーザ ID を指定して、[検索]ボタンをクリックします。ワイルドカードや or 演算子 を用いることができます。
- 2 [詳細]ボタンをクリックすると、そのユーザが端末の IP アドレスや利用時間、コースについてのログインおよびログアウト時刻が表示されます。
- 3 表の左上にある「CSV ファイルでダウンロード」もしくは「アクセスログのダウンロード」をク リックし、ローカルにログファイルを保存します。

[全てのログを削除]ボタンをクリックすると、該当するユーザのアクセスログがデータベースから削除されます。

章:利用状況のモニタリング

利用状況集計を確認する

メニュー「コース管理」>「利用状況集計」をクリックし、コースの利用状況集計画面を表示します。

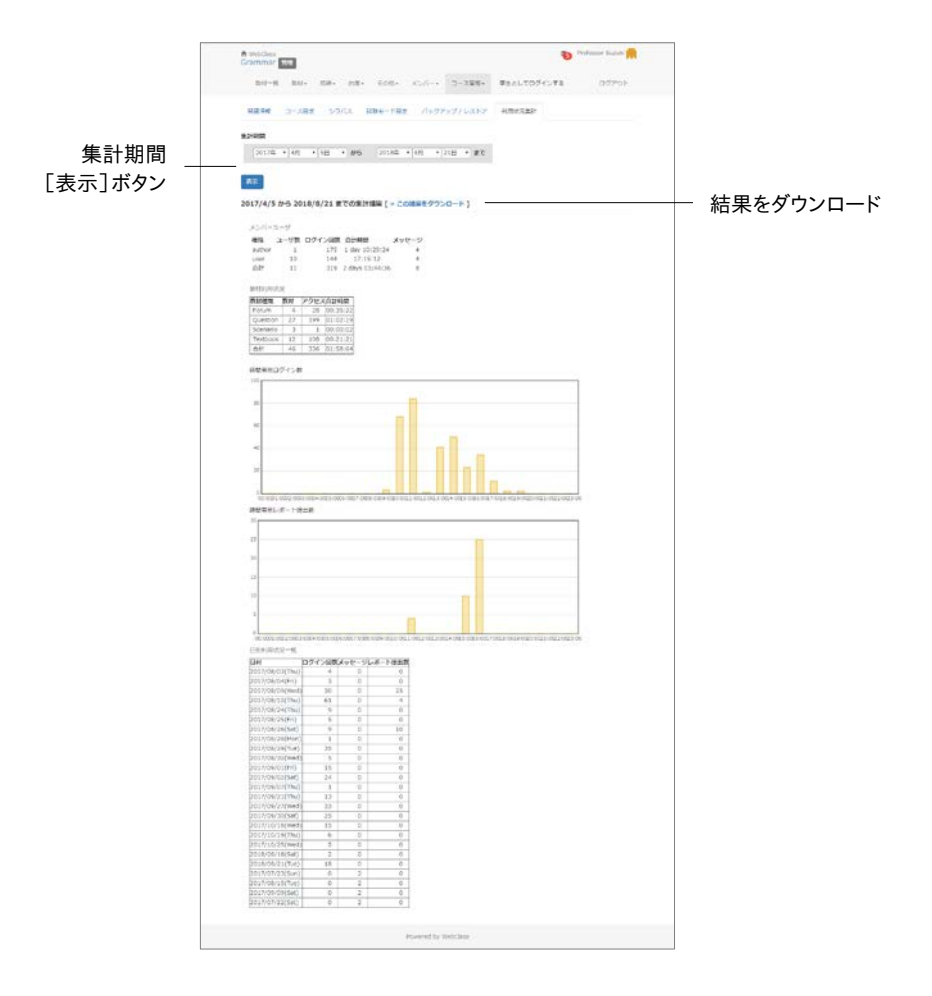

集計期間を指定し、[表示]ボタンをクリックします。集計結果には以下のような情報が表示されます。

| カテゴリ               | 集計できる項目の説明                                                               |
|--------------------|--------------------------------------------------------------------------|
| メンバーユーザ            | 集計時点でコースメンバー登録されたユーザのコースへのログイン回数<br>や合計時間、メッセージ数を集計します                   |
| 教材利用状況             | 教材の種類ごとに教材数、アクセス数、合計時間を集計します<br>自コースから他コースへのリンク教材でのアクセス数や合計時間も集計<br>されます |
| 時間帯別ログイン数<br>グラフ   | ユーザがコースにログインした回数を時間帯ごとにグラフを表示します                                         |
| 時間帯別レポート提<br>出数グラフ | テスト/アンケート教材でレポートファイルをアップロードした回数を時間帯<br>ごとにグラフを表示します                      |
| 日別利用状況             | 1 日ごとにログイン回数、メッセージ数、レポート提出数を集計します                                        |

なお、表示された集計結果をダウンロードするには「この結果をダウンロード」から保存してください。

© 2012 DATA PACIFIC (JAPAN) LTD.

本書の一部または全部を事前に承諾を得ることなく複製および転載することを禁じます。

本書に記載されたその他の製品名および会社名は、各社の商標または登録商標です。

レポート相互評価機能である「ピアレビュー機能」の開発にあたり大阪大学大学院 法学研究科 の田中規久雄先生にご協力をいただきました。

システム中で使われている用語の見直し、SCORM1.2 や LOM への対応など、システム全体に 渡る改善について電気通信大学 e-learning 推進センター様にご指導いただきました。

メッセージ機能や時間割表示機能など、WebClassのポータルサイト化にあたり金沢大学の総 合メディア基盤センター様ならびに ICT 教育推進室様にご協力いただきました。

将来、学生が学習履歴を振り返って見られるようなデータ保存方法や年度管理方法について東 京学芸大学様よりご指導いただきました。

SCORM 2004 対応にあたり、放送大学と千葉工業大学情報科学部による共同研究の成果物 である ELECOA Player (http://elecoa.ouj.ac.jp)を改変し、使用させていただきました。

類似レポート検知機能のアルゴリズムは Paul Vitanyi (2006)「圧縮度にもとづいた汎用な類似 度測定法」『数理科学』2006 年 11 月号 No.521 を参考にしました。

タブレットでの利用を想定した機能の開発にあたり追手門学院大学様にご協力いただきました。

画面は開発中のものにつき、実際の製品とは異なる場合があります。